# HONOR 400 Lite <sup>56</sup> Uživatelská příručka

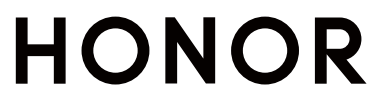

# Obsah

# Seznamte se

|           | Změnit způsob navigace                       | 1  |
|-----------|----------------------------------------------|----|
|           | Migrace dat ze starého do nového zařízení    | 2  |
|           | Přečtěte si o zamykání a odemykání obrazovky | 2  |
|           | Připojení k mobilní síti                     | 3  |
|           | Připojení k síti Wi-Fi                       | 7  |
|           | Další informace o domovské obrazovce         | 8  |
|           | Zobrazení a zákaz oznámení                   | 11 |
|           | Nastavení hlasitosti                         | 12 |
|           | Zapnutí/vypnutí a restart                    | 13 |
|           | Nabíjení telefonu                            | 14 |
| HONOR     | Connect                                      |    |
|           | Snadná projekce                              | 16 |
|           | HONOR Share                                  | 16 |
|           | Přihlášení k HONOR ID                        | 18 |
| Tvorba v  | ideí                                         |    |
|           | Základy fotografování                        | 19 |
|           | Fotografování                                | 21 |
|           | Natáčení videí                               | 27 |
|           | Úprava obrázků                               | 29 |
|           | Úprava videí                                 | 32 |
|           | Zobrazení obrázků a videí                    | 34 |
| Užijte si | chytrý život                                 |    |
|           | Magická kapsle                               | 42 |
|           | Al překlad                                   | 42 |
| Tipy      |                                              |    |
|           | Zapnutí často používaných funkcí aplikace    | 44 |
|           | Snímek a záznam obrazovky                    | 44 |
|           | Zpracování úloh ve více oknech současně      | 46 |
| Aplikace  | )                                            |    |
| -         | Aplikace                                     | 52 |
|           | Kontakty                                     | 53 |
|           | Telefon                                      | 55 |
|           | Kalendář                                     | 58 |
|           | Hodiny                                       | 61 |
|           | Poznámkový blok                              | 62 |
|           | HONOR Dokumenty                              | 67 |

|                   | Obsah |
|-------------------|-------|
| Diktafon          | 69    |
| E-mail            | 70    |
| Kalkulačka        | 71    |
| Svítilna          | 72    |
| Kompas            | 72    |
| Zrcátko           | 73    |
| Zdvojení aplikace | 73    |
| System Manager    | 74    |
| Device Clone      | 75    |
| Тіру              | 75    |

# Nastavení

| Wi-Fi                                   | 77  |
|-----------------------------------------|-----|
| Bluetooth                               | 78  |
| Mobilní síť                             | 79  |
| Další připojení                         | 82  |
| Přizpůsobená domovská obrazovka a další | 85  |
| Displej a jas                           | 91  |
| Zvuky                                   | 93  |
| Oznámení                                | 95  |
| Biometrie a heslo                       | 97  |
| Aplikace                                | 100 |
| Baterie                                 | 100 |
| Úložiště                                | 102 |
| Bezpečnost                              | 102 |
| Soukromí                                | 105 |
| Usnadnění                               | 107 |
| Systém a aktualizace                    | 109 |
| O telefonu                              | 113 |

# Seznamte se

# Změnit způsob navigace

# Použití navigační tlačítka pro ovládání zařízení

Přejděte do **Nastavení > Systém a aktualizace > Pohyb po systému** azapněte možnost **Navigační tlačítko**.

Poté, co se zobrazí navigační tlačítko, můžete:

- Přetáhněte tlačítko na požadované místo.
- · Klepnutím na tlačítko se vraťte zpět.
- Klepnutím, podržením anásledným uvolněním tlačítka přejděte zpět na domovskou obrazovku.
- Klepnutím, podržením tlačítka anásledným potažením doleva nebo doprava si zobrazte nedávné úlohy.

# Změna režimu pohybu po systému

#### Používání navigace gesty

# Přejděte na **Nastavení > Systém a aktualizace > Pohyb po systému** a vyberte **Gesta**. Co můžete:

- Vrátit se do nadřazené nabídky: Potáhněte prstem od levého nebo pravého okraje obrazovky směrem ke středu.
- Vrátit se na domovskou obrazovku: Potáhněte prstem od středu spodního okraje obrazovky směrem nahoru.
- Přístup k více úlohám: Potáhněte prstem od spodního okraje obrazovky směrem nahoru a zastavte se.
- Zavření úlohy: V rozhraní více úloh potáhněte prstem nahoru na kartě úlohy. Přejetím prstem dolů po kartě úkol uzamknete. Uzamčené úkoly se nevymažou v dávkách

klepnutím na 🔍 v rozhraní multitaskingu.

 Rychlé přepínání aplikací: Mezi aplikacemi můžete přepínat přejetím ve tvaru oblouku přes spodní část obrazovky; nebo zapněte přepínač Pro přepnutí aplikací potáhněte podél spodního okraje a poté přejeďte přes spodní část obrazovky.

#### Používání navigace třemi tlačítky

Přejděte na **Nastavení > Systém a aktualizace > Pohyb po systému** a vyberte **Tři klávesy**. Po aktivaci navigace třemi tlačítky můžete:

• Klepnutím na 💙 se vrátíte na předchozí stránku nebo ukončíte aplikaci.

- $\cdot$  Klepnutím na  $\bigcirc$  se vrátíte na domovskou obrazovku.
- Klepnutím na U vstoupíte na stránku "Poslední úkoly".

Můžete také provádět více operací na základě vašich zvyků:

- Vyberte kombinaci různých navigačních kláves.
- Klepněte na 🔽 (pokud chcete, aby ji obsahovala navigační kombinace) a otevřete Řídicí centrum.

# Migrace dat ze starého do nového zařízení

# Použití aplikace Device Clone k přenosu dat do nového zařízení

Pomocí aplikace Device Clone můžete rychle a hladce přesunout všechna základní data (včetně kontaktů, kalendáře, obrázků a videí) ze svého původního telefonu do nového telefonu.

#### Přenos dat ze zařízení Android

- 1 V novém telefonu otevřete aplikaci Device Clone. Případně můžete přejít do Nastavení > Systém a aktualizace > Device Clone, klepnout na Toto je nové zařízení a poté na HONOR nebo na Jiný Android.
- 2 Podle pokynů na obrazovce stáhněte a nainstalujte aplikaci **Device Clone** na své starší zařízení.
- 3 Na starším zařízení otevřete aplikaci Device Clone a klepněte na Toto je staré zařízení. Podle pokynů na obrazovce připojte starší zařízení k novému telefonu pomocí QR kódu nebo je připojte ručně.
- 4 Na starším zařízení vyberte data, která chcete klonovat, a klepnutím na Další > Přenést spusťte klonování.
- 😥 Aplikace Device Clone je k dispozici pouze na telefonech se systémem Android 7.0 nebo novějším.

# Přečtěte si o zamykání a odemykání obrazovky

### Zamknutí a odemknutí obrazovky

#### Zamčená obrazovka

Pokud telefon delší dobu nepoužíváte, obrazovka se automaticky zamkne.

Obrazovku můžete také zamknout ručně následujícím způsobem:

- Stiskněte tlačítko napájení, nebo
- stažením dvou prstů vstupte do rozhraní úprav na domovské obrazovce, klepněte na Karty, potáhněte prstem po obrazovce nahoru, dokud se nedostanete na konec seznamu 2

karet, klepněte na **Klasické widgety** a klepněte na **Zámek obrazovky** pro uzamčení obrazovky.

#### Nastavení prodlevy vypnutí obrazovky

Přejděte do **Nastavení > Displej a jas > Režim spánku** a vyberte dobu prodlevy vypnutí obrazovky.

#### Aktivace obrazovky

Obrazovku můžete aktivovat kterýmkoli z následujících způsobů:

- · Stiskněte tlačítko zapnutí/vypnutí.
- Přejděte do nabídky Nastavení > Funkce usnadnění > Zkratky a gesta > Probudit obrazovku a zapněte možnost Probuzení zvednutím nebo Dvojitým klepnutím probudíte

#### Odemknutí obrazovky heslem

Jakmile je obrazovka zapnutá, potáhněte nahoru ze středu obrazovky, tím si zobrazíte panel pro zadání hesla. Poté zadejte heslo zamčené obrazovky.

#### Použití funkce Odemknutí obličejem

Zapněte obrazovku a zarovnejte ji se svým obličejem. Vaše zařízení se odemkne, jakmile rozpozná váš obličej.

#### Použití funkce Odemknutí pomocí otisku prstu

Jakmile bude obrazovka zapnutý, zobrazí se na obrazovce ikona otisku prstu. Klepněte na ikonu prstem, který je v zařízení zaznamenaný, a tím obrazovku odemknete.

#### Spouštění aplikací ze zamčené obrazovky

Ze zamčené obrazovky můžete spouštět běžné aplikace, jako je Fotoaparát, Kalkulačka a Časovač.

- Rozsviťte obrazovku, klepněte na ikonu fotoaparátu v pravém dolním rohu a podržte ji a potažením prstem nahoru otevřete Fotoaparát.
- Rozsviťte obrazovku, přejetím prstem od spodního okraje obrazovky směrem nahoru otevřete panel rychlého ovládání a klepnutím na ikonu spusťte aplikaci. Patří sem položky Svítilna, Kalkulačka, Časovač atd.

#### Zobrazení podpisu na obrazovce zamčení

Přejděte do **Nastavení > Domovská obrazovka a styl**, klepněte na **Podpis zamčené obrazovky** a poté napište text, který se má zobrazovat na obrazovce zamčení. Pro odebrání podpisu klepněte na **Podpis zamčené obrazovky** a text odstraňte.

# Připojení k mobilní síti

# Zapnutí nebo vypnutí režimu Letadlo

Když letíte letadlem, můžete zapnout režim Letadlo, pokud to aerolinky vyžadují. V režimu Letadlo nebude vaše zařízení moci uskutečňovat hovory, odesílat nebo přijímat SMS zpráv nebo využívat mobilní data, ale kdispozici budou jiné funkce.

Režim Letadlo můžete vypnout nebo zapnout některou ztěchto metod:

Stažením stavového řádku dolů otevřete oznamovací panel, poté znovu potáhněte dolů

azobrazte si všechny zkratky. Klepnutím na 🗡 zapnete nebo vypnete možnost **Režim** Letadlo.

 Přejděte do nabídky Nastavení > Mobilní síť azapněte nebo vypněte možnost Režim Letadlo.

Jakmile bude režim Letadlo zapnutý, Wi-Fi aBluetooth se automaticky vypnou. Pokud to vámi zvolené aerolinky povolují, můžete je znovu zapnout.

### Správa přenesených dat

Otevřete **Správce systému**, poté klepněte na **Přenesená data** pro zobrazení přenesených dat a správu přístupu k síti.

#### Zobrazení a správa aplikací s vysokou spotřebou dat

- 1 V rozhraní **Přenesená data tento měsíc** "Správa přenesených dat" můžete zobrazit pořadí využití dat každé aplikace.
- 2 Po klepnutí na aplikaci s vysokou spotřebou dat můžete omezit její používání mobilních dat, roamingových dat, dat na pozadí atd.
  - Některé aplikace (například ty generované funkcí Zdvojení aplikace) nemohou v části "Správa přenesených dat" omezit přístup k internetu. Přejděte prosím na Nastavení > Aplikace > Správa aplikací, vyhledejte název aplikace a klepněte na Přenesená data, abyste omezili její přístup k internetu.

#### Zobrazení a nastavení přístupu k internetu pro aplikace

V rozhraní "Správa přenesených dat" klepněte na **Přístup k síti**, zrušte zaškrtnutí položky **Datové přenosy** a nastavte, aby se aplikace s vysokou spotřebou dat (jako je Video Player), používaly pouze v rámci Wi-Fi.

V rozhraní "Správa přenesených dat" nemůžete omezit přístup k internetu pro některé aplikace (jako jsou ty, které generuje Zdvojení aplikace). Přejděte prosím na Nastavení > Aplikace > Správa aplikací, vyhledejte název aplikace a klepněte na Přenesená data, abyste omezili její přístup k internetu.

#### Zapnutí nebo vypnutí funkce Chytrá úspora dat

Zapněte funkci Chytrá úspora dat, pokud chcete aplikacím zabránit v používání datových přenosů na pozadí.

- Na obrazovce Přenesená data klepněte na možnost Chytrá úspora dat a poté ji zapněte. Ve stavovém řádku se pak zobrazí ikona .
- **2** Pokud chcete některým aplikacím povolit neomezený přístup k datům, i když jsou spuštěné na pozadí, zapněte pro tyto aplikace přepínače.

### Sdílení síťového připojení s jinými zařízeními

Jakmile je zapnutá možnost **Osobní hotspot**, můžete sdílet mobilní datovou síť nebo síť Wi-Fi, ke které je vaše zařízení aktuálně připojeno, s ostatními zařízeními.

#### Sdílení stě prostřednictvím osobního hotspotu

🕖 Některé sítě Wi-Fi, které vyžadují ověření, nelze sdílet.

Přejděte do nabídky **Nastavení** > **Mobilní síť** > **Osobní hotspot** a zapněte možnost **Osobní hotspot**. Datové přenosy nebo síťové připojení Wi-Fi vašeho zařízení pak budou sdíleny s vašimi ostatními zařízeními.

Pro osobní hotspot můžete také provést následující akce:

- · Nastavit možnost Název zařízení.
- · Nastavit možnost Heslo.
- Klepnutím na možnost Připojená zařízení si zobrazte seznam připojených zařízení a seznam blokovaných. Klepněte na zařízení na seznamu Připojená zařízení a podle pokynů jej přesuňte na seznam Seznam blokovaných. Zařízení můžete ze seznamu také odebírat.
- Pokud sdílíte mobilní datovou síť, můžete také klepnutím na možnost Další nastavit
  Datový limit a Pásmo AP.

#### Sdílení sítě prostřednictvím Bluetooth

- 1 Přejděte do **Nastavení** > **Bluetooth** a zapněte **Bluetooth**. Vyberte zařízení a dokončete párování podle pokynů na obrazovce.
- 2 Přejděte do Nastavení > Mobilní síť > Osobní hotspot > Další a zapněte Sdílení datového připojení přes Bluetooth.
- **3** Na obrazovce nastavení spárovaného zařízení **Bluetooth** klepněte na vedle názvu vašeho zařízení a zapnutím možnosti **Přístup k internetu** sdílejte síť.

#### Sdílení sítě prostřednictvím USB

- 1 Pomocí kabelu USB připojte zařízení k počítači.
- 2 Ve svém zařízení přejděte do Nastavení > Mobilní síť > Osobní hotspot > Další a zapnutím možnosti Tethering přes USB sdílejte svá mobilní data nebo aktuálně připojenou síť Wi-Fi.

### Připojení k mobilním datům

1 Ujistěte se, že máte na kartě SIM k dispozici mobilní data.

- 2 K mobilním datům se můžete připojit některým z následujících způsobů:
  - Tažením prstem dolů z pravé horní části obrazovky otevřete Řídicí centrum. Zapněte
    Mobilní data.
  - Přejděte na Nastavení > Mobilní síť > Mobilní data a zapněte Mobilní data.

Pokud chcete šetřit energii baterie a mobilní data, vypněte mobilní datové služby, když je nepotřebujete.

#### Konfigurace nastavení duálních karet SIM

Pokud jsou v zařízení vloženy dvě karty SIM, můžete nastavit výchozí kartu SIM pro mobilní data a výchozí kartu SIM pro hovory a zapnout přesměrování hovorů mezi oběma kartami SIM.

i Tato funkce je k dispozici pouze na zařízeních s duální SIM.

#### Nastavení výchozí karty SIM pro mobilní data a volání

Přejděte do **Nastavení > Mobilní síť > Správa karet SIM** a nastavte kartu SIM 1 nebo SIM 2 jako výchozí kartu SIM pro mobilní data nebo volání.

#### Zapnutí přesměrování hovorů mezi kartami SIM

Po zapnutí funkce Přesměrování hovorů pro obě karty SIM budou příchozí hovory na nedostupnou kartu SIM přesměrovány na druhou.

- *i* Tato funkce vyžaduje podporu vašeho operátora. Pro podrobnosti kontaktujte svého operátora.
- 1 Přejděte do Nastavení > Mobilní síť > Správa karet SIM > Přesměrování hovorů mezi kartami SIM.
- 2 Vyberte režim přesměrování hovorů a zapněte odpovídající přepínač. Přesměrování hovoru mezi dvěma kartami SIM bude zapnuto, pokud je pro obě karty SIM nakonfigurováno.

#### Rychlé přepnutí výchozí mobilní datové karty SIM

Pokud jsou v telefonu nainstalovány dvě karty SIM, můžete výchozí mobilní datovou kartu SIM rychle přepínat pomocí zástupce.

- Tažením prstem dolů z pravého horního rohu obrazovky otevřete Řídicí centrum. Zapněte Data SIM .
- Klepněte na text pod položkou <sup>1</sup>, dokud se nezobrazí výzva. Potom vyberte kartu SIM a klepněte na OK.

😥 Po zobrazení výzvy klepněte na Nastavení a otevře se obrazovka Správa karet SIM.

#### Zapnutí 5G

5G, nazývaná také 5G síť nebo 5G mobilní systémy, je pátou generací mobilní technologie. Ve srovnání se 4G nabízí 5G vyšší rychlost přenosu dat a kratší prodlevy. Potvrďte, zda jsou vaše karta SIM a mobilní síť 5G vašeho operátora navzájem kompatibilní. V případě potřeby také kontaktujte svého poskytovatele, aby zapnul službu 5G na naší kartě SIM.

- Iužby 5G jsou k dispozici pouze v některých zemích a regionech.
  - Signál a funkce 5G mohou být ovlivněny rušením v důsledku pokrytí (geografická poloha) nebo rušením frekvence.

Pokud jsou do vašeho telefonu vloženy dvě karty SIM, přejděte na Nastavení > Mobilní síť > Mobilní data > Další a zapněte Duální SIM 5G.

# Připojení k síti Wi-Fi

# Úvod do Wi-Fi

Připojení k internetu prostřednictvím Wi-Fi je účinným způsobem, jak ušetřit mobilní data.

#### Přístup k síti Wi-Fi

Při přístupu k bezplatné síti Wi-Fi na veřejných místech buďte opatrní, abyste se vyhnuli potenciálním bezpečnostním rizikům, jako je únik soukromí nebo ztráta majetku.

#### Zadání kódu PIN pro připojení k síti Wi-Fi

- 1 Přejděte na Nastavení > Wi-Fi a zapněte síť Wi-Fi.
- **2** Na stránce nastavení se můžete k síti Wi-Fi připojit pomocí některého z následujících způsobů:
  - V části Dostupné sítě klepněte na síť Wi-Fi, ke které se chcete připojit. Pokud je vybrána šifrovaná síť, je třeba zadat heslo.
  - Posuňte prsty dolů na konec nabídky, klepněte na Přidat síť a připojení dokončete zadáním názvu sítě a hesla podle pokynů na obrazovce.

Pokud se na stavovém řádku zobrazí 🐔, znamená to, že telefon přistupuje k internetu prostřednictvím sítě Wi-Fi.

#### Připojení pomocí naskenování QR kódu

- 1 Přejděte na Nastavení > Wi-Fi a zapněte síť Wi-Fi.
- 2 Přejděte na stránku nastavení Wi-Fi v telefonu, který sdílí síť, klepněte na připojenou síť a získejte QR kód.
- **3** Naskenujte QR kód pomocí telefonu, který má být připojen k síti, a postupujte podle pokynů pro přístup k síti.

Některé šifrované sítě nemusí připojení pomocí naskenování kódu podporovat. Postupujte podle konkrétní situace.

# Přenášejte data pomocí Wi-Fi Direct

Můžete používat funkci Wi-Fi Direct pro přenos dat mezi zařízeními HONOR. Wi-Fi Direct vám umožňuje přenášet velké soubory na okolní zařízení rychleji než pomocí Bluetooth a aniž byste museli zařízení párovat.

- 1 V přijímajícím zařízení přejděte do nabídky Nastavení > Wi-Fi a zapněte Wi-Fi.
- 2 Přejděte do nabídky Další nastavení > Wi-Fi Direct, spusťte vyhledávání zařízení vokolí, která mají zapnutou funkci Wi-Fi Direct.
- **3** Na odesílajícím zařízení klepnutím apodržením vyberte soubory, které chcete sdílet,

# klepněte na 🍊 a vyberte možnost Wi-Fi Direct.

*i* Tyto kroky se mohou lišit, pokud soubory sdílíte přímo zaplikace.

- **4** Klepněte na ikonu přijímajícího zařízení, tím navážete připojení apoté můžete sdílet soubory.
- **5** Na přijímacím zařízení přijměte žádost o přenos prostřednictvím Wi-Fi Direct.

Poté přejděte do **Soubory** > **Procházet** > **Telefon** > **Download** > **Wi-Fi Direct**, kde si zobrazíte přijaté soubory.

# Další informace o domovské obrazovce

#### Prozkoumání domovské obrazovky

Na domovské obrazovce můžete:

- Zkontrolujte stav telefonu nebo zobrazte oznámení na stavovém řádku v horní části obrazovky.
- · Přejetím doleva a doprava můžete zobrazit aplikace, karty na obrazovce a widgety.

Na domovské obrazovce můžete stisknout dva prsty a přejít do **Nastavení** a změnit styl rozvržení.

### Karty služeb

Mějte po ruce všechny důležité informace a často používané funkce na jedno klepnutí bez nutnosti otevírat aplikace. Pomocí karet v různých stylech můžete svou domovskou obrazovku odlišit od ostatních.

V dolní části aplikací, které podporují karty služeb, se ve výchozím nastavení nachází indikační pruh (přejděte do **Nastavení > Domovská obrazovka a styl > Nastavení domovské obrazovky** a zapněte nebo vypněte **Zobrazit panel karet**).

#### Přidání karet služeb během úprav domovské obrazovky

Na domovské obrazovce stáhněte dva prsty k sobě a otevře se obrazovka úprav, klepněte na **Karty**, vyberte **Galerie**, **Počasí** nebo jinou aplikaci, vyberte si vhodný styl přejížděním prstem doleva a doprava a klepněte na **Přidat na domovskou obrazovku**.

#### Karty služeb můžete přidat potažením prstem nahoru po ikonách aplikací

Potáhněte prstem nahoru po ikonách aplikací podporujících karty služeb, karty služeb se

rozbalí (když klepnete jinam, zase se zabalí) a klepnutím na 🔻 v pravém horním rohu každé karty ji lze připnout na domovskou obrazovku.

#### Úprava karet služeb

Pomocí Poznámkového bloku jako příkladu můžete upravit karty následujícím způsobem: Dlouze stiskněte kartu Poznámkový blok a v rozevíracím seznamu vyberte možnost Upravit kartu a vyberte kategorii Poznámkového bloku.

#### Hromádka karet na ploše

Přetažením karty na jinou kartu stejné velikosti vytvoříte hromádku. Tato funkce podporuje uložení až 10 karet na sebe. Přetáhněte kartu do sady karet obsahující karty stejné velikosti. Karty na hromádce se automaticky rozbalují a můžete nastavit pořadí jejich ukládání. Také můžete:

- Výměna karet: Přejetím prstem nahoru nebo dolů po kartách na hromádce zobrazíte všechny karty.
- · Zobrazení karet: Klepnutím na kartu zobrazíte podrobnosti.
- Rozbalení karet: Všechny karty můžete rozbalit dlouhým posunutím nahoru nebo dolů.
- Odebrání karet: Stisknutím a podržením karty a jejím výběrem ji odeberete.
- Odebrání sady karet: Stisknutím a podržením naskládaných karet a výběrem odeberete sadu karet.

#### Odebrání karet služeb

Dlouze podržte kartu služby, z automaticky zobrazeného seznamu vyberte **Odebrat**, a abyste kartu odebrali, v potvrzovacím okně klepněte na **Odebrat**.

# Velké složky

Aplikace můžete umístit do velké složky. Zde jsou k dispozici, aniž byste museli složku otevírat, a práce na domovské stránce je tak efektivnější.

#### Přepnutí na velkou složku

Stiskněte a podržte malou složku a klepněte na **Zvětšit**.

*i* Pokud je ve složce více než 9 aplikací, v pravém dolním rohu se zobrazí ikona "více aplikací".

#### Zapnutí aplikace ve velké složce

Klepněte na ikonu aplikace ve velké složce pro zapnutí aplikace.

Klepnutím na "další aplikace" v pravém dolním rohu velké složky rozbalíte velkou složku a zobrazíte nebo otevřete další aplikace.

#### Více operací pro velkou složku

Přejmenování velkých složek: Pro přejmenování velké složky složku dlouze podržte.

Přidání nebo odebrání aplikací: Otevřete velkou složku, klepněte na 🕇 a postupujte podle pokynů na obrazovce pro přidání nebo odebrání aplikací.

#### Přepnutí na malou složku

Dlouze stiskněte velkou složku a klepněte na **Zmenšit** pro přepnutí na malou složku.

#### Návrhy aplikací

Aplikace **Návrhy aplikací** vám doporučuje aplikace, které můžete potřebovat do každodenního života. Přizpůsobuje se vašim současným potřebám, abyste měli aplikace a služby snáze na dosah.

#### Zapnutí Návrhy aplikací

Návrhy aplikací karta je ve výchozím nastavení předem instalovaná na domovské obrazovce.

Přejděte na Nastavení > HONOR AI > AI návrhy > Návrhy aplikací a ujistěte se, že přepínače aplikací podporujících Návrhy aplikací jsou zapnuté.

#### Přidání aplikace Návrhy aplikací na domovskou obrazovku

Můžete si vybrat větší kartu aplikace **Návrhy aplikací** pro přesnější doporučení a lepší zážitek.

Stáhněte dva prsty k sobě na domovské obrazovce, abyste vstoupili na obrazovku úprav, klepněte na **Karty** a vyberte **Al návrhy**. Potažením doleva vyberte styl karty **Návrhy aplikací** o velikosti 2\*4 a poté klepněte na **Přidat na domovskou obrazovku**. Pokud na domovské obrazovce není místo, služba **Karty** bude přidána na jinou obrazovku.

#### Přizpůsobte si domovskou obrazovku

Přizpůsobte si domovskou obrazovku svým potřebám a preferencím. Díky přizpůsobeným zkratkám pro aplikace a jednotlivým funkcím aplikací je přístup k široké škále služeb vzdálený pouhým klepnutím. Ať už jde o kancelářské nástroje, streamování videa, platební aplikace nebo fitness rutiny, každý scénář je snadno dosažitelný. Můžete si také upravit velikost svých složek podle svých představ a vyjádřit svůj styl.

#### Rozbalení Rychlého přístupu k atomickým službám

- Dlouze stiskněte ikonu požadované aplikace a poté ji uvolněte, abyste vstoupili do režimu úprav .
- 2 Přetažením libovolného rohu 🖵 rozbalíte rychlý přístup k atomickým službám, jako je skenování nebo zobrazování platebních kódů.

- **3** Klepnutím na požadované služby k nim získáte okamžitý přístup.
- Tažení lze provádět pouze do prázdných oblastí na obrazovce. Upozorňujeme, že některé aplikace nemusí tuto funkci podporovat.

#### Úprava Rychlého přístupu k atomickým službám

Po rozbalení dlouze stiskněte kartu a poté klepněte na **Upravit zkratky**, abyste získali přístup k následujícím operacím:

- · Dlouhým stisknutím rychlého přístupu v seznamu Zobrazení upravte jeho pořadí.
- Přetažením rychlého přístupu ze seznamu Skrýt do seznamu Zobrazit nebo naopak změníte jeho viditelnost.

#### Přizpůsobte velikost ikon složek

Dlouhým stisknutím ikony složky přejděte do režimu úprav 🖵 a poté přetažením libovolného rohu ikony změňte její velikost a tvar podle svých preferencí.

Tažení lze provádět pouze do prázdných oblastí na obrazovce. Pokud kolem cílové složky není žádné prázdné místo, nebudete ji moci zvětšit.

# Řídicí centrum

V Řídicím centru můžete používat funkce zástupců nebo provádět rychlá nastavení / telefonu.

Tažením prstem dolů z pravého horního rohu obrazovky otevřete Řídicí centrum. Tažením prstem dolů z horního středu nebo z levé části obrazovky otevřete Centrum oznámení. Tažením prstem doleva nebo doprava na prázdné ploše můžete mezi centry přepínat.

#### Používání přepínačů zástupců

Klepnutím na přepínač zástupců zapnete nebo vypnete jeho funkci. Klepnutím a podržením přepínače zástupce rychle přejděte na stránku nastavení funkce (pokud stránka nastavení existuje). Například klepnutím a podržením zástupce **Wi-Fi** můžete přímo otevřít stránku s nastavením "**Nastavení** > **Wi-Fi**".

Stažením spodní ikony panelu přepínačů zástupců směrem dolů zobrazíte další přepínače zástupců.

# Zobrazení a zákaz oznámení

#### Zobrazení a vymazání oznámení

#### Zobrazení oznámení

Je-li k dispozici připomenutí oznámení, můžete odemknout obrazovku a stažením stavového řádku dolů otevřít oznamovací panel a zobrazit si oznámení.

#### Vymazání oznámení

- · Oznámení můžete odstranit potažením prstem po oznámení doprava.
- Klepnutím na U můžete vymazat všechna oznámení.

*i* Některá systémová oznámení a oznámení aplikací běžících na pozadí nelze vymazat.

#### Nezobrazování oznámení

Aby vás nerušila oznámení, potáhněte na oznámení, které chcete zpracovat, prstem doleva

a klepněte na položku <sup>(C)</sup>. Poté zvolte z možností:

- · Používat jemná oznámení
- · Vypnout oznámení
- Další nastavení
- Některá systémová oznámení a oznámení z některých důležitých aplikací nelze zavřít ani pro ně nastavit prodlevu.
  - Různé aplikace mohou podporovat různé možnosti, řiďte se konkrétní situací.

#### Nastavení stylu zobrazení oznamovacího panelu

Přejděte do nabídky **Nastavení > Oznámení a stavový řádek** a nastavte styl zobrazení oznamovacího panelu v oblasti **Zamčená obrazovka**.

# Nastavení hlasitosti

# Úprava nastavení zvuku

#### Stisknutím tlačítka zesílení upravit hlasitost

Stiskněte tlačítko zesílení nebo zeslabení, pokud chcete upravit hlasitost.

#### Přepínání režimů zvuku pomocí Řídicího centra

- 1 Tažením prstu dolů z pravého horního rohu obrazovky otevřete Řídicí centrum.
- 2 Klepnutím na Czvuk, CTichý nebo Vibrace přepínejte mezi různými režimy zvuku.

V režimu Zvuk telefon přehrává všechny zvuky.

V Tichém režimu telefon ztlumí vyzvánění komunikace, zpráv, oznámení a některých připomenutí aplikací třetích stran. Budíky, hovory, hudba, videa a hry nejsou ovlivněny.

V režimu Vibrace je telefon ztlumený, ale začne vibrovat, což může zabránit zmeškání důležitých hovorů nebo zpráv.

Můžete také přejít do **Nastavení > Zvuky a vibrace** a přepínat mezi režimy **Zvuk**, **Vibrace** a **Tichý**.

#### Nastavení výchozí hlasitosti

Přejděte do nabídky **Nastavení > Zvuky a vibrace**, poté můžete nastavit hlasitost pro následující položky:

- · Vyzvánění, Oznámení
- · Budíky
- · Hudba, Videa, Hry
- Volání

#### Stisknutím tlačítka napájení ztlumit zařízení během vyzvánění

Když vaše zařízení vyzvání pro příchozí hovor nebo budík, můžete jej ztlumit stisknutím tlačítka napájení.

#### Změna vyzvánění a vibrací

Můžete změnit vyzvánění pro zprávy, oznámení a hovory a přizpůsobit si vibrace.

- 1 Přejděte na Nastavení > Zvuky a vibrace a klepněte na Vyzvánění telefonu neboTón oznámení.
- 2 Můžete provést kteroukoli z následujících operací:
  - Nastavení vyzvánění.

Vyberte přednastavené vyzvánění nebo klepněte na **Hudba na zařízení** pro výběr místního zvuku jako tónu zprávy.

U telefonuse dvěma SIM kartami si můžete vybrat SIM 1 a SIM 2 a nastavit jejich vyzváněcí tóny samostatně.

Nastavení vibrací
 Klepněte na Vibrace a vyberte režim vibrací, který se vám líbí.

#### Systémová haptika

Systém využívá haptiku, aby vám dal zpětnou vazbu při dokončení určitých operací, jako například pokud klepnete a podržíte text, kontakt nebo některé jiné prvky na obrazovce.

Přejděte do nabídky **Nastavení > Zvuky a vibrace > Další nastavení** a zapněte nebo vypněte možnost **Systémová haptika** podle svých preferencí.

# Zapnutí/vypnutí a restart

### Zapnutí a vypnutí nebo restart zařízení

#### Zapnutí a vypnutí zařízení

Pokud chcete zařízení vypnout, stiskněte a na několik 5 sekund podržte tlačítko napájení, klepněte na možnost **Vypnout** a **Klepnutím vypnete**.

Pokud chcete zařízení zapnout, stiskněte a několik sekund podržte tlačítko napájení, dokud zařízení nezavibruje a nezobrazí se logo.

#### Restartování vašeho zařízení

Pravidelně své zařízení restartujte, aby se vymazala mezipaměť a aby zařízení zůstávalo v optimálním stavu. Restartováním lze často vyřešit problém, který se u zařízení objevil. Stiskněte a na několik sekund podržte tlačítko napájení, poté klepněte na **Restartovat** a **Klepnutím restartujete**.

#### Vynucený restart telefonu

Pokud váš telefon nefunguje správně nebo se vám nedaří jej vypnout, můžete provést vynucený restart. Stiskněte a podržte současně tlačítko napájení a zeslabení hlasitosti na více než 10 sekund, čímž provedete vynucený restart zařízení.

# Nabíjení telefonu

# Nabíjení vašeho zařízení

Vaše zařízení vás upozorní, když mu dochází energie. Nezapomeňte zařízení nabíjet včas, aby nedošlo k jeho automatickému vypnutí, když dojde energie.

#### Opatření k nabíjení

- Telefon nabíjejte pomocí dodaného standardního adaptéru a kabelu USB. Použití jiných nabíječek nebo kabelů USB by mohlo způsobit opakované restartování, pomalé nabíjení, přehřívání nebo jiné potíže.
- Telefon automaticky provede bezpečnostní kontrolu, pokud k portu USB připojíte nabíječku nebo jiné zařízení. Pokud bude v portu USB zjištěna vlhkost, telefon automaticky aktivuje bezpečnostní opatření a omezí nabíjení. Odpojte telefon od portu USB a vyčkejte, dokud nebude port USB suchý.
- · Doba potřebná k úplnému nabití závisí na teplotě okolí a stáří baterie.
- Baterie mají omezený počet nabíjecích cyklů. Když se životnost baterie znatelně zkrátí, navštivte autorizované centrum služeb společnosti HONOR a nechte baterii vyměnit.
- · Telefon ani nabíječku během nabíjení nezakrývejte.
- Telefon se při dlouhodobějším používání může přehřívat, a to především při vysokých teplotách. V takovém případě telefon přestaňte nabíjet, vypněte některé funkce a přemístěte jej na chladné místo.
- · Během nabíjení telefon nepoužívejte.
- Pokud telefon po stisknutí a podržení tlačítka napájení nereaguje, pravděpodobně je baterie vybitá. Pokračujte v nabíjení déle než 30 minut.

#### Použití nabíječky dodané se zařízením

- 1 Pro připojení zařízení k adaptéru použijte kabel USB dodaný se zařízením.
- **2** Zapojte adaptér do síťové zásuvky.

#### Nabíjení telefonu pomocí počítače

- 1 Připojte telefon k počítači nebo jinému zařízení pomocí kabelu USB.
- 2 Když se na telefonu zobrazí dialogové okno Použít USB pro, klepněte na Pouze nabít. Pokud byla dříve nastavena jiná možnost, dialogové okno se nezobrazí. Tažením prstu dolů z pravého horního rohu obrazovky otevřete Řídící centrum, klepněte na Nastavení a vyberte Pouze nabít.

#### Přehled ikon baterie

Úroveň nabití baterie můžete kontrolovat podle ikon na obrazovce telefonu.

| Ikona baterie | Úroveň nabití baterie                                                                                                    |
|---------------|----------------------------------------------------------------------------------------------------|
|               | Zbývá méně než 10 % kapacity baterie.                                                                                                    |
| <b></b> I     | Zbývá 10 % až 20 % kapacity baterie.                                                                                                    |
|               | Probíhá nabíjení, zbývá 20 % až 90 % kapacity baterie.                                                                                                    |
|               | Probíhá nabíjení, zbývá nejméně 90 % kapacity baterie.<br>Pokud je vedle ikony baterie zobrazeno 100 % nebo se na zamčené<br>obrazovce zobrazí oznámení o dokončení nabíjení, baterie je plně nabita. |

# **HONOR Connect**

# Snadná projekce

### Bezdrátové promítání obrazovky telefonu

Z bezpečnostních důvodů se po bezdrátové projekci obrazovky telefonu na velký displej (například televizor) za účelem práce nebo zábavy budou oznámení, jako jsou oznámení o příchozích hovorech, zprávy SMS a budíky, zobrazovat pouze na telefonu.

- 1 V závislosti na modelu zařízení a funkcích většího displeje postupujte následovně:
  - Pokud větší displej podporuje technologii Miracast, zapněte přepínač bezdrátové projekce.
  - Pokud větší displej technologii Miracast nepodporuje, připojte k němu bezdrátový adaptér HDMI. Zkontrolujte, zda je bezdrátový adaptér HDMI připojen k napájecímu zdroji.
  - Informace o podpoře technologie Miracast a způsobu aktivace bezdrátové projekce u většího displeje najdete v jeho uživatelské příručce, případně se obraťte na zákaznickou podporu jeho výrobce.
- 2 Na telefonu táhněte prstem od pravého horního rohu obrazovky směrem dolů a otevřete Řídicí centrum. Potom zapněte funkci ?.
- **3** Opětovným tažením dolů zobrazíte všechny zástupce a můžete zapnout funkci **Bezdrátová projekce**. Váš telefon začne vyhledávat dostupná zobrazovací zařízení.
- **4** V seznamu zařízení klepněte na název odpovídající většímu displeji nebo bezdrátovému adaptéru HDMI a připojení k promítacímu zařízení dokončete.

Po nastavení připojení můžete telefon orientovat na šířku, abyste měli lepší obraz.

# **HONOR Share**

### **HONOR Share**

HONOR Share je technologie bezdrátového sdílení, která umožňuje rychle přenášet obrázky, videa, dokumenty a jiné typy souborů mezi zařízeními. Tato technologie využívá Bluetooth, aby objevila zařízení v okolí, která podporují HONOR Share a Wi-Fi Direct pro přenos souborů bez nutnosti čerpání mobilních dat.

#### Zapnutí nebo vypnutí funkce HONOR Share

Funkci HONOR Share můžete zapnout a vypnout jedním z následujících postupů:

- Tažením prstu z pravého horního rohu obrazovky dolů otevřete Řídicí centrum a poté zapněte nebo vypněte funkci HONOR Share. Na obrazovku nastavení můžete přejít také klepnutím a podržením položky HONOR Share.
- Přejděte do Nastavení > Další připojení > HONOR Share a zapněte nebo vypněte funkci HONOR Share.

#### Rychlé sdílení souborů mezi zařízeními pomocí funkce HONOR Share

Funkci HONOR Share můžete použít k rychlému sdílení souborů mezi zařízeními HONOR. Příjemce si může zobrazit náhled souborů dříve, než budou odeslány, poté si zobrazit kompletní obsah souborů, jakmile je přijme. Příjemce si například může zobrazit přijaté obrázky nebo videa vGalerii.

- 1 Na přijímajícím zařízení zapněte možnost HONOR Share.
- 2 Na odesílajícím zařízení klepnutím apodržením vyberte soubor nebo album, které

chcete sdílet, apoté klepněte na 🍊 . Klepněte na HONOR Share apoté pro odeslání souboru klepněte na ikonu přijímajícího zařízení.

ᡝ Tyto kroky se mohou lišit, pokud soubory sdílíte přímo zaplikace.

**3** Na přijímajícím zařízení klepnutím na **Přijmout** přijměte přenos.

Pokud si chcete zobrazit přijaté soubory, otevřete **Soubory**, klepněte na kartu **Procházet** a přejděte do nabídky **Telefon** > **HONOR Share**.

Přijaté obrázky nebo videa můžete také zobrazit, pokud přejdete do **Galerie** > **Alba** > **HONOR Share**.

#### Sdílení souborů mezi telefonem a počítačem prostřednictvím funkce HONOR Share

Pomocí funkce HONOR Share můžete snadno bezdrátově sdílet soubory mezi vaším telefonem a počítačem.

#### Z telefonu do počítače:

- 1 Zapněte na počítači Bluetooth a Wi-Fi.
- 2 Přejeďte prstem dolů z pravého horního rohu obrazovky a otevřete na telefonu Řídicí centrum. Dlouhým stisknutím HONOR Share přejděte na obrazovku Nastavení a zapněte HONOR Share.
- 3 Na počítači otevřete aplikaci HONOR PC Manager > HONOR Share a ujistěte se, že je zapnutá možnost Povolit vyhledávání jinými zařízeními.
- 4 Dlouze klepněte na soubor, který chcete sdílet, na telefonu. Poté klepněte na a vyberte možnost HONOR Share. Poté, co je přijímající zařízení objeveno, klepněte na jeho název a soubor nasdílejte.

#### Z počítače do telefonu:

- 1 Zapněte na počítači Bluetooth a Wi-Fi.
- 2 Zapněte HONOR Share na telefonu.

- 3 V počítači vyberte soubor, který chcete sdílet, a klikněte pravým tlačítkem myši na Zobrazit další možnosti > HONOR Share. Počítač vyhledá telefony, které mají zapnutou funkci HONOR Share. Vyberte telefon, který má soubor přijmout.
- **4** Postupujte podle pokynů na obrazovce a přijměte soubor v telefonu.

Funkce podporuje pouze notebooky HONOR s verzí aplikace HONOR PC Manager 15.0 nebo novější. Tato funkce se může u jednotlivých produktů lišit, postupujte podle konkrétní situace.

#### Tisk na jedno klepnutí díky HONOR Share

Pokud je vblízkosti tiskárna, které podporuje HONOR Share, můžete aplikaci HONOR Share využít pro vyhledání tiskárny atisk obrázků nebo souborů PDF uložených ve vašem zařízení.

- 1 V závislosti na typu tiskárny zajistěte následující:
  - Tiskárny s podporou Wi-Fi: Tiskárna musí být zapnutá apřipojená ke stejné síti jako zařízení.
  - Tiskárny s podporou WiFi Direct: Tiskárna musí být zapnutá amusí mít zapnutou funkci WiFi Direct.
  - Tiskárny spodporou Bluetooth: Tiskárna musí být zapnutá azjistitelná pomocí Bluetooth.
- 2 V zařízení si zobrazte náhled souboru, který chcete vytisknout, poté přejděte do Sdílet > HONOR Share.
- 3 Jakmile bude tiskárna zjištěna, klepněte vzařízení na její název aupravte nastavení na obrazovce náhledu. Poté pro zahájení tisku klepněte na Tisknout. Pokud připojujete Bluetooth tiskárnu ke svému zařízení poprvé, vyhledejte tiskárnu ve svém zařízení, klepněte na název tiskárny, poté klepněte apodržte tlačítko napájení na tiskárně po dobu zhruba 1sekundy, tím potvrdíte připojení.
- Seznam podporovaných tiskáren si zobrazíte klepnutím na Nápověda na obrazovce sdílení aplikace HONOR Share, výběrem možnosti Tiskárny a poté klepnutím na Jaké tiskárny jsou podporované?.

# Přihlášení k HONOR ID

### Snadné přihlášení k HONOR ID

Na novém zařízení přejděte na **Nastavení > Přihlášení k HONOR ID**. Můžete zkusit následující:

- Přihlášení k účtu: Zadejte název účtu, klepněte na DALŠÍ a přihlaste se pomocí hesla nebo ověřovacího SMS kódu podle pokynů na obrazovce.
- Přihlášení skenováním: Na novém zařízení klepněte na ikonu QR kódu výše a na obrazovce se objeví QR kód. Na zařízení s přihlášeným HONOR ID přejděte na Nastavení,

klepněte na HONOR ID, potom klepněte na Lo , naskenujte QR kód na novém zařízení a klepněte na **PŘIHLÁSIT SE**.

# Tvorba videí

# Základy fotografování

### Spustit fotoaparát

Aplikaci fotoaparátu lze otevřít několika způsoby.

#### Z domovské obrazovky

Na domovské obrazovce otevřete Fotoaparát.

#### Ze zamčené obrazovky

Když je obrazovka zamčená, zapněte obrazovku, poté potáhněte ikonu fotoaparátu v pravém dolním rohu nahoru, tím otevřete fotoaparát.

# Úprava nastavení fotoaparátu

Nastavení fotoaparátu můžete upravit, abyste mohli rychleji pořizovat fotografie a videa. *i* Následující funkce nemusí být v některých režimech fotoaparátu k dispozici.

#### Rychlý přístup k často používaným funkcím

Pokud chcete získat rychlý přístup k často používaným funkcím, přejděte na obrazovku Fotoaparátu, na které se zobrazují režimy snímání (např. Portrét, Fotografie), a v oblasti rychlých operací můžete nastavit často používané parametry.

Jako příklad si vezměme režim Fotografie:

- 1 Přejděte na Fotoaparát a vyberte režim Fotografie.
- 2 Klepněte na možnost 🔷 a rozbalte oblast rychlého ovládání.
- **3** Můžete rychle nastavit **Poměr** fotky, zapnout **Blesk** a další. Další parametry můžete nastavit také klepnutím na možnost **O**.

#### Zapnutí značky polohy

Přejděte do nabídky**Fotoaparát** > 😳 , zapněte **Značka polohy** a označte polohu na fotkách a videích.

Přejetím prstem nahoru na fotografii nebo video v Galerii zobrazíte místo jejich pořízení.

#### Přidejte nálepky pro svůj telefon

Přejděte na Fotoaparát > 😳 a klepněte na Vodoznak. Vyberte nálepky, které chcete přidat, například Text, Snímek.

#### Použití pomocné mřížky ke kompozici fotografií

Pomocnou mřížku můžete použít k nastavení dokonalého záběru.

- Přejděte do nabídky Fotoaparát > <sup>(2)</sup> a zapněte možnost Mřížka fotoaparátu.
  V hledáčku se pak zobrazí mřížky.
- 2 Umístěte fotografovaný objekt do jednoho z průsečíků a stiskněte tlačítko spouště.

#### Zapnutí funkce Odraz zrcadla

Když používáte přední fotoaparát, klepněte na <sup>O</sup> a zapněte nebo vypněte funkci **Odraz zrcadla**.

#### Ztlumení zvuku závěrky

Pokud chcete ztlumit zvuk závěrky fotoaparátu, zapněte možnost Ztlumit.

ᡝ Tato funkce je k dispozici pouze v některých zemích a regionech.

#### Automatické zachycení úsměvů

Klepnutím na možnost **Fotoaparát** > 😳 > **Chytré zachycení** zapněte funkci **Zachycení úsměvů**. Fotoaparát pořídí fotografii automaticky, když v hledáčku rozpozná úsměv.

#### Použití vodorovné úrovně pro lepší kompozici

Přejděte na **Fotoaparát** > <sup>(2)</sup>, zapněte **Vodorovná úroveň** a v hledáčku se zobrazí vodorovné vodicí čáry.

Pokud se přerušovaná čára překrývá s plnou čarou, znamená to, že kamera je rovnoběžná s vodorovnou úrovní.

#### Přizpůsobení rozvržení režimu fotoaparátu

Rozložení režimu fotoaparátu si můžete přizpůsobit. Často používané režimy můžete přesunout do hlavního rozhraní a upravit jejich pořadí tak, aby rozvržení lépe odpovídalo vašim zvyklostem při používání.

- 1 Přejděte do nabídky Fotoaparát > Další a klepněte na možnost nebo stisknutím a podržením ikony režimu přejděte na obrazovku úprav.
- 2 Stiskněte a podržte ikonu režimu a přetáhněte ji na místo, kam ji chcete umístit. Režimy v **Další** můžete také přesunout do hlavního rozhraní nebo režimy v hlavním rozhraní

přesunout do **Další**. Některé odstranitelné režimy zobrazí ikonu 🏵. Klepnutím na 🏵 režim odstraníte.

Režimy Portrét, Fotografie, Videoatd. nelze přesunout do Další. Postupujte podle konkrétní situace.

3 Klepnutím na 🗸 rozložení uložíte.

- Pokud chcete obnovit odstraněné režimy, klepněte na možnost  $\stackrel{\checkmark}{\simeq}$  v nabídce **Fotoaparát** > **Další**. Poté klepnutím na možnost **Přidat** obnovíte režim.
- Pokud chcete obnovit původní režim, klepněte na možnost v nabídce Fotoaparát >
  Další a potom klepněte na možnost Obnovit výchozí nastavení.

# Fotografování

# Pořízení panoramatických fotografií

Přidejte své fotografii krajiny nebo skupinové fotografii na šířce pomocí funkce Panorama. Tento fotoaparát pořídí několik fotografií objektů v zorném poli a spojí je do jedné panoramatické fotografie.

#### Používání zadního fotoaparátu pro pořízení panoramatických fotografií

Režim **Panorama** kombinuje několik snímků do souvislé panoramatické fotografie. Stačí pohnout fotoaparátem, když snímáte, a fotoaparát se postará o zbytek.

- 1 Přejděte do nabídky Fotoaparát > Další a vyberte režim Panorama.
- 2 Klepněte na 🐨 a nastavte panoramatický směr.
- **3** Nasměrujte fotoaparát na váš výchozí bod a poté klepněte na Opro zahájení snímání. Pohybujte fotoaparátem ve směru šipky zobrazené na obrazovce. Když pořizujete fotografii, držte šipku na čáře uprostřed.

### Přidání samolepek na fotografie

Přidávejte do svých fotografií nálepky, kterými se rozumí informace o času, počasí, náladě nebo jídle.

1 Přejděte do nabídky Fotoaparát > Další a vyberte režim Vodoznak.

Pokud není možnost **Vodoznak** k dispozici, klepněte na možnost ≚ a pak stáhněte **Vodoznak**.

- 2 Klepněte na 🚔 a vyberte nálepku. Vybraná nálepka se zobrazí v hledáčku.
- **3** Přetáhněte nálepku a upravte tím její polohu. Můžete také upravit text některých typů samolepek.
- 4 Klepnutím na tlačítko 🔘 pořiďte fotografii.

### Vyzkoušejte režim Portrét

Režim Portrét může zkrášlit tváře, rozostřit pozadí a nechat vyniknout fotografovaný objekt.

- 1 Přejděte na Fotoaparát a vyberte režim Portrét.
- 2 Zaměřte fotoaparát na osobu. Ujistěte se, že osoba je v oblasti zaostření.

Chcete-li pořídit selfie, klepněte na 😳

- **3** Fotografický efekt můžete upravit následujícími způsoby:
  - Zapnutí efektu zkrášlení: Klepněte na v pro úpravu efektu zkrášlení.
    Vypnutí efektu zkrášlení: Při fotografování zadním fotoaparátem nastavte parametr

na nejnižší hodnotu. Při fotografování předním fotoaparátem klepněte na 🤇

a znovu klepněte na 🧐 v nastavení efektu zkrášlení.

Blesk: Když fotografujete předním fotoaparátem ve špatně osvětleném prostředí, klepněte na ikonu blesku v horní části, abyste zesvětlili svůj obličej.

Klepněte na ikonu blesku a vyberte možnost  $\checkmark$  (automaticky) nebo  $\bigcirc$  (vždy zapnuto).

**4** Klepněte na Opro pořízení fotografie.

#### Fotografování v noci

Noční režim poskytne vašim fotografiím ostřejší detaily a jasnější barvy, i když fotíte za nedostatečného osvětlení nebo v noci.

- 1 Otevřete Fotoaparát a vyberte režim Noc.
- 2 Pevně držte svůj telefon a klepněte na tlačítko závěrky.
- **3** Váš telefon upraví dobu expozice podle okolního jasu. Držte telefon pevně až do skončení odpočítávání.

### Pořízení fotografie

- 1 Otevřete Fotoaparát.
- 2 Můžete provést následující akce:
  - Zaostření: Klepněte na obrazovku v místě, které chcete zvýraznit.
    Pokud chcete oddělit body zaostření a měření, stiskněte a podržte hledáček. Jakmile se zobrazí pole pro zaostření a měření, přetáhněte je do požadované polohy.
  - Úprava jasu obrázku: Klepněte na obrazovku a posuňte prstem nahoru nebo dolů na
     Ó- vedle pole zaostření.
  - Přiblížení nebo oddálení: Stažením prstů k sobě na obrazovce obraz přiblížíte,
  - roztažením prstů oddálíte a posunutím posuvníku upravíte zvětšení.
  - Výběr režimu fotoaparátu: V oblasti režimu fotoaparátu můžete vybrat režim přejetím prstem doleva a doprava nebo nahoru a dolů.
  - Zapnutí nebo vypnutí blesku: Klepněte na X, vyberte 7A (auto), 7 (zapnuto)
    (vypnuto) nebo Q (vždy zapnuto).

Když je vybrána možnost **7**<sup>A</sup> (auto), zobrazí se v hledáčku indikátor blesku, pokud fotoaparát zjistí, že se nacházíte v prostředí se slabým osvětlením. Blesk se automaticky zapne při pořizování fotografie.

- Výběr filtru: Klepnutím na 🕮 > **Filtry** zobrazíte náhled efektu filtru.
- ᡝ Ne všechny režimy podporují výše uvedené operace. Postupujte podle konkrétní situace.
- **3** Klepnutím na vyfotíte snímek.

#### Použití tlačítka Plovoucí závěrka pro pořízení fotografií

Můžete zapnout zobrazení tlačítka Plovoucí závěrka, když používáte fotoaparát. Přetáhněte jej kamkoli budete chtít, abyste mohli fotografie pořizovat co nejrychleji.

- 1 Přejděte do nabídky Fotoaparát > <sup>(2)</sup> a poté zapněte možnost Plovoucí závěrka.
- 2 Tlačítko Plovoucí závěrka se poté zobrazí v hledáčku. Můžete ho přetáhnout kamkoliv.
- 3 Klepnutím na tlačítko Plovoucí závěrka pořídíte fotografii.

#### Nastavení časovače fotoaparátu

Chcete-li na fotoaparátu nastavit časovač, nastavte rámeček, klepněte na tlačítko spouště a po skončení odpočítávání fotoaparát automaticky pořídí snímek.

- 1 Otevřete **Fotoaparát**, vyberte režim snímání, klepněte na > Časovač a vyberte délku časovače.
- 2 Vraťte se na obrazovku fotografování, klepněte na tlačítko spouště a telefon na konci odpočítávání automaticky pořídí snímek.

### Fotografování s využitím filtrů

- 1 Otevřete Fotoaparát a vyberte režim Fotografie.
- 2 Klepnutím na možnost 🗰 vyberte filtr a zobrazí se náhled efektu.
- 3 Klepnutím na závěrku pořiďte fotografii.

# Pořizování pohyblivých fotografií

- 1 Přejděte do nabídky Fotoaparát > Fotografie a klepněte na  $\frown$  >  $\bigotimes$  (  $\bigcirc$  je zapnuto).
- 2 Klepnutím na O pořídíte fotografii. Fotoaparát zaznamená, co se stane před a po stisknutí spouště.
- Fotoaparát nemůže pořídit pohyblivou fotografii a v některých situacích tuto funkci automaticky vypne, například ve špatně osvětleném prostředí nebo při vysoké úrovni přiblížení. Postupujte podle skutečného prostředí.

#### Zobrazení pohyblivých fotografií

Pohyblivé fotografie, které pořídíte, se uloží do Galerie ve formátu JPG.

Přejděte do nabídky Galerie > Alba > Fotoaparát, klepněte na pohyblivou fotografii a

potom klepnutím na 🙆 v horní části fotografie zobrazíte pohyblivý efekt.

Pohyblivé fotografie se po dokončení automaticky zastaví. Také klepnutím na obrazovku je můžete kdykoli zastavit.

#### Úprava pohyblivých fotografií

- 1 Přejděte do nabídky Galerie > Alba > Fotoaparát, klepněte na pohyblivou fotografii, kterou chcete upravit, a potom klepněte na . Můžete provést následující akce:
  - Oříznutí a otočení: Klepněte na Oříznout, vyberte poměr stran a přetažením obdélníku nebo jeho rohů uzavřete oblast, kterou chcete na fotografii ponechat. Chcete-li fotografii otočit, klepněte na Oříznout a přetažením dolního posuvníku upravte úhel.

Chcete-li fotografii otočit o 90 stupňů nebo ji převrátit vodorovně, klepněte na  $^{\ell}\Box$  nebo  $^{\triangleright|\triangleleft}$ .

- Přidání filtrů: Klepněte na **Filtr** a vyberte filtr.
- Úprava světla a barvy: Klepněte na **Upravit** a nastavte jas, kontrast, sytost atd.
- Ostatní: Můžete také zachovat barvu fotografie, rozmazat fotografii, vytvořit čmáranice a přidat k fotografii efekt cáknutí barvy, rámeček nebo poznámky.
- 2 Klepnutím na Uložit úpravy uložíte.

#### Uložte Pohyblivé fotografie jako GIF memy

Chcete-li vytvořit memy s pohyblivými fotografiemi, otevřete album, klepněte na

požadovanou fotografii, klepněte na 🗼 a vyberte položku **Uložit jako meme ve formátu GIF**. Fotografii můžete oříznout a přidat k ní text. Klepnutím na **Exportovat** uložíte mem do

Galerie. Klepnutím na 🍊 ho nasdílíte.

#### Uložení Pohyblivé fotografie jako videa

Chcete-li uložit pohyblivou fotografii jako video, otevřete album, klepněte na požadovanou

fotografii, klepněte na 🕴 a vyberte položku **Uložit jako video**.

#### Pořizování fotografií s vysokým rozlišením

Pokud chcete pořizovat fotografie, které budete chtít vytisknout nebo zobrazit na velké obrazovce, můžete je pořídit ve vysokém rozlišení.

- 1 Přejděte na položky Fotoaparát > Další avyberte režim Vysoké rozlišení.
- 2 Zaberte objekt v hledáčku a klepněte na místo, na které chcete zaostřit.
- 3 Klepnutím na Opřidte fotografii.

# Zachycení nejdůležitějších

Když je zapnuta funkce Zachycení nejdůležitějších, fotoaparát dokáže inteligentně zachytit usmívající se tváře a skákání nebo běh koček, psů nebo lidí.

#### Zachycení nejdůležitějších

Po zapnutí funkce **Automatické zachycení** fotoaparát dokáže rozpoznat scény a automaticky pořizovat fotografie a zachycovat pro vás dobré momenty.

- 1 V Fotoaparát vyberte režim Fotografie.
- 2 Klepnutím na <sup>O</sup> > Chytré zachycení zapnete Automatické zachycení. Když fotoaparát rozpozná odpovídající scénu, automaticky pořídí fotografie.

### Ruční snímání

1 Přejděte na Fotoaparát > Fotografie a klepnutím na 🖉 zapněte Zachycení

nejdůležitějších (ujistěte se, že je zapnuta funkce 🤇

2 Zaměřte fotoaparát na objekty, jako jsou kočky, psi nebo lidé, klepnutím na Ocíl vyfotografujte a fotoaparát inteligentně zachytí nejlepší okamžiky během intervalu 1,5 sekundy.

#### Automatické zachycení

Můžete také zapnout **Automatické zachycení**, které automaticky pořídí snímky, když detekuje správnou scénu, a zajistí, že už nikdy nezmeškáte žádný vzácný okamžik.

1 Přejděte na Fotoaparát > Fotografie, klepnutím na Zapněte Automatické zachycení ( je zapnuto).

2 Klepnutím na 😳 > Chytré zachycení zapněte funkci Automatické zachycení. Když

fotoaparát rozpozná odpovídající scénu, automaticky pořídí fotografie.

# Používání HDR k pořizování fotografií

Při pořizování fotografií s protisvětlem nebo vysokým světelným kontrastem vám režim HDR (High Dynamic Range) pomůže vylepšit efekty světla a stínů na fotografiích a dodá fotografiím ostřejší detaily.

- 1 Přejděte do Fotoaparát a vyberte režim Fotografie.
- 2 Klepněte na režim ^ > HDR.

- **3** Stabilizujte telefon.
- 4 Klepnutím na Opořídíte fotografii.

# Použití režimu Profesionál

- 1 Otevřete Fotoaparát a vyberte režim Další > Pro.
- 2 Můžete nastavit následující parametry:
  - Úprava metody měření: Klepnutím na možnost **M** vyberte metodu měření.

| Metoda měření                              | Použitelné situace                                                                    |
|--------------------------------------------|---------------------------------------------------------------------------------------|
| ( )<br>Maticové<br>měření                  | Měření v celém snímku. Vhodné pro snímání přírodních scenérií.                        |
| (•)<br>Měření se<br>zdůrazněným<br>středem | Měření se zaměřuje na střed záběru. Vhodné pro fotografování<br>portrétů.             |
| • Bodové<br>měření                         | Měření velmi malé oblasti uprostřed záběru (jako jsou například<br>oči nějaké osoby). |

 Úprava citlivosti ISO: Klepněte na možnost ISO a posuňte oblast pro nastavení citlivosti ISO.

Když je osvětlení nedostatečné, citlivost ISO zvyšte; když je světla dostatek, citlivost ISO snižte, abyste předešli přílišnému šumu ve snímku.

 Úprava rychlosti závěrky: Klepněte na možnost S a posuňte oblast pro nastavení rychlosti závěrky.

Rychlost závěrky ovlivní množství světla, které vstoupí do fotoaparátu. Při fotografování statických krajin a portrétů rychlost závěrky snižte; při fotografování krajin a portrétů v pohybu rychlost závěrky zvyšte.

 Úprava hodnoty kompenzace expozice (EV): Klepněte na možnost EV<sup>-</sup> a posuňte oblast pro nastavení citlivosti EV.

Když je osvětlení nedostatečné, nastavte vyšší hodnotu kompenzace expozice; když je vysoká úroveň osvětlení, hodnotu kompenzace expozice snižte.

• Úprava zaostření: Klepněte na možnost **AF**<sup>•</sup> a vyberte možnost režim zaostření.

| Režim zaostření | Použitelné situace                   |
|-----------------|--------------------------------------|
| AF-S            | Stojící postavy, krajiny apod.       |
| (jednorázové)   |                                      |
| AF-C -          | Pohybující se postavy, krajiny apod. |
| kontinuální     |                                      |
| zaostření       |                                      |

| Režim zaostření | Použitelné situace                                                 |
|-----------------|--------------------------------------------------------------------|
| MF – manuální   | Klepněte na oblast, kterou je potřeba zvýraznit (například obličej |
| zaostření       | nějaké osoby) a fotoaparát na ni zaostří.                          |

• Úprava barevného nádechu: Klepněte na možnost **WB**<sup>•</sup> a vyberte vyvážení bílé.

Možnost můžete vybrat v denním světle; možnost myberte, když je oblačno nebo se objekt nachází ve stínu.

Klepnutím na možnost změníte teplotu barev tak, abyste snímku propůjčili studenější nebo teplejší nádech.

- 3 Klepnutím na závěrku pořiďte fotografii.
- *i* Některé parametry se při úpravě jiných parametrů také změní. Upravte je podle svých potřeb.

# Skenování pomocí funkce Magický text

**Magický text** umožňuje skenovat dokumenty, prezentace ze schůzek atd. pro elektronické uchovávání a sdílení.

#### Používání skenování dokumentu

- 1 Přejděte do Fotoaparát > Další, vyberte Skenovat dokument a zapněte A.
- 2 Umístěte celý dokument do hledáčku fotoaparátu a otáčejte stránky. Zařízení automaticky naskenuje každou stránku, odebere stíny a provede úpravy. Můžete také

klepnout na 💚 a provést skenování ručně.

- 3 Po dokončení skenování přejděte na ✓ > Uložit > Další a uložte dokument v požadovaném formátu.
- *i* Přejděte do aplikace **Soubory**, pokud chcete zobrazit exportovaný dokument.

# Natáčení videí

### Použití časosběrného režimu pro vytvoření krátkého videa

Časosběrný režim můžete využít po pomalé zachycování snímků během několika minut, nebo dokonce hodin a jejich sloučení do krátkého videa. Díky tomu můžete zachytit krásu změny – rozkvétající květiny, pohybující se mraky a mnoho dalšího.

- 1 Přejděte do nabídky Fotoaparát > Další a vyberte režim Časosběrný režim.
- **2** Umístěte zařízení do správné polohy. Chcete-li omezit třes fotoaparátu, použijte trojnožku, aby se zařízení nehýbalo.
- 3 Klepnutím na 💌 zahájíte záznam, klepnutím na 📕 záznam ukončíte.

Zaznamenané video se automaticky uloží do Galerie.

# Natáčení videí

V režimu videa můžete používat pomocné funkce, jako je zoom, zaostření a zkrášlení. Také můžete nastavit rozlišení videa a snímkovou frekvenci.

#### 1 Otevřete Fotoaparát a vyberte režim Video.

- 2 Kterákoli z následujících akcí je součástí přípravy na natáčení:
  - Přiblížení nebo oddálení: Přiblížení nebo oddálení provedete tak, že stáhnete oba prsty k sobě nebo je od sebe oddálíte, případně posunete posuvník přiblížení.
  - Zaostření: Klepněte na obrazovku v místě, které chcete zvýraznit. Klepnutím a podržením na obrazovce uzamknete expozici a zaostření.
  - Zapnutí nebo vypnutí blesku: Klepnutím na ikonu X můžete vybrat, zda je blesk
    (vždy zapnutý) nebo X (vypnutý).

Při záznamu předním fotoaparátem můžete vybrat, aby byl blesk za špatných

světelných podmínek  $\bigcirc$  (vždy zapnutý). Po zapnutí fotoaparát zesílí jas obrazovky kruhovým osvětlením, aby se zvýšil jas obličejů.

- · Zapněte efekt zkrášlení: Klepněte na a posunutím upravte efekt zkrášlení.
- Úprava rozlišení videa a snímkové frekvence: Přejděte do nabídky > Rozlišení videa a vyberte požadované rozlišení. Čím vyšší rozlišení, tím je video jasnější a tím větší je konečný vygenerovaný videosoubor. Proveďte výběr na základě svých konkrétních potřeb.

Můžete také klepnout na možnost **Snímková frekvence** a vybrat požadovanou snímkovou frekvenci.

Klepnutím na začnete natáčet.
 Během záznamu stáhněte dva prsty k sobě nebo je od sebe oddalte, případně posuňte lištu zoomu, abyste přiblížili nebo oddálili obrazovku.

Klepnutím na 🙆 zachytíte aktuální snímek.

4 Klepnutím na 🔲 natáčení pozastavíte a klepnutím na 💭 natáčení ukončíte.

# Vyprávění v režimu příběhu

V režimu **PŘÍBĚH** si můžete zvolit šablonu a podle pokynů vytvořit poutavý příběh pomocí fotoaparátu, aniž byste museli ručně zaostřovat a přibližovat či oddalovat.

1 Přejít na Fotoaparát > VÍCE VIDEÍ > PŘÍBĚH

2 Klepnutím na šablonu si zobrazíte náhled efektu. Klepnutím na 🛞 spustíte postup.

**3** Váš telefon vám dá pokyn k pořízení několika snímků. Klepnutím na environ můžete začít pořizovat snímek, dokud nebudou všechny zaznamenané.

Před snímáním se v hledáčku zobrazí efekt jednotlivých snímků. Klepnutím na 🖄 náhled zavřete.

- **4** Pokud chcete nasnímat jinou scénu, ukončete fotoaparát. Váš telefon snímky automaticky uloží. Když znovu spustíte režim **PŘÍBĚH**, můžete pokračovat s použitím uložených snímků (uloží se pouze naposledy pořízené snímky).
- 5 Po dokončení telefon snímky automaticky rozdělí a vytvoří videoklip s hudbou. Pokud nejste s některými snímky spokojeni, klepněte na rámeček náhledu snímku, poté

klepněte na 🕒 a pořiďte snímek znovu podle pokynů na obrazovce.

Pokud nejste spokojeni se žádnými snímky, odeberte je klepnutím na U a pořiďte je znovu.

**6** Po dokončení proveďte klepnutím na <sup>(III)</sup> export videa do alba **Videa**.

# Nahrávání zpomalených videí

Zpomalený režim slouží k detailnímu zachycení krátkých okamžiků. Nastavte rychlost zpomaleného pohybu podle toho, jak pomalé mají být záběry. Při vyšší rychlosti bude přehrávání pomalejší.

Nejlepších výsledků dosáhnete, když budete zpomalená videa natáčet při jasném a přirozeném osvětlení.

*i* Dostupné rychlosti zpomalení se liší podle zařízení.

#### Sdílení zpomalených videí

Pokud chcete zpomalená videa sdílet s aplikacemi třetích stran, použijte některý z následujících způsobů:

- · Způsob 1:
  - 1 Přejděte do Galerie a vyberte nahrané zpomalené video.
  - 2 Klepněte na Sdílet.
- · Způsob 2:
  - 1 Přejděte do nabídky Galerie a vyberte nahrané zpomalené video.
  - 2 Klepnutím na možnost Další > Převést formát uložíte zpomalené video, které jste nahráli.
  - 3 Klepněte na Sdílet.

# Úprava obrázků

# Úpravy fotografií a videí

Aplikace Galerie nabízí celou řadu možností úprav fotografií a videí.

#### Základní úpravy

- 1 Otevřete **Galerie**, klepněte na miniaturu fotografie, kterou chcete upravit, a poté klepnutím na tlačítko C otevřete funkce úprav.
  - Oříznutí a otočení: Klepněte na Oříznout, vyberte rámeček a přetažením mřížky nebo rohů vyberte část, kterou chcete zachovat.
     Chcete-li fotografii otočit, klepněte na ikonu Oříznout a přetáhněte kolečko úhlu do požadované orientace.
    - Chcete-li fotografii otočit o 90 stupňů, klepněte na tlačítko  $\bigcirc$  . Chcete-li fotografii zrcadlit, klepněte na tlačítko  $\bigcirc$ .
  - Přidání efektu filtru: Klepněte na možnost **Filtr** a vyberte filtr.
  - Úprava efektů fotografie: Klepněte na možnost Upravit a upravte jas, kontrast, sytost nebo další aspekty fotografie.
  - Jinak: fotografii můžete upravit dalšími způsoby, například přidáním barevné skvrny, rozmazání, čmáranice nebo popisku .
- 2 Klepnutím na V nebo **Uložit** uložíte své úpravy.

#### Přidání nálepek k fotografiím

- 1 V Galerii klepněte na fotografii a potom přejděte do nabídky 🔀 > Nálepka.
- 2 Vyberte typ nálepky, kterou chcete přidat, například Čas, Počasí nebo Nálada.
- **3** Vyberte nálepku a přetažením změňte její polohu. U některých typů nálepek můžete také upravovat text.
- **4** Klepnutím na tlačítko **V** uložíte úpravy a klepnutím na tlačítko **Uložit** uložíte fotografii.

#### Pixelování fotografií

- 1 V Galerii klepněte na fotografii a potom přejděte do nabídky 🔀 > Mozaika.
- 2 Vyberte styl a velikost mozaiky, která zakryje části fotografie.
- **3** Pokud chcete mozaiku odstranit, klepněte na **Guma** a smažte ji z fotografie.
- 4 Klepnutím na Uložit fotografii uložíte.

#### Přejmenování fotografie

- 1 V aplikaci Galerie klepněte na miniaturu fotografie, kterou chcete přejmenovat.
- 2 Přejděte do nabídky · > Přejmenovat a zadejte nový název.

3 Klepněte na možnost OK.

# Vytvoření koláže

Pomocí **Koláž** můžete rychle spojit více obrázků z Galerie do jednoho a sdílet je.

- 1 Přístup ke Kolážím můžete získat některým z následujících způsobů.
  - Přejděte do nabídky Galerie > Vytvořit, klepněte na možnost Koláž, vyberte více obrázků a klepněte na možnost Vytvořit.
  - Na Fotografie nebo Alba vyberte obrázky dlouhým klepnutím. Klepněte na Vytvořit
    > Koláž.
- 2 Vyberte šablonu. Můžete provést následující:
  - Upravte polohu obrázku: Dlouhým stisknutím obrázku, který chcete upravit, a přetažením do požadované polohy vyměňte místa.
  - Upravte zobrazení obrázku: Klepněte na obrázek, který chcete upravit, a přetáhněte obrázek nebo jej dvěma prsty přibližte/oddalte, abyste upravili zobrazovanou část obrázku.
  - Otočte obrázek: Klepněte na obrázek a potom klepněte na Onebo otočení či zrcadlové převrácení.
  - Přidání nebo odebrání okraje: Ve výchozím nastavení Koláž zobrazuje okraje mezi vnějšími okraji obrázků a kolem nich. Pokud okraje nepotřebujete, klepnutím na možnost Rámeček je odstraňte.
- 3 Klepnutím na Uložit vše uložte. Koláže si můžete prohlédnout v nabídce Alba > Koláže.

# Al Guma

Pomocí funkce gumy snadno identifikujte kolemjdoucí v Galerii a vymažte je jedním klepnutím. Můžete také chytře nebo ručně vymazat vozidla, nečistoty a další malé předměty ze snímku, vytvořit čistý snímek a udělat snímek vizuálně přitažlivější.

- 1 Přejděte na Galerie > Alba a vyberte obrázek, který chcete upravit.
- 2 Klepněte na C > Al Guma a podle potřeby vyberte kteroukoli z následujících metod odstranění:
  - Chytrý výběr: výběrem nebo nakreslením čáry kolem objektů, jako jsou zvířata, rostliny, lidé, budovy nebo vozidla, systém inteligentně rozpozná a vymaže nechtěné položky ve vybrané oblasti.
  - Štětec k vymazání: štětcem po textu, vodoznacích, jemných čarách a dalších cílových objektech Vyberte vhodnou velikost štětce na základě velikosti cílového objektu a dokončete tažení štětce jedním tahem pro přesnější odstranění.
- **3** Klepnutím na V uložíte aktuální úpravy, klepnutím na **Uložit** obrázek uložíte.

# Úprava videí

# Výběr obrázků a videa pro vytvoření krátkého filmu

V Galerii můžete vybrat své oblíbené obrázky a videa, použít různé šablony k vytvoření krátkého filmu a vylepšit jej pomocí efektů, jako jsou filtry, přechody, text atd.

- 🕖 🛯 Ujistěte se, prosím, že bylo vaše zařízení aktualizováno na nejnovější verzi systému.
  - Tato funkce se může lišit v závislosti na zařízení.
  - Tato funkce vyžaduje připojení k internetu. Připojte se k síti Wi-Fi, abyste předešli zbytečnému účtování poplatků za přenesená data.
- 1 Přejděte na Galerie, k vytváření videa se dostanete některým z následujících způsobů:
  - Přejděte do nabídky Vytvořit > Tvorba videí, vyberte snímky nebo videa a klepněte na Vytvořit.
- **2** Váš telefon nebo vygeneruje krátký film a poté můžete:
  - Vybrat motiv videa: po klepnutí na Šablona vybírejte ze široké škály šablon motivů.
  - Úprava klipů: chcete-li video oříznout nebo změnit délku trvání snímku, klepněte na
    Upravit, klepněte na panel náhledu a přetáhněte posuvníky na obou stranách klipu.
  - Výběr filtru: klepněte na **Filtry** a vyberte z klasických, potravinových, krajinných i dalších efektů filtru. Klepnutím na Upravit můžete dále upravit jas, kontrast atd.
  - Úprava hudby na pozadí: klepněte na Hudba a poté klepnutím na Přidat hudbu přidejte přednastavenou hudbu na pozadí nebo místní hudbu. Nebo klepnutím na Extrahovat zvuk extrahujte zvuk z videa a připojte ho ke klipu.

Po přidání hudby na pozadí můžete přejít na **Upravit** a klepnutím na **Hlasitost** upravit hlasitost původního zvuku nebo hudby na pozadí. Zapnutím **Zesílení** nebo **Zeslabení** přidáte do hudby na pozadí zeslabení.

Chcete-li oříznout hudbu na pozadí, přidejte **Střih** před a za požadovanou část. Stiskněte a podržte hudební klip na panelu náhledu a přetáhněte jej na požadované místo nebo klepněte na **Smazat**.

- Přidání textu: klepnutím na Text > Přidat text přidejte do videa text. Po zadání textu do textového pole můžete vybrat šablony, styly nebo stylizovaný text níže a přidání dokončit. Poté klepněte na lištu náhledu textu a přetažením posuvníků na obou stranách přizpůsobte délku trvání textu.
- Přidání efektů: klepnutím na **Efekt** přidáte do videa efekty.
- Úprava velikosti snímku: klepnutím na Rámeček vyberte požadovanou velikost snímku.
- Přidání pozadí: klepnutím na Pozadí přidáte pozadí v jedné barvě nebo v jiných stylech. Nebo přetažením posuvníku na stránce Rozostření rozostřete pozadí. Můžete také klepnout na Galerii a jako pozadí vybrat obrázek z alba.

- Úprava specifikací: klepnutím na Upravit můžete upravit specifikace, jako je jas, kontrast, sytost a ostrost videa atd.
- **3** Po dokončení úprav klepněte na D a zobrazí se náhled. Klepnutím na **Nastavit náhled** nastavíte závěr. Podle potřeby můžete také vybrat rozlišení a snímkovou frekvenci. Poté klepněte na **Exportovat** a exportujte video.
- 🕖 Některé materiály vyžadují pro plný přístup VIP členství.

# Úprava videí

- 🕖 🛯 Ujistěte se, prosím, že bylo vaše zařízení aktualizováno na nejnovější verzi systému.
  - Tato funkce se může lišit v závislosti na zařízení.
- 1 Přejděte do nabídky **Galerie** > **Alba** a klepněte na video, které chcete upravit.
- **2** Klepnutím na možnost C zobrazíte obrazovku pro úpravy videa, kde můžete:
  - Výběr motivu: Klepněte na možnost **Šablona** a vyberte přednastavený motiv.
  - Úprava klipů: Klepněte na možnost Upravit, poté klepněte na časovou osu a přetažením posuvníků na obou koncích ořízněte video na požadovanou délku.
  - Výběr filtru: Klepněte na možnost **Filtry** a vyberte efekt filtru. Posunutím posuvníku upravte efekt filtru.
  - Úprava hudby na pozadí: Klepněte na možnost Hudba a poté klepněte na možnost
    Přidat hudbu a vyberte si z přednastavené hudby na pozadí nebo z místně uložené hudby. Klepnutím na Extrahovat zvuk můžete také extrahovat zvuk z videa a připojit ho ke klipu.

Po přidání hudby na pozadí můžete v nabídce **Upravit** klepnutím na **Hlasitost** upravit hlasitost původního zvuku nebo hudby na pozadí. Zapnutím **Zesílení** nebo **Zeslabení** postupně zesílíte nebo zeslabíte přidanou hudbu na pozadí.

Pokud chcete vzít nebo odstranit část hudby na pozadí, přidejte **Střih** před a za hudbu, kterou chcete vzít, a vyberte skladbu, dlouhým stisknutím náhledového panelu ji přetáhněte na požadované místo nebo klepněte na možnost **Smazat**.

- Přidání textu: Klepnutím na Text > Přidat text přidejte do videa text. Po zadání textu do textového pole můžete vybrat šablony, styly nebo stylizovaný text níže a přidání dokončit. Poté klepněte na lištu náhledu textu a přetažením posuvníků na obou stranách přizpůsobte délku trvání textu.
- Přidání efektů: Klepnutím na **Efekt** přidáte do videa efekty.
- Přidání Obrazu v obraze: Klepnutím na Obraz v obraze přidejte požadované materiály. Po úspěšném přidání se materiály zobrazí v krátkém videu jako obraz v obraze.
- Úprava velikosti snímku: Klepnutím na Rámeček vyberte požadovanou velikost snímku.
- Přidání pozadí: Klepnutím na Pozadí přidáte pozadí v jedné barvě nebo v jiných stylech. Nebo přetažením posuvníku na stránce Rozostření rozostřete pozadí. Můžete také klepnout na Galerii a jako pozadí vybrat obrázek z alba.
- Úprava specifikací: Klepnutím na Upravit můžete upravit specifikace, jako je jas, kontrast, sytost a ostrost videa atd.
- Po dokončení klepněte na možnost 
   pro zobrazení náhledu a na možnost Exportovat pro uložení videa.
   Při ukládání videa můžete zadat rozlišení videa podle potřeby.

# Okamžitý film

Po výběru obrázků a videí je Okamžitý film může syntetizovat do snadno sdíleného krátkého videa se šablonou.

10 Tato funkce se může lišit v závislosti na zařízení.

- 1 Funkci můžete použít následujícími způsoby:
  - Přejděte do nabídky Galerie > Vytvořit, klepněte na Okamžitý film a vyberte obrázky a videa.
  - Přejděte do nabídky Galerie > Vytvořit > Střih, a po klepnutí na Okamžitý film vyberte obrázky a videa.
  - Přejděte do nabídky Galerie > Alba, dlouhým stisknutím obrázku nebo videa přejděte do režimu vícenásobného výběru v albu, vyberte více videí nebo obrázků a klepněte na možnost Okamžitý film, která se zobrazí.

**2** Váš telefon může automaticky generovat krátká videa. Také můžete:

- >
- · Změnit šablonu: Po klepnutí na **Šablony** vybírejte ze široké škály šablon motivů.
- · Změnit hudbu: Klepnutím na Hudba vybírejte z různé hudby na pozadí.
- Upravit klipy: Klepnutím na Střípky vyberte nebo změňte klipy pro krátké video nebo upravte jejich pořadí.
- Upravit další: Klepnutím na proveďte další úpravy pomocí aplikace HONOR Clip a poté je klepnutím exportujte nebo uložte jako koncept.
- **3** Po úpravě klepnutím na Vzměny uložíte, případně je klepnutím na Snadno nasdílejte.

😥 K některým materiálům mají přístup pouze VIP členové.

# Zobrazení obrázků a videí

Tvorba videí

# Vzpomínky

Galerie automaticky vytváří z vašich nejlepších fotek a videí alba **Vzpomínky** na základě času, místa a informací o tématu, když během svátků, narozenin a večírků pořídíte mnoho fotek a videí.

Vlogy vytvářené na telefonu na základě času a umístění fotek a videí. Před

# fotografováním přejděte na Fotoaparát > 🐼 a zapněte Značka polohy.

 Když je telefon v rozhraní Vzpomínky při nabíjení s vypnutou obrazovkou a připojením k Wi-Fi a úrovní nabití baterie vyšší než 50 % brzy ráno nebo nad 90 % během dne, systém automaticky analyzuje fotografie a vytvoří album Vzpomínky. Tento proces může nějakou dobu trvat. Děkujeme vám za trpělivost.

# Změna titulní stránky alba Zvýraznění

- 1 Na kartě Vzpomínky klepněte na album.
- 2 Přejděte do nabídky : > Vlastní titulní obrázek, vyberte fotografii a poté klepněte na možnost .

# Sdílet nejdůležitější okamžiky videa

Můžete sdílet nejdůležitější okamžiky videa jako fotografie nebo videa.

# Sdílet nejdůležitější okamžiky videa jako videa

- Přejděte to aplikace Galerie > Alba > Video Editor, kde najdete všechna svá exportovaná videa.
- 2 Klepnutím a podržením vyberte videa, která chcete sdílet, a poté klepněte na 🍊 .

# Sdílet nejdůležitější okamžiky videa jako fotografie

Klepněte na album s nejlepšími okamžiky, které chcete sdílet, poté přejděte do **Uložit koláž**. Postupujte podle pokynů na obrazovce a sdílejte vytvořenou fotografii.

Fotografii můžete také sdílet pomocí aplikace **Galerie** > **Alba** > **Koláže**, kde jsou fotografie vytvořené z nejdůležitějších okamžiků videa uloženy ve výchozím nastavení.

# Přidat nebo odstranit fotografie a videa z alb nejlepších okamžiků:

- 1 Na kartě Vzpomínky klepněte na album.
- **2** Poté můžete:
  - Přidat fotografie nebo videa: Klepněte na 🕂 a vyberte položky, které chcete přidat,

poté klepněte na 🗸

#### Přejmenovat album Hlavní momenty

- 1 Na kartě Vzpomínky klepněte na album.
- 2 Přejděte do Přejmenovat a zadejte nový název.

#### Vymazat album Hlavní momenty

- 1 Na kartě Vzpomínky klepněte na album.
- 2 Přejděte do 🗼 > Odstranit a klepněte na Odstranit.

# Zobrazení fotografií a videí

V Galerii můžete zobrazit, upravit a sdílet své fotografie a videa.

#### Zobrazení podle času pořízení

Otevřete **Galerie**. Na kartě **Fotografie** stáhněte na obrazovce prsty k sobě, tím přepněte na měsíční zobrazení, a jejich oddálením přepnete na denní zobrazení.

Potažením posuvníku se šipkami na okraji si také můžete zobrazit čas.

#### Zobrazení podle alba

Na kartě **Alba** můžete fotografie a videa prohlížet podle alb.

Některé fotografie a videa jsou uloženy ve výchozích albech. Například videa zaznamenaná fotoaparátem jsou uložena v albu **Fotoaparát**. Snímky a záznamy obrazovek jsou uloženy v albu **Snímky obrazovky**.

#### Zobrazit podle kategorie

Galerie inteligentně třídí fotografie do kategorií a umožňuje vám rychle procházet velkými alby podle kategorií.

Klepnutím na album kategorie na kartě **Vytvořit** (například jídlo, portrét nebo krajina) zobrazíte fotografie v tomto albu.

#### Zobrazení podrobností o fotografiích a videích

- 1 Klepnutím na fotografii nebo video v aplikaci Galerie je zobrazíte v režimu celé obrazovky. Opětovným klepnutím na obrazovku skryjte nabídku.
- 2 V režimu celé obrazovky klepnutím na možnost U zobrazte podrobnosti o fotografii nebo videu, jako je například cesta k úložišti, rozlišení a velikost.

# Uspořádání alb

Uspořádejte si fotografie a videa do alb, abyste je mohli jednoduše procházet.

# Přidání alb

- 1 Přejděte do nabídky Galerie > Alba.
- 2 Klepněte na možnost +, pojmenuje album a poté klepněte na možnost OK.
- **3** Vyberte fotografie nebo videa, které chcete přidat, a poté je do alba přesuňte nebo zkopírujte.

#### Vlastní obal alba

- 1 Přejděte do nabídky Galerie > Alba.
- 2 Přejděte na album, jehož obal chcete přizpůsobit, a klepněte na · > Vlastní titulní obrázek.
- **3** Vyberte obrázek, který chcete nastavit jako obal.

Pokud chcete obnovit výchozí obal, přejděte na dané album a klepněte na · > Výchozí titulní obrázek.

# Řazení alb

i

- 1 Přejděte na Galerie > Alba > 🕴 a klepněte na Řadit alba.
- 2 Přetáhněte vedle alba do požadované polohy. Klepněte na **Resetovat** a resetujete alba do výchozího pořadí.

# Skrytí alb

Pokud máte soukromé obrázky a videa, které nechcete v albu zobrazovat, můžete je skrýt. Na kartě **Alba** klepnutím otevřete konkrétní album, podržte stisknuté vybrané obrázky

nebo videa, které chcete skrýt, a potom klepněte na 🗼 > Skrýt > OK.

Vybrané obrázky a videa se skryjí. Co můžete:

- Na kartě **Alba** klepněte na > **Skryté předměty** a zobrazte skryté obrázky nebo videa.
- Klepněte na vybrané obrázky nebo videa v Skryté předměty a potom klepněte na Odkrýt.

Po zrušení skrytí se skryté obrázky a videa vrátí zpět do původních alb.

- Pro přístup k Skryté předměty musíte zadat správné heslo (které je stejné jako heslo zamčené obrazovky). Po odemknutí můžete zobrazit skrytý obsah.
  - Obrázky a videa ve sdílených albech nelze skrýt. Postupujte podle konkrétní situace.

# Přesouvání fotografií a videí

1 Otevřete album, poté klepnutím a přidržením vyberte fotografie a videa, která chcete přesunout.

- **2** Klepnutím na **·** > **Přesunout** vyberte požadované album.
- **3** Jakmile položky přesunete, nebudou nadále uloženy v původním albu.
- Alba Všechny fotografie a Videa zobrazují všechny fotografie a videa uložená ve vašem zařízení.

Přesouváním položek mezi alby neovlivníte náhled v tomto albu.

#### Odstranění fotografií a videí

Klepnutím a podržením vyberte položky, které chcete odstranit, a poté přejděte do nabídky **Odstranit** > **Odstranit**.

Některá přednastavená alba, jako jsou Všechny fotografie, Mé oblíbené, Videa a Fotoaparát, nelze odstranit.

Odstraněné fotografie a videa budou dočasně přesunuty do alba **Nedávno odstraněné** a poté budou po 30 dnech trvale odstraněny.

Pokud chcete manuálně trvale odstranit fotografii nebo video v albu **Nedávno odstraněné**, klepněte a podržte jejich miniatury a následně přejděte do nabídky **Odstranit > Odstranit trvale**.

#### Blokování alb

Zablokujte alba třetích stran, abyste zabránili jejich zobrazení v aplikaci Galerie.

- 1 V seznamu Ostatní klepněte na album, které chcete zablokovat.
- 2 Pokud je zobrazeno nahoře, znamená to, že album může být zablokováno. Přejděte

do nabídky 🖾 > **Blokovat**.

Blokovaná alba lze prohlížet pouze v nabídce Soubory.

- **3** Pokud chcete album odblokovat, otevřete seznam **Ostatní**, klepněte na možnost **Zobrazit blokovaná alba**, poté vedle alba klepněte na možnost **Odblokovat**.
- ᡝ Blokovat lze pouze některá alba v nabídce Ostatní.

#### Obnovení odstraněných fotografií a videí

V albu **Nedávno odstraněné** vyberte položky, které chcete obnovit, a klepnutím na 🕗 je obnovte do jejich původního alba.

Pokud bylo původní album odstraněno, bude vytvořeno nové.

#### Přidání fotografií a videí do Oblíbených

Otevřete fotografii nebo video a poté klepněte na 🗸

Položka se objeví jak v původním albu, tak v albu **Mé oblíbené**.

# Sdílení snímků a videí

Přejděte do nabídky Galerie > Alba. Snímky a videa můžete sdílet těmito způsoby:

- Sdílení jednoho snímku nebo videa: Klepněte na snímek nebo video a klepnutím na jej sdílejte.
- · Sdílení několika snímků a videí: V albu dlouhým stisknutím snímku nebo videa otevřete

režim několikanásobného výběru, vyberte několik snímků a videí a klepnutím na 600 je sdílejte.

# Bezpečné sdílení fotografií

Funkce Bezpečné sdílení fotografií pomáhá odstranit informace o poloze a další údaje z pořízení fotografie, aby nedošlo k narušení soukromí při sdílení.

- 1 Přejděte do nabídky Galerie > Alba.
- 2 Vyberte jednu nebo více fotografií a klepněte na 🍊.
- **3** Zkontrolujte sdělení v levé horní části obrazovky. Pokud není zapnutá ochrana soukromí, klepněte na **Možnosti soukromí**, zobrazí se okno **Možnosti soukromí**, ve kterém můžete funkci bezpečného sdílení fotografií zapnout podle pokynů na obrazovce.

# Karta Galerie na domovské obrazovce

Ozdobte svou domovskou obrazovku přizpůsobeným zobrazením fotografií pomocí karty Galerie.

# Přidání karty Galerie:

- Stažením dvou prstů na domovské obrazovce přejdete na obrazovku úprav, klepněte na Karty a vyberte kartu Galerie. Potažením doleva a doprava vyberte styl karty a klepněte na Přidat na domovskou obrazovku.
- Potáhněte nahoru na ikonu Galerie na domovské obrazovce a klepnutím na X přidáte karty domovské obrazovky.
- Klepněte a podržte Galerie na domovské obrazovce, vyberte karty Galerie, potažením doleva a doprava vyberte styl karty a klepněte na Přidat na domovskou obrazovku.

**Upravení karty Galerie:** Klepněte a podržte kartu Galerie, klepněte na **Upravit kartu** a vyberte obsah zobrazení na kartě Galerie.

- Automatický výběr: Zobrazuje vybrané fotografie z alb v telefonu.
- Vybrat album: Zobrazuje všechny fotografie ve specifikovaném albu.
- Vybrat obrázek: Zobrazuje specifickou fotografii.

**Odebrání karty Galerie:** Klepněte a podržte kartu Galerie, klepněte na **Odebrat** a odeberte kartu, kterou nechcete.

# Al Alba

Telefon automaticky rozpozná obrázky v Galerii při vypnutém displeji během nabíjení a seskupí je podle kategorií, jako jsou místa, objekty (krajina, jídlo atd.), což vám usnadní jejich uspořádání a prohlížení.

Přejděte do nabídky **Galerie** > **Vytvořit** a prohlédněte si obrázky podle kategorií.

Pokud chcete obrázek přesunout z alba, dlouhým stisknutím vyberte obrázek v albu

a klepněte na možnost 🛈

*i* Některé obrázky nelze z alba odstranit.

# Zobrazování a nastavování alb Lidé

Když máte dostatečný počet fotografií, Galerie automaticky vytvoří alba Lidé s jednotlivci nebo skupinami podle identifikace tváří na vašich fotkách. K tomuto procesu dojde automaticky, když se bude vaše zařízení nabíjet a jeho obrazovka bude vypnutá.

Alba Lidé si můžete přejmenovat a nastavit, v jakém vztahu s vámi jsou.

Alba se skupinami vyžadují určitý počet fotografií, které obsahují 2 až 10 tváří, které již byly v albech Lidé pojmenovány.

- 1 Přejděte do nabídky Galerie > Vytvořit a zobrazte si vytvořená alba Lidé.
- 2 Klepněte na album, přejděte do nabídky > Upravit a poté nastavte jméno a vztah (například Dítě nebo Máma).

Až budete hotoví, můžete album Lidé najít zadáním jména nebo vztahu do vyhledávacího pole.

# Skupinové album

Skupinové album bude vygenerováno pro fotografie obsahující identické osoby, pokud budou splněny následující podmínky:

- **1** Na fotografii je 2–10 osob.
- 2 Každá osoba na fotografii byla pojmenována v osobním albu.
- **3** Počet fotografií stejné skupiny osob je vyšší než 5.

# Vyhledávání snímků v Galerii

Chcete-li vyhledat snímky, zadejte do vyhledávacího panelu v Galerii klíčová slova, jako je čas, místo a téma.

- Přejděte do nabídky Galerie > Alba a zadejte požadovaná klíčová slova do pole vyhledávání v horní části obrazovky. Zadejte klíčová slova pro snímek (např. "jídlo", "krajina", "květiny").
- 2 Galerie vám předloží snímky související s klíčovými slovy a navrhne doporučená klíčová slova. Klepněte na klíčové slovo nebo upřesněte vyhledávání zadáním dalších klíčových slov.

i Tato funkce se může lišit v závislosti na zařízení.

# Užijte si chytrý život

# Magická kapsle

# Magická kapsle

Magická kapsle se nachází v horní části obrazovky, zobrazuje se ve formě "kapsle" a představuje probíhající úkoly, což usnadňuje zobrazení stavu v reálném čase, provádění rychlých operací nebo rychlý přechod do aplikací.

Kapsle se může smrštit do "malé kuličky" a po určité době – až do konce úkolu – se opět rozbalit do kapsle. Magická kapsle se může rozbalit do větší formy a zobrazovat dynamická upozornění. Čas zobrazení, doba trvání a způsoby interakce Magické kapsle se mohou lišit v závislosti na konkrétních úkolech.

Magickou kapsli podporují pouze některé přednastavené funkce.

# Spuštění Magické kapsle

Magickou kapsli můžete spustit různými akcemi (například spouštění úkolů v reálném čase a dokončení konkrétních operací). Příklad:

- · Začněte nahrávat v aplikaci **Diktafon** a vraťte se na domovskou obrazovku.
- · Začněte měřit čas v aplikaci **Hodiny** a vraťte se na domovskou obrazovku.

# Zobrazení stavu a provádění rychlých operací prostřednictvím Magické kapsle

Kapsle se po určité době zobrazení smrští do "malé kuličky" a po určité době – až do konce úkolu – se opět roztáhne do kapsle. Aktuální stav úkolu můžete pomocí Magické kapsle sledovat:

Klepnutím na Magickou kapsli nebo "malou kuličku" ji rozbalíte a zkontrolujete podrobný stav nebo provedete rychlé operace.

# Al překlad

# Al Překlad

Když mluvíte s lidmi, kteří mluví různými jazyky, funkce Al Překlad může překládat v reálném čase a slyšitelně poskytovat obsah. Tím se odbourávají jazykové bariéry, takže vaše komunikace bude bezproblémová a svobodná.

ᡝ Upozorňujeme, že ne všechny jazyky jsou podporovány. Řiďte se skutečným rozhraním.

# Zapnutí Al Překlad

Při prvním použití můžete vytvořit zástupce **AI Překlad** pomocí kterékoli z následujících metod:

- Přejděte na Nastavení > HONOR AI > AI Překlad a klepněte na Přidat v Zástupce na domovské obrazovce.
- Tažením prstu dolů z pravého horního rohu obrazovky otevřete Řídicí centrum, stisknutím a podržením AI Překlad přejděte do nastavení a poté klepněte na Přidat v Zástupce na domovské obrazovce.

K AI Překlad můžete přistupovat takto:

- Na domovské obrazovce otevřete zástupce AI Překlad.
- Potáhnutím prstem dolů z pravého horního rohu obrazovky otevřete Řídicí centrum a poté klepněte na AI Překlad.

#### Chat

- 1 Otevřete AI Překlad na domovské obrazovce, vyberte Chat a nastavte jazyk konverzace pro obě strany:
  - Klepnutím na vyberte **Konverzace** a klepnutím na <sup>[-]</sup> vyberte **Tváří v tvář**.
  - Klepnutím na nastavíte metodu vstupu zvuku, metodu vysílání a další.
     Pokračujte klepnutím na Nastavení pro nastavení Hlas, Velikost písma atd.
- 2 Klepnutím na tlačítko odpovídající vašemu jazyku na obrazovce zahájíte konverzaci. Po

dokončení klepněte na tlačítko znovu nebo klepněte na <sup>(iii)</sup> a zadejte a odešlete text. Stránka zobrazí výsledky překladu v reálném čase a přečte je nahlas.

**3** Klepněte na • a poté klepnutím na **Uložit** uložte **Chat** do **Poznámky**. Pokud nechcete uchovávat historii, jednoduše klepněte na **Vymazat**.

#### Tlumočník

- 1 Otevřete AI Překlad na domovské obrazovce a výběrem Tlumočník nastavte zdrojový a cílový jazyk ve voliči jazyků.
- **2** Klepnutím na tlačítko níže spustíte simultánní překlad a dalším klepnutím jej ukončíte. Připojte sluchátka a zažijte zvukové vysílání v reálném čase.
- **3** Klepněte na **a** poté klepnutím na **Uložit** uložte **Tlumočník** do **Poznámky**. Pokud nechcete uchovávat historii, jednoduše klepněte na **Vymazat**.

# Tipy

# Zapnutí často používaných funkcí aplikace

# Přístup k často používaným funkcím aplikací z domovské obrazovky

K často používaným funkcím určitých aplikací můžete přistupovat pomocí ikon na domovské obrazovce, a dokonce si můžete i přidávat zkratky pro tyto funkce na domovskou obrazovku.

# Rychlý přístup k často používaným funkcím aplikací

Klepněte a podržte ikonu aplikace, dokud se nezobrazí dialogové okno nabídky, a poté klepnutím přejděte na často používanou funkci.

Například klepněte a podržte ikonu <sup>O</sup>, poté klepnutím na režim snímání, například Snímání nebo Video, v rozevírací nabídce na tento režim přejděte.

Pokud se po klepnutí a podržení aplikace nezobrazí žádná rozevírací nabídka, značí to, že aplikace tuto funkci nepodporuje.

# Přidání často používaných funkcí aplikace na domovskou obrazovku

Klepnutím a podržením ikony aplikace na domovské obrazovce vyvolejte rozevírací nabídku. Klepněte a podržte požadovanou funkci a jejím přetažením na domovskou obrazovku vytvořte zkratku.

# Snímek a záznam obrazovky

# Nahrávání obrazovky

Úkony prováděné na obrazovce můžete zaznamenat ve formě videa a sdílet je s přáteli a rodinou.

# Používání kombinace tlačítek pro spuštění záznamu

Podržíte-li stisknutá tlačítka napájení a zesílení hlasitosti zároveň, spustíte záznam obrazovky. Chcete-li záznam zastavit, znovu stiskněte a podržte obě tlačítka.

# Spuštění záznamu obrazovky pomocí zástupce

- 1 Tažením prstem dolů z pravého horního rohu obrazovky otevřete Řídicí centrum.
- 2 Klepnutím na Záznam obrazovky spustíte záznam obrazovky.
- **3** Pokud chcete záznam zastavit, klepněte na časovač v horní části obrazovky.
- 4 Záznam bude uložen do složky Galerie.

# Spuštění záznamu obrazovky pomocí dvou kloubů

- 1 Přejděte do Nastavení > Funkce usnadnění > Zkratky a gesta > Zaznamenat obrazovku a ujistěte se, že je zapnutá možnost Zaznamenat obrazovku.
- 2 Pro zahájení záznamu obrazovky klepněte dvěma klouby na obrazovku dvakrát rychle po sobě. Pokud chcete záznam zastavit, poklepejte znovu dvakrát.

# Záznam vašeho hlasu během záznamu obrazovky

Během záznamu obrazovky můžete zapnout mikrofon a zaznamenat svůj hlas.

Po spuštění záznamu obrazovky klepněte na ikonu mikrofonu a ujistěte se, že se zobrazuje

jako 🤟 . Nyní můžete zaznamenat svůj hlas.

# Pořízení snímku obrazovky

# Pořízení snímku obrazovky pomocí kloubu prstu

- 1 Přejděte do Nastavení > Funkce usnadnění > Zkratky a gesta > Snímek obrazovky/ Globální oblíbené a ujistěte se, že je zapnutá možnost Snímky obrazovky kloubem prstu.
- 2 Pro pořízení snímku obrazovky klepněte dvěma klouby na obrazovku dvakrát rychle po sobě.

#### Použití kombinace tlačítek pro pořízení snímku obrazovky

Současným stisknutím a podržením tlačítka napájení a tlačítka zeslabení pořídíte snímek obrazovky.

# Pořizování snímků obrazovky tlačítkem zástupce

Tažením prstem dolů z pravého horního rohu obrazovky otevřete Řídicí centrum. Klepnutím

na 🔀 pořídíte snímek celé obrazovky.

# Sdílení a úprava snímku obrazovky nebo přepnutí na nasnímání obrazovky

Po pořízení snímku obrazovky se v levém dolním rohu obrazovky zobrazí miniatura. Poté můžete:

- Potáhnout dolů na miniatuře pro pořízení posuvného snímku obrazovky.
- · Potáhnout nahoru na miniatuře pro výběr způsobu sdílení snímku obrazovky s přáteli.
- Klepnout na miniaturu pro její úpravu nebo odstranění. Můžete také klepnout na Nasnímat obrazovku a pořídit posuvný snímek obrazovky.

Snímky obrazovky jsou ve výchozím nastavení ukládány do Galerie.

# Pořizujte posuvné snímky obrazovky pomocí gest kloubem prstu

1 Klepněte jedním kloubem na obrazovku a kloub na ni držte, za použití malého množství síly nakreslete tvar "S", čímž se obrazovka automaticky posune dolů a pořídí se snímek obrazovky. 😥 Při prvním použití této funkce povolte Nasnímat obrazovku dle pokynů systému.

2 Klepnutím na oblast posouvání zastavíte pořizování snímku obrazovky.

# Potažením dolů pomocí tří prstů pořiďte snímek obrazovky

- Přejděte do Nastavení > Funkce usnadnění > Zkratky a gesta > Snímek obrazovky/ Globální oblíbené a ujistěte se, že je zapnutá možnost Potažení dolů třemi prsty.
- 2 Snímek obrazovky pořídíte také potažením třemi prsty dolů od středu obrazovky.

# Pořízení snímku části obrazovky

- 1 Poklepejte na obrazovku kloubem prstu a podržte jej na obrazovce, abyste nakreslili obrys kolem části obrazovky, kterou chcete zaznamenat. Ujistěte se, že se váš kloub bude stále dotýkat obrazovky.
- 2 Obrazovka zobrazí pohyb dráhy vašeho kloubu a udělá snímek obrazovky vybrané oblasti. Poté můžete:
  - Přetáhnout rámeček do požadované polohy nebo změnit jeho velikost.
  - Klepnout na ikonu tvaru a určit tvar snímku části obrazovky nebo ponechat aktuální tvar.
- **3** Klepnutím na 🙂 snímek obrazovky uložte.

# Opatření pro používání funkce Snímky obrazovky kloubem prstu

- · Zaklepejte na obrazovku po sobě, na stejné místo a odpovídající rychlostí.
- Držte kloub prstu svisle k obrazovce.
- Pokud chcete pořídit více než jeden snímek obrazovky, počkejte 2 sekundy, než znovu klepnete na obrazovku.
- Pokud máte na obrazovce ochrannou fólii, klepejte na obrazovku silněji nebo fólii odstraňte a zkuste to znovu.

# Zpracování úloh ve více oknech současně

# Více oken

Procházení aplikací v plovoucím okně nebo na rozdělené obrazovce umožňuje snadnější, flexibilnější a efektivnější multitasking.

- Plovoucí okno: Aplikaci můžete zobrazit na celé obrazovce v plovoucím okně.
- Mini okno: Jedná se o nejmenší formu zobrazení plovoucího okna. Dokáže zmenšit zobrazení aplikace do minimální podoby a vrátit ji zpět, když ji potřebujete.
- Rozdělená obrazovka: Na obrazovce lze používat dvě aplikace současně.
- Dvě okna: Na rozdělené obrazovce můžete používat dvě stejné aplikace současně.
- 🕖 Aplikace, které podporují **Více oken** se mohou lišit podle modelu zařízení a verze.

# Plovoucí okna usnadňují přepínání úloh

Chcete používat komunikační aplikace, aniž byste museli opustili hru? Stačí zapnout plovoucí okna. Před použitím přejděte na **Nastavení > Funkce usnadnění > Více oken** a ujistěte, že je zapnutá možnost **Panel s více okny**.

# Otevření plovoucího okna

Tažením prstem z obou stran obrazovky směrem dovnitř a podržením otevřete **Panel s více okny**. Klepnutím na aplikaci otevřete plovoucí okno.

# Úprava velikosti

Posuňte dva spodní rohy plovoucího okna.

# Přesun plovoucího okna

Přetáhněte 💭 v horní části plovoucího okna.

# Minimalizace plovoucího okna

Vyzkoušejte následující metody:

- Rychle přetáhněte v horní části plovoucího okna na obou stranách obrazovky, abyste jej minimalizovali na pomocnou kouli.
- Klepněte na -> v horní část plovoucího okna, abyste jej minimalizovali na pomocnou kouli.

# Zavření plovoucího okna

Vyzkoušejte následující metody:

- Potažením směrem nahoru v dolní části plovoucího okna jej zavřete. Potažením dolů přepnete na celou obrazovku.
- Klepněte na -> × v horní části plovoucího okna, abyste jej zavřeli.
- 🗘 🗤 Některé aplikace nepodporují funkci plovoucího okna.
  - Do pomocné koule lze zahrnout až 10 plovoucích oken (včetně mini oken).

# Více úloh v plovoucích oknech

Pomocí správce úloh plovoucích oken můžete rychle vyhledávat a přepínat plovoucí okna.

- Bylo otevřeno několik úloh v plovoucím okně, které byly minimalizovány do asistenční bubliny.
- 2 Klepnutím na asistenční bublinu rozbalte správce úloh v plovoucím okně.
  - Vyhledání plovoucího okna: Posuňte obrazovku nahoru nebo dolů a najděte okno, které potřebujete.
  - Přepnutí na jiné plovoucí okno: Klepnutím na kartu plovoucího okna, které chcete obnovit, jej otevřete.

 Zavření plovoucího okna: Klepněte na tlačítko × v horní části plovoucího okna, abyste jej zavřeli.

# Mini okno

Mini okna jako minimální forma prezentace plovoucích oken šetří místo a zvyšují efektivitu díky multitaskingu. Mini okno můžete aktivovat v režimu celé obrazovky nebo v režimu plovoucího okna:

# V režimu celé obrazovky:

Při používání aplikace na celé obrazovce přejeďte prstem nahoru od spodního okraje do

polohy 🔲 a uvolněním aktivujte mini okno.

# V režimu plovoucího okna:

- Přetáhněte v horní části plovoucího okna do horního levého nebo horního pravého rohu a uvolněním aktivujete mini okno.
- Přejetím prstem dovnitř z obou spodních rohů plovoucího okna jej minimalizujte a uvolněním aktivujte mini okno.
- Přetažením v dolní části plovoucího okna jej minimalizujte a uvolněním aktivujte mini okno.

Jedním klepnutím na mini okno přepnete na plovoucí okno; dvojitým klepnutím přepnete do režimu celé obrazovky.

# Otevření přílohy v plovoucím okně

V určitých aplikacích (jako například E-mail nebo Poznámky) můžete odkaz nebo přílohu otevřít v plovoucím okně.

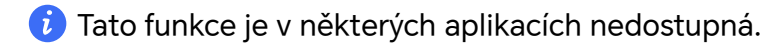

- 1 Otevřete aplikaci E-mail.
- 2 Klepnutím na odkaz nebo přílohu v aplikaci E-mail je otevřete v plovoucím okně.
  - Otevření odkazu: Klepnutím na odkaz v aplikaci E-mail ho otevřete v plovoucím okně.
  - Otevření přílohy: Klepnutím na přílohu (např. dokument, obrázek nebo video)
     v aplikaci E-mail ji otevřete v plovoucím okně.

# Rozdělená obrazovka pro snadný multitasking

Používejte dvě aplikace současně na rozdělené obrazovce. Než se pustíte do rozdělené obrazovky, ujistěte se, že je přepínač **Panel s více okny** na stránce **Nastavení** > **Funkce usnadnění** > **Více oken** zapnutý.

Aktivace režimu rozdělené obrazovky na celé obrazovce jedním klepnutím

Při používání aplikací v režimu celé obrazovky přejeďte prstem nahoru od spodního okraje

do polohy **III** nebo **III** a uvolněním přejděte do režimu poloviční rozdělené obrazovky. Aplikace se minimalizuje k okraji obrazovky, a to buď na levou stranu nebo do horní části, a zobrazí domovskou obrazovku. Klepnutím na jinou aplikaci, která podporuje rozdělenou obrazovku, spustíte režim rozdělené obrazovky.

Pokud chcete ukončit režim poloviční rozdělené obrazovky a vrátit se k aplikacím na celé obrazovce, jednoduše klepněte na tlačítko Zpět nebo klepněte na minimalizovanou aplikaci na okraji obrazovky.

#### Aktivace režimu rozdělené obrazovky pomocí Panel s více okny

Při používání aplikace na celé obrazovce přejeďte prstem směrem dovnitř od obou dlouhých okrajů obrazovky a pozastavením zobrazte **Panel s více okny**. Poté stiskněte a přetáhněte aplikaci na obrazovku a uvolněním přejděte do režimu rozdělené obrazovky. Také můžete:

Změna polohy zobrazení aplikace: Chcete-li přepnout pozice aplikace, klepněte na
v horní části aplikací a přetáhněte ji na opačnou stranu obrazovky. Případně můžete

pozice aplikací vyměnit klepnutím na oddělovač aplikací ோ a poté výběrem příkazu 🍴 nebo 蒓.

- **Uložení párů aplikací:** Klepněte na oddělovač aplikací a poté vyberte možnost a přidejte aktuální pár aplikací v režimu rozdělené obrazovky na domovskou obrazovku.
- Úprava velikosti okna: Přetažením oddělovače aplikace "" upravte velikost okna.
- Ukončení režimu rozdělené obrazovky: Posuňte rozdělovač aplikace k hornímu nebo spodnímu okraji obrazovky.
- 🗘 🗤 Některé aplikace nepodporují zobrazení rozdělené obrazovky.
  - Režim rozdělené obrazovky podporuje pouze dvě aplikace najednou.
  - Když aplikaci odinstalujete, všechny páry aplikací, které jsou k ní připojeny, budou následně odstraněny.

#### Přetažení obsahu mezi aplikacemi a zobrazením Více oken

Funkci Více oken lze využít k přetažení obrázků, textu a dokumentů z jedné aplikace do druhé.

- Přetahování obrázků: Při zapisování poznámek pomocí aplikace Poznámky otevřete
   Soubory, vyberte obrázek, který chcete přidat, a přetáhněte ho do editoru Poznámky.
- Přetahování textu: Při posílání SMS zpráv otevřete Poznámky, klepněte a podržte text, který chcete odeslat, a přetáhněte ho do kolonky pro psaní textové zprávy.

- Přetahování dokumentu: Při psaní e-mailu otevřete Soubory, vyberte dokument, který chcete přiložit, a přetáhněte ho do editoru e-mailu.
- 😥 Funkci přetahování obsahu v režimu Více oken nepodporují všechny aplikace.

# Přidávání, přesouvání a odebírání aplikací z panelu s více okny

- Přidání aplikace: V panelu s více okny klepněte na Bolikaci, kterou chcete přidat, a poté klepněte na Hotovo.
- Přesunutí aplikace: V panelu s více okny klepněte na B > , přetáhněte požadovanou aplikaci na libovolné místo v panelu a klepněte na Hotovo.
- Odebrání aplikace: V panelu s více okny klepněte na B > , klepněte na v pravém horním rohu ikony aplikace, kterou chcete odebrat, a poté klepněte na Hotovo.

# Přepínání mezi zobrazením rozdělené obrazovky a zobrazením plovoucího okna Přepnutí ze zobrazení rozdělené obrazovky na plovoucí okna

Přetáhněte 🛑 v horní části aplikace na kteroukoli stranu obrazovky a zvedněte ruku.

# Přepnutí z plovoucího okna na zobrazení rozdělené obrazovky

Vyzkoušejte následující metody:

V případě otevřené aplikace, která podporuje rozdělení obrazovky, se dotkněte a podržte

v horní části jejího plovoucího okna do spodní nebo horní části obrazovky a zvedněte prst.

# Zobrazení jedné aplikace ve více oknech

Jednu aplikaci (například E-mail nebo Poznámky) můžete otevřít najednou ve dvou oknech a přetahovat mezi nimi obrázky, text nebo dokumenty.

*i* Tato funkce je v některých aplikacích nedostupná.

1 V aplikaci vstupte do zobrazení rozdělené obrazovky.

- Otevřete aplikaci E-mail.
- Panel s více okny vyvoláte potažením prstem z levé nebo pravé hrany směrem doprostřed displeje telefonu a podržením.
- K zobrazení rozdělené obrazovky klepněte a podržte ikonu aplikace E-mail a přetáhněte ji na obrazovku.
- 2 Mezi rozdělenými obrazovkami můžete přetahovat obrázky, text nebo dokumenty.
  - Přetažení obrázku: Vyberte obrázek z jednoho okna rozdělené obrazovky a přetáhněte ho do druhého.

50

Tipy

- Přetažení textu: K přetažení textu do druhého okna klepnutím a podržením označte v jednom okně vybranou část textu, znovu na text klepněte a podržte ho a přetáhněte ho do druhého okna.
- **Přetažení dokumentu**: Vyberte dokument z jednoho okna rozdělené obrazovky a přetáhněte ho do druhého.

#### Vypnutí panelu s více okny

Ve výchozím nastavení je panel s více okny zapnutý. Chcete-li ho vypnout, přejděte do nabídky **Nastavení > Funkce usnadnění > Více oken** a vypněte **Panel s více okny**.

# Aplikace

# Aplikace

# Základy aplikací

# Odinstalování aplikace

Aplikaci můžete odinstalovat některou z následujících metod:

- Při použití domovské obrazovky ve stylu Standardní klepněte a podržte ikonu aplikace na domovské obrazovce, poté klepněte na možnost Odinstalovat a postupujte podle pokynů.
- Při použití domovské obrazovky ve stylu Šuplík klepněte a podržte ikonu aplikace v šuplíku, poté klepněte na možnost Odinstalovat a postupujte podle pokynů.
- Přejděte do nabídky Nastavení > Aplikace > Správa aplikací, klepněte na aplikaci, potom klepněte na možnost Odinstalovat.
- Některé předinstalované systémové aplikace není možné odinstalovat, jejich odinstalování by mohlo způsobit systémové chyby.

# Správa Aplikací na pozadí

- 1 Jednou z následujících metod, podle toho, kterou navigační metodu používáte, získáte přístup k nedávným úlohám na obrazovce:
  - Gesta: Potáhněte prstem nahoru ze spodní hrany obrazovky a podržte.
  - Tři klávesy: Klepněte na
- 2 Na obrazovce nedávných úloh můžete:
  - · Potažením přes obrazovku zobrazíte náhledy aplikace.
  - Klepnutím na náhled aplikace získáte přístup k aplikaci.
  - · Potažením nahoru po náhledu aplikaci ukončíte.
  - 🔹 Potažením dolů po náhledu aplikaci zamknete. 🕒 se objeví v horní části náhledu

aplikace. Klepnutím na ण se tato aplikace nezavře.

- Opětovným potažením dolů ji odemknete. 🖨 zmizí.
- Klepnutím na všechny aplikace zavřete (kromě těch, které jste uzamkli).

# Vymazání mezipaměti aplikace

Odstraňte soubory v mezipaměti aplikace a uvolněte místo v úložišti.

Přejděte do **Nastavení > Aplikace > Správa aplikací**, vyberte aplikaci, pro kterou chcete vymazat mezipaměť, a poté přejděte do **Úložiště > Vymazat mezipaměť**.

# Kontakty

# Spravování kontaktů

Můžete spravovat velké množství kontaktů, když si je rozdělíte do skupin tak, abyste si usnadnili odesílání skupinových e-mailů a zpráv. Systém automaticky uspořádává kontakty podle pracoviště, města a doby od posledního spojení. Můžete také vytvářet vlastní skupiny.

# Vytváření skupin

- 1 Otevřete Kontakty nebo Telefon a vyberte kartu Kontakty.
- 2 Vyberte Skupiny, klepněte na Nová, zadejte název skupiny, například Rodina, a klepněte na OK.
- **3** Na obrazovce skupiny klepněte na **Přidat členy**, vyberte kontakt, který chcete přidat do skupiny, a klepněte na **Přidat**.

# Upravování skupin

V rozhraní Kontakty vyberte Skupiny a otevřete skupinu, kterou chcete upravit.

- Přidání člena: Klepnutím na **Přidat členy** přidáte do skupiny nové členy.
- Odebrání člena: Dlouze podržte člena, kterého chcete odebrat, a klepněte na Odebrat ze skupiny.
- Další úkony: Klepněte na Další, kde najdete možnost Odebrat členy hromadně, můžete změnit Skupinové vyzvánění, Odstranit skupinu, a Přejmenovat skupinu.

# Odesílání skupinových zpráv a e-mailů

V rozhraní Kontakty vyberte Skupiny a otevřete skupinu:

- Odeslání skupinové zprávy: Klepněte na ikonu odeslání zprávy 🖓 a vyberte čísla adresátů.
- Odeslání skupinového e-mailu: Klepněte na ikonu odeslání e-mailu a vyberte čísla adresátů.

# Odstraňování skupin

V rozhraní **Kontakty** přejděte do **Skupiny**. Telefonní skupiny můžete odstranit jedním z následujících způsobů:

- Dlouze podržte skupinu, kterou chcete odstranit, a klepněte na Odstranit.
- Klepněte na Odstranit dole, vyberte skupinu, kterou chcete odstranit, a klepněte na Odstranit.

# Přidávání a spravování kontaktů

Když otevřete aplikaci **Kontakty** z domovské obrazovky (nebo z aplikace **Telefon**, kde přejděte do rozhraní **Kontakty**) můžete přidávat, sdílet nebo odstraňovat kontakty.

# Vytvoření kontaktů ručně

Na obrazovce Kontakty klepněte na (+), přejděte do rozhraní Nový kontakt, zadejte

jméno, telefonní číslo a další údaje a klepnutím na  $\checkmark$  kontakt uložte.

# Sloučit duplicitní kontakty

V rozhraní aplikace **Kontakty** přejděte do **> Nastavení > Organizovat kontakty** > **Sloučit duplicitní kontakty**, vyberte duplicitní kontakty a klepněte na **Sloučit**.

# Vyhledávání kontaktů

Kontakty můžete vyhledávat jedním z následujících způsobů:

- Otevřete rozhraní aplikace Kontakty a do pole Hledat nahoře zadejte klíčová slova, která chcete vyhledat (např. počáteční písmeno příjmení kontaktu, telefonní číslo, e-mail).
- Potáhněte směrem dolů ve středu domovské obrazovky, abyste otevřeli vyhledávací pole, ze kterého lze vyhledat zadaná klíčová slova.

ᡝ Vyhledávání můžete upřesnit zadáním více klíčových slov, jako například "John Beijing".

# Sdílení kontaktů

- 1 V rozhraní aplikace Kontakty dlouze podržte kontakty, které chcete sdílet, a klepněte na Sdílet kontakt. Nebo klepněte na kontakty, které chcete sdílet, a klepněte na Další > Sdílet kontakt
- **2** Vyberte metodu sdílení a postupujte podle pokynů na obrazovce.

# Odstranění kontaktů

Kontakt (nebo více kontaktů) můžete odstranit jedním z následujících způsobů:

- V rozhraní aplikace Kontakty
- · dlouze podržte kontakty, které chcete odstranit, a klepněte na Odstranit.
- klepněte na kontakty, které chcete odstranit, a klepněte na Další > Odstranit kontakt dole.
- přejděte do nabídky > Nastavení > Organizovat kontakty > Odstranit více kontaktů, vyberte kontakty, které chcete odstranit, a dole klepněte na Odstranit.

😥 Pokud chcete obnovit kontakt odstraněný omylem, otevřete rozhraní aplikace Kontakty,

přejděte do nabídky • > Nastavení > Organizovat kontakty > Nedávno odstraněné, dlouze podržte kontakty, které chcete obnovit, a klepněte na Obnovit.

# Telefon

# Uskutečnění hovoru

#### Uskutečnění hovoru vytočením čísla nebo výběrem kontaktu

K uskutečnění hovoru použijte některou z následujících metod:

- Otevřete Telefon, za účelem vyhledání kontaktu zadejte část telefonního čísla, první písmeno jména kontaktu, iniciály kontaktu, a poté klepnutím zahajte hovor.
- Otevřete Telefon, klepněte na kartu Kontakty a poté za účelem uskutečnění hovoru kontakt vyhledejte nebo jej vyberte ze seznamu.

Klepnutím na 😶 hovor ukončíte.

# Použití funkce Rychlé vytáčení

Jakmile nastavíte rychlé vytáčení kontaktu, můžete tomuto kontaktu rychle volat pomocí přiřazené klávesy s číslem.

| Přejděte do nabídky <b>Telefon</b> > | •  | > Nastavení > Rychlé vytáčení, vyberte klávesu |
|--------------------------------------|----|------------------------------------------------|
| s číslem a poté nastavte kontak      | tp | ro toto číslo rychlého vytáčení.               |

#### Ukončení hovoru stisknutím tlačítka napájení

Stisknutím tlačítka napájení během probíhajícího hovoru hovor ukončíte.

Přejděte do nabídky **Telefon** > **Nastavení** > **Další** a zapněte **Tlačítko napájení ukončuje hovor**.

#### Mezinárodní hovor

- 1 Ohledně dotazů na mezinárodní služby volání nebo jejich aktivaci se obraťte na svého mobilního operátora.
- 2 Otevřete Telefon, klepněte na kartu Kontakty, vyberte kontakt a zahajte hovor.
- **3** Chcete-li použít telefonní čísla, která nejsou v seznamu kontaktů, otevřete čísel a podržte číselnou klávesu **0**, dokud se nezobrazí ikona **+**. Zadejte mezinárodní

předvolbu a telefonní číslo a klepněte na 🕓 , abyste zahájili mezinárodní hovor.

# Nouzové SOS a hovory

#### Použití funkce Nouzové SOS

Ocitnete-li se v nouzové situaci, můžete rychle a tajně odeslat zprávu SOS svým nouzovým kontaktům nebo uskutečnit nouzový hovor.

- Přejděte do nabídky Nastavení > Bezpečí a stav nouze > Nouzové SOS a klepněte na Nouzové kontakty, abyste přidali nouzový kontakt.
- 2 Zapněte Zaslat také SOS zprávu a Automatický hovor SOS, a nastavte dle pokynů související oprávnění.

Po zapnutí funkce Nouzové SOS, ocitnete-li se v nouzové situaci, stiskněte tlačítko napájení pětkrát rychle po sobě. Vaše zařízení automaticky odešle zprávu s vaší aktuální polohou vašim nouzovým kontaktům. Automaticky také postupně obvolá vaše nouzové kontakty a přehraje předem nahranou zprávu SOS, po čemž se hovor automaticky ukončí.

Je-li funkce **Automatický hovor SOS** vypnutá, po odeslání zprávy zobrazí zařízení obrazovku tísňového volání, ze které můžete rychle zavolat na tísňovou službu nebo některý z nouzových kontaktů.

#### Tísňová volání

V případě nouzové situace budete mít možnost uskutečnit ze zařízení tísňové volání přímo ze zamčené obrazovky, i když nemáte signál.

- Funkce tísňové volání podléhá místním předpisům a jednotlivým mobilním operátorům. Potíže se sítí nebo jiné typy rušení mohou způsobit, že tísňová volání nebudou fungovat.
- 1 Na zamčené obrazovce přejděte na obrazovku pro zadání hesla a klepněte na Nouzové kontakty. Pokud se nacházíte v oblasti s dobrým signálem a zařízení má připojení k internetu, automaticky vyhledá vaši polohu a zobrazí ji na obrazovce.
- 2 Zadejte místní číslo tísňového volání a vytočte je klepnutím na tlačítko 🍤 . Případně klepněte na **Informace pro případ nouze** a vyberte nouzový kontakt, kterému chcete zavolat.

# Správa příchozích hovorů

Můžete využít funkci čekající hovor pro přijetí příchozích hovorů, i když již probíhá předchozí hovor.

Pokud nemůžete hovor přijmout, protože je vaše zařízení vadné nebo je signál sítě slabý, můžete také nastavit funkci přesměrování hovorů a přesměrovat hovory na jiné číslo nebo zařízení.

#### Přijetí nebo odmítnutí příchozího hovoru

Vyskytne-li se příchozí hovor při vypnuté obrazovce:

Vyskytne-li se příchozí hovor při odemknuté obrazovce:

• Klepnutím na 🕓 hovor přijmete.

- Klepnutím na <sup>O</sup> hovor odmítnete.
- $\cdot$  Klepnutím na igodown odmítnete hovor a odešlete zprávu.

# Zapnutí funkce Další hovor na lince

Funkce Další hovor na lince umožňuje přijímat příchozí hovory, i když už uskutečňujete jiný hovor tím, že první hovor přepne na čekání. Tato funkce vyžaduje podporu vašeho operátora. O podrobnosti požádejte svého operátora.

# Přejděte do nabídky **Telefon** > • • > **Nastavení** a poté přejděte do nabídky **Další** > **Další** hovor na lince.

Pokud má váš telefon instalované dvě karty SIM, nastavte samostatně nastavení pro kartu SIM 1 a kartu SIM 2.

Tato funkce se může lišit v závislosti na vašem operátorovi.

# Přijímání nového hovoru během probíhajícího hovoru

- 1 Máte-li příchozí hovor, když již uskutečňujete předchozí hovor, klepnutím na přijměte.
- 2 Klepněte na nebo klepnutím a přidržením hovoru v seznamu hovorů přepínejte mezi dvěma hovory.

# Zapnutí funkce Přesměrování hovorů

Po zapnutí funkce Přesměrování hovorů budou hovory, které splňují předem stanovené podmínky, automaticky přesměrovány na uvedené telefonní číslo. Tato funkce vyžaduje podporu vašeho operátora. O podrobnosti požádejte svého operátora.

- 1 Otevřete Telefon, přejděte do nabídky > Nastavení a klepněte na Přesměrování hovorů.
- 2 Vyberte a zapněte metodu přesměrování a poté zadejte a potvrďte cílové číslo.
- Pokud má váš telefon instalované dvě karty SIM, nastavte samostatně nastavení pro kartu SIM 1 a kartu SIM 2.

Tato funkce se může lišit v závislosti na vašem operátorovi.

# Vypnutí funkce Přesměrování hovorů

- 1 Otevřete Telefon, přejděte do nabídky · > Nastavení a klepněte na Přesměrování hovorů.
- 2 Vyberte režim přesměrování a vypněte jej.

# Provádění úkonů uvnitř hovoru

Během hovoru se zobrazí nabídka uvnitř hovoru.

- Klepněte na rightarrowa přepněte zvukový kanál na reproduktor.
- Klepnutím na 
   zahájíte jiný hovor. Tato funkce vyžaduje podporu vašeho operátora.

   Pro podrobnosti kontaktujte svého operátora.
- Klepněte na , pokud chcete použít vytáčení.
- Během hovoru můžete skrýt obrazovku hovoru a přistupovat k dalším aplikacím tak, že se vrátíte na předchozí obrazovku nebo domovskou obrazovku pomocí aktuálního režimu navigace na vašem zařízení.

Pokud se chcete vrátit na obrazovku hovoru, klepněte na zelenou ikonu ve stavovém řádku.

• Klepnutím na 😶 hovor ukončíte.

# Kalendář

# Použití událostí

Události vám pomohou naplánovat činnosti vašeho každodenního a pracovního života, jako je účast na firemních schůzkách, organizování společenských setkání a splácení kreditních karet. Můžete přidat události a nastavit připomenutí, která vám pomohou předem naplánovat váš harmonogram.

# Přidání plánů

- **1** Přejděte na Kalendář a poté klepněte na (+)
- 2 Zadejte podrobnosti, jako je název, umístění a čas začátku a konce plánu.
- **3** Klepněte na **Přidat připomenutí** a nastavte připomenutí plánu.
- **4** Klepnutím na  $\checkmark$  plán uložíte.

# Importování připomenutí setkání

- 1 Přejděte do nabídky Kalendář > • > Spravovat účty.
- 2 Klepněte na možnost a postupujte podle pokynů na obrazovce pro přidání své pracovní e-mailové adresy (z účtu Exchange) do kalendáře, abyste si mohli zobrazit připomenutí schůzek.

# Vyhledání události

- f 1 Na obrazovce Harmonogram klepněte na možnost igveek .
- **2** Do vyhledávacího pole zadejte klíčová slova události, například název a polohu.

#### Sdílení události

- Otevřete Harmonogram, poté klepněte na událost na obrazovce kalendáře nebo pod záložkou Harmonogram.
- 2 Klepnutím na možnost · > Sdílet sdílejte událost dle své libosti, jakmile k tomu budete vyzváni.

#### Odstranění plánů

Plány můžete odstranit jedním z následujících způsobů:

- Otevřete plán, který chcete odstranit, a klepněte na > Odstranit.
- Klepněte na plán, podržte ho a poté klepněte na Smazat událost.

# Nastavení oznámení kalendáře

Nastavte typ oznámení kalendáře podle svých požadavků. Můžete nastavit oznámení ve stavovém řádku, oznámení banneru a oznámení vyzvánění. Po nastavení výchozího času připomenutí vaše zařízení odešle ve stanovený čas oznámení.

Přejděte do nabídky Kalendář > • > Nastavení.

- Klepněte na možnost Výchozí čas připomenutí nebo Doba připomenutí pro celodenní události a nastavte čas připomenutí.
- Klepněte na možnost Oznámení a zapněte možnost Povolit oznámení. Poté postupujte podle pokynů na obrazovce a nastavte typ oznámení.

# Přizpůsobení nastavení zobrazení kalendáře

Můžete si přizpůsobit nastavení zobrazení kalendáře, například určením počátečního dne týdne a tím, zda si přejete zobrazit čísla týdnů.

1 Přejděte do nabídky Kalendář > • > Nastavení.

**2** Vyberte počáteční den týdne nebo zapněte přepínač pro zobrazování čísel týdnů.

# Nastavení jiných kalendářů

Kalendář můžete přepnout i na jiné kalendáře, například čínský lunární kalendář nebo islámský kalendář.

Přejděte do nabídky **Kalendář** > **\* > Nastavení > Jiné kalendáře**, a vyberte kalendář, který chcete používat.

# Důležité události

Přidejte událostem prioritu, abyste je odlišili a zvýraznili a mohli se tak soustředit na důležité události a efektivně je zvládat.

# Přidání důležitých událostí

Zapněte **Kalendář**, klepněte na <sup>(+)</sup>a klepněte na **Priorita** pro nastavení události jako **Důležité** v rozhraní podrobností. Zadejte podrobnosti, jako je název, místo, čas začátku a

konce události atd., a klepněte na 🗸 pro jejich uložení.

#### Označení existujících událostí jako důležitých

#### Ruční označení

Otevřete **Kalendář**, klepněte na událost a přejděte na stránku s podrobnostmi. Klepněte na možnost **Priorita** a vyberte možnost **Důležité**. Můžete také přejít na stránku náhledu

události, klepnout na rozevírací nabídku na pravé straně události > **Priorita** a změnit nastavení.

Automatické označení

Pokud událost obsahuje **VIP**, kalendář událost inteligentně identifikuje a označí jako důležitou.

# Nastavení VIP pro události

Když k událostem přidáte VIP, **Kalendář** události inteligentně označí, takže žádnou důležitou událost nikdy nezmeškáte.

# Vytvoření seznamu úkolů

Vytvořte si seznam úkolů, abyste mohli efektivně sledovat své úkoly, od nákupních potřeb a pracovních úkolů až po domácí práce a další.

# Vytvořit úkol

Naplánujte si aktivity a úkoly v nabídce **Kalendář** > **Úkoly** a nechte si je připomínat v určitý čas .

U úkolů označených jako důležité se na uzamčené obrazovce zobrazí oznámení přes celou obrazovku.

- **1** Přejděte na Kalendář > Úkoly a vyberte  $\bigcirc$ .
- 2 Zadejte svůj úkol.
- **3** Klepněte na <sup>(1)</sup>, vyberte čas připomenutí a vyberte **OK**.
- **4** Klepnutím na 🟳 nastavíte úroveň priority úkolu.
- **5** Použijte k uspořádání úkolů do kategorií.
- 6 Klepněte na Uložit.

- 7 V seznamu úkolů klepněte na libovolný úkol a podle potřeby upravte jeho podrobnosti nebo přidejte obrázky.
- i Tato funkce se může lišit v závislosti na zařízení.

# Můj denní rozvrh

Váš telefon chytře shromažďuje údaje o vašich úkolech a událostech z vašich textových zpráv a aplikací a uspořádává je do **Kalendář** > **Moje dnešní události**, což vám umožní snadno zobrazit svůj denní rozvrh na první pohled a nikdy nezmeškáte důležité události.

- 1 Přejděte na Kalendář a v nabídce vlevo klepněte na Moje dnešní události.
- 2 Zobrazí se rozvrh vašeho aktuálního dne. Kromě toho se můžete posouvat zespodu

nahoru a zobrazit plán na další den nebo klepnutím na 💭 zobrazit plán pro konkrétní den.

# Zobrazení národních/místních svátků

Zobrazte si v kalendáři národní/místní svátky, ať si můžete lépe naplánovat cestu.

- 1 Přejděte do Kalendář > > Nastavení > Národní/regionální svátky.
- 2 Klepněte na přepínač některé země / některého regionu a váš telefon automaticky stáhne údaje o příslušných svátcích a zobrazí je v Kalendáři.

# Hodiny

# Zobrazit duální hodiny na zamčené obrazovce

Pokud jste mimo domovské časové pásmo, můžete si pomocí funkce **Duální hodiny** na zamčené obrazovce zobrazit čas svého domovského města i čas pro aktuální polohu.

Přejděte do nabídky **Nastavení > Systém a aktualizace > Datum a čas**, zapněte **Duální hodiny** a nastavte **Domovské město**. Na domovské obrazovce se nyní zobrazí čas vašeho domovského města i pro aktuální polohu.

Pokud se jste aktuálně ve stejném časovém pásmu, kde je i vaše domovské město, zobrazí se na zamčené obrazovce pouze jedny hodiny.

# Nastavení budíků

Můžete nastavit budíky, aby přehrávaly zvuk nebo vibrovaly v určitých časech.

# Přidání budíku

- **1** Přejděte do nabídky **Hodiny** > **Budík** a klepnutím na možnost (+) přidejte budík.
- **2** Podle pokynů nastavte vyzvánění, interval opakování apod.
- **3** Klepnutím na možnost  $\checkmark$  nastavení uložte.

# Úprava nebo odstranění budíku

Klepnutím na existující budík jej upravíte nebo odstraníte.

#### Odložení budíku

Pokud nechcete vstávat, když budík zazvoní, jednoduše klepněte na tlačítko Odložit nebo stiskněte tlačítko napájení.

Délku odložení si nastavíte při vytváření budíku.

#### Vypnutí budíku

Když budík zazvoní, potáhněte doleva nebo doprava na tlačítku, které se zobrazí v dolní části obrazovky. Tím jej vypnete.

# Používání časovače nebo stopek

Pomocí časovače můžete odpočítávat od určitého času. Stopky můžete použít pro měření doby trvání události.

#### Časovač

Přejděte do nabídky Hodiny > Časovač, nastavte dobu trvání a spusťte časovač klepnutím

na 🕑 . Chcete-li jej zastavit, klepněte na 🕕 .

#### Stopky

Přejděte do nabídky **Hodiny** > **Stopky** a spusťte stopky klepnutím na (). Chcete-li je zastavit, klepněte na ().

# Poznámkový blok

# Vytvoření poznámky

Abyste si mohli rychle uchovat své myšlenky a inspirace, můžete vytvářet poznámky pomocí ručního psaní (pro psaní nebo kreslení obsahu) a režimů skenování dokumentů.

#### Vytvoření poznámky

- 1 Přejděte do nabídky **Poznámky**, klepněte na možnost 🕀 a vyberte možnost **Napsaná poznámka**.
- 2 Zadejte nadpis a obsah poznámky. Podle potřeby můžete také provést následující akce:
  - Klepnutím na  $\bigotimes$  přidáte kontrolní seznam.
  - Klepnutím na možnost  $\stackrel{A=}{=}$  změníte typ písma, zarovnání odstavce nebo pozadí.

- Pokud chcete poznámky přehledněji zařadit a snadno zobrazit, klepněte po úpravě na možnost Žádná kategorie a přidejte k poznámce značku.
- 3 Klepnutím na možnost 🗸 poznámku uložíte.

# Přidání ručně psané poznámky

Pomocí ručně psaných poznámek můžete živěji zaznamenávat svou inspiraci a nápady, například kreslit, vkládat obrázky a vytvářet tak krásné výstřižky a po vložení snímků přidávat poznámky k označení klíčových bodů.

- 1 Přejděte do nabídky **Poznámky**, klepněte na možnost 🕂 a vyberte možnost **Ruční poznámka**.
- 2 Zadejte název poznámky, nastavte orientaci papíru, specifikace a šablonu a poté klepněte na možnost V.
- **3** Do poznámky zadejte ručně psaný obsah. Podle potřeby můžete také provést následující akce:
  - Klepnutím na možnost izadejte obsah ručně nebo kreslením. Po zvýraznění i klepněte znovu a vyberte pero a jeho tloušťku.
  - Klepnutím na vymažete ručně psaný nebo nakreslený obsah. Po zvýraznění možnosti klepněte znovu a vyberte metodu vymazání.
  - Klepnutím na možnost 2 vložíte obrázek. Po zvýraznění možnosti 2 klepněte znovu a pořiďte fotku nebo vyberte fotku z Galerie.
  - Klepněte na možnost A a klepněte na možnost A v prázdné oblasti, abyste vložili textové pole.
  - $\cdot$  Klepnutím na možnost  $\pm$  přidáte stránky, importujete obrázky a dokumenty.

Výše uvedené funkce se mohou lišit v závislosti na produktu. Postupujte podle konkrétní situace.

4 Klepnutím na možnost  $\checkmark$  poznámku uložíte.

# Skenování dokumentu pomocí fotoaparátu a vytvoření poznámek

1 Otevřete aplikaci **Poznámky**, klepněte na možnost 🕂 a vyberte možnost **Napsaná poznámka**.

- 2 Klepněte na možnost  $\bigcirc$  > Skenovat dokument.
- **3** Vyberte obrázky nebo dokumenty, které potřebujete naskenovat, a klepnutím na možnost Ovyberte skenování jedné stránky nebo více stránek plynule.

# Správa poznámkového bloku

Položky poznámkového bloku můžete řadit podle kategorie a umístit je do různých složek, odstranit nežádoucí položky a sdílet položky s ostatními lidmi.

Při prohlížení seznamu položek nebo jednotlivé položky v poznámkovém bloku klepněte na stavový řádek v horní části obrazovky, pokud se chcete rychle vrátit na první položku nebo začátek seznamu položek, který si prohlížíte.

#### Nastavení hesla pro aplikaci Poznámky

Uzamknutí aplikace Poznámky: Přejděte do nabídky Nastavení > Zabezpečení a soukromí > Ochrana zařízení a dat > Zámek aplikace. Podle pokynů na obrazovce zadejte heslo zamčené obrazovky nebo přizpůsobte heslo zámku aplikace a zapněte přepínač vedle poznámek.

#### Kategorizace poznámek

Poznámky můžete třídit do různých složek na základě kategorií. Můžete přidávat různé barevné značky pro jejich odlišení a upravovat složky pro přehlednější uspořádání, což vám usnadní hledání poznámek.

# Zobrazení všech poznámek:

- V rozhraní seznamu Všechny poznámky jsou poznámky zobrazeny v různých barvách. Můžete také rychle vyhledat konkrétní poznámky zadáním klíčových slov do vyhledávacího pole.
- Klepnutím na zobrazíte poznámky z různých kategorií, například Všechny poznámky,
   Oblíbené poznámky, Nedávno odstraněné a dalších.

# Vytvoření/úprava složky:

- V rozhraní seznamu Všechny poznámky klepněte na Nová složka vyberte preferovanou barvu složky, zadejte název složky a klepněte na Uložit.
- Chcete-li upravit nebo odstranit složku, dlouze na ni stiskněte a zobrazí se možnosti.

# Přesunutí/shromáždění/uzamčení poznámek:

- V rozhraní seznamu poznámek dlouze stiskněte poznámku, kterou chcete upravit, klepněte na Přesunout, vyberte složku, do které ji chcete přesunout, a klepnutím na Další
   Oblíbené přidejte poznámku do záložek. Můžete ji také připnout na vrchol seznamu.
- Chcete-li poznámku zamknout, otevřete ji a klepněte na Další > Přidat zámek v pravém dolním rohu.

- V rozhraní seznamu Všechny poznámky přejeďte prstem doleva na poznámce a získejte přístup k možnostem jejího připnutí, přesunutí, shromažďování nebo odstranění.
- ᡝ Poznámka: funkce a rozhraní se mohou lišit podle zařízení; řiďte se skutečným produktem.

#### Sdílení poznámek

Máte několik možností sdílení poznámek:

· Sdílení jedné poznámky: Na stránce seznamu Všechny poznámky otevřete poznámku,

kterou chcete sdílet, klepněte na možnost **do a** sdílejte poznámku podle pokynů. Poznámky lze sdílet prostřednictvím funkce **Jako obrázek**, **Jako text** a **Jako dokument**.

 Sdílení více poznámek: Na stránce seznamu Všechny poznámky klepněte a podržte poznámku, kterou chcete sdílet. Zaškrtněte více poznámek, které chcete sdílet, a poté

klepněte na možnost 💪 a sdílejte je podle pokynů.

#### Tisk položek poznámkového bloku

- 1 Na obrazovce Všechny poznámky otevřete položku, kterou chcete vytisknout.
- 2 Přejděte na položku : > Tisknout, poté vyberte tiskárnu a podle pokynů nakonfigurujte nastavení tisku.

#### Odstranění poznámek

Poznámky můžete odstranit jedním z následujících způsobů:

· V rozhraní seznamu Všechny poznámky přejeďte po poznámce doleva a klepnutím na

힌 ji odstraňte.

· Dlouze stiskněte poznámku, kterou chcete odstranit, zaškrtněte políčko nebo přejeďte

prstem podél zaškrtávacího políčka pro výběr více poznámek a poté klepnutím na  $\overline{\mathbb{U}}$  ji odstraňte.

Pokud chcete obnovit omylem odstraněné poznámky, přejděte do rozhraní seznamu

Všechny poznámky, klepněte na  $\geq =$  a vyberte záznamy, které chcete zachovat ve složce Nedávno odstraněné, a klepněte na  $\bigcirc$ .

# Globální oblíbené

Gesto se třemi prsty pro globální oblíbené vám pomůže rychle uložit obrázky, text, webové stránky nebo dokumenty do složky **Poznámky** nebo **Prostor oblíbených**. Kdykoli si je můžete snadno zkontrolovat a prohlédnout.

Přejděte do nabídky Nastavení > Funkce usnadnění > Zkratky a gesta > Snímek obrazovky/ Globální oblíbené > Potažení dolů třemi prsty. Pokud vyberete možnost Pořídit snímek obrazovky, funkce Snímek obrazovky pořízený třemi prsty je zapnutý.

#### Uložení webových stránek

Chcete-li webové články uložit do **Poznámky** s automatickým filtrováním reklam, táhněte třemi prsty dolů. Článek můžete zkontrolovat a upravit, i když je původní URL neplatná.

- 1 Přejděte do nabídky Nastavení > Funkce usnadnění > Zkratky a gesta > Snímek obrazovky/Globální oblíbené > Potažení dolů třemi prsty a vyberte možnost Globální oblíbené.
- **2** Při procházení webu potáhněte třemi prsty dolů. V dolní části obrazovky se zobrazí zpráva s oznámením, že je webová stránka uložena.
- 🕖 🛯 Poznámky bude automaticky filtrovat reklamy a komentáře.
  - Ne všechny webové stránky tuto funkci podporují. Funkce a rozhraní se mohou lišit podle modelu zařízení. Postupujte podle konkrétní situace.

#### Sbírka dokumentů

Na stránce otevřeného dokumentu potáhněte třemi prsty dolů, čímž dokumenty rychle uložíte do aplikace **Soubory**. Díky tomu můžete k dokumentům později snadno a efektivně přistupovat.

- 1 Přejděte do nabídky Nastavení > Funkce usnadnění > Zkratky a gesta > Snímek obrazovky/Globální oblíbené > Potažení dolů třemi prsty a vyberte možnost Globální oblíbené.
- **2** Na stránce otevřeného dokumentu potáhněte třemi prsty dolů. V dolní části se zobrazí zpráva s oznámením, že dokument je uložen. Můžete si to ověřit v aplikaci **Soubory**.

#### Oblíbené obrázky

Klepněte na obrázek na webu nebo v aplikaci sociální sítě a přejeďte třemi prsty dolů, abyste jej rychle uložili do aplikace **Galerie**.

- 1 Přejděte do nabídky Nastavení > Funkce usnadnění > Zkratky a gesta > Snímek obrazovky/Globální oblíbené > Potažení dolů třemi prsty a vyberte možnost Globální oblíbené.
- 2 Otevřete obrázek a potáhněte třemi prsty dolů. V dolní části se zobrazí zpráva s oznámením, že obrázek je uložen. Můžete si to ověřit v aplikaci **Galerie**.

# Konverze formátu poznámek

Při migraci poznámek ze starého telefonu na nový telefon nevyžadují poznámky označené jako "poznámky" ve starém telefonu žádnou konverzi formátu. Pokud jsou ve starém telefonu označeny jako "zápisy" (starý formát poznámek), lze je zobrazit pouze zpočátku. Chcete-li povolit úpravy, bude nutné tyto poznámky převést do nového formátu.

Otevřete **Poznámky**, v rozhraní **Všechny poznámky** klepnutím na >= zobrazíte **Poznámky** starého formátu.

Konverze všech poznámek: Otevřete Poznámky starého formátu > Konvertovat vše > Konvertovat a po převodu obsah Poznámky starého formátu zmizí.

 Konverze jednotlivých poznámek: Při prvním otevření poznámky ve starém formátu se zobrazí pokyn Konvertovat tuto poznámku? a můžete klepnout na Konvertovat. Pokud po zobrazení pokynů formát nekonvertujete, poznámka, kterou otevřete, podporuje pouze Odstranit a Konvertovat formát, nikoliv úpravy. Upravovat jej můžete až po konverzi formátu.

# **HONOR Dokumenty**

# **HONOR Dokumenty**

Aplikace HONOR Dokumenty dokáže automaticky sdružovat dokumenty uložené v různých aplikacích a umožňuje také vytvářet nové dokumenty, konvertovat formáty, upravovat, ukládat, tisknout a sdílet dokumenty. Díky tomu můžete snadno vytvářet obsah a efektivně zvládat kancelářské úkoly na mobilu.

# Vytvoření nového dokumentu

- 1 Otevřete HONOR Dokumenty a klepnutím na <sup>(+)</sup> v pravém dolním rohu vytvořte nový dokument.
- 2 Na stránce pro vytvoření nabízí telefon různé běžné funkce, které můžete používat. Například vytvoření nového dokumentu, vytvoření nové tabulky nebo vytvoření nové složky.
- 3 Jako příklad uvádíme funkci "Vytvoření nové tabulky":
  - **a** Klepněte na možnost "Nová tabulka" a upravte obsah.
  - **b** Klepnutím na možnost 🖾 v pravém horním rohu soubor uložíte. Můžete zadat

název, umístění a klepnutím na  $\checkmark$  ho uložit.

- **c** Klepnutím na možnost 💭 označíte dokument, klepnutím na 🚣 můžete dokument sdílet.
- **4** Nově vytvořený dokument můžete prohlížet a dále upravovat na kartě **Nedávné dokumenty** nebo v umístění souboru.

# Konverze formátu

- 1 Na obrazovce vytváření **HONOR Dokumenty** můžete podle potřeby konvertovat obrázky, listy nebo dokumenty do formátu PDF.
- 2 Jako příklad uvádíme List do PDF:
  - **a** Klepněte na možnost **List do PDF**, vyberte list, který chcete konvertovat, a klepněte na možnost **Začněte konvertovat**.
  - ${f b}$  Vyberte umístění úložiště a klepněte na možnost  $\checkmark$
  - **C** Po konverzi můžete soubor PDF podle potřeby sdílet, přidávat k němu značky nebo vkládat poznámky.

# Správa dokumentů

- V seznamu dokumentů můžete dlouhým klepnutím dokument nebo soubor sdílet, označit, přesunout nebo odstranit. Klepnutím na tlačítko můžete dokument vytisknout nebo přejmenovat.
- Na hlavní stránce aplikace HONOR Dokumenty můžete klepnout na možnost Q a rychle najít požadovaný dokument podle názvu nebo typu.
- Na hlavní stránce aplikace HONOR Dokumenty můžete také klepnout na možnost a řadit dokumenty na základě formátů nebo názvu, času, velikosti, značek atd.

#### Přidání dokumentů do sbírky

- 1 V seznamu dokumentů můžete stisknout a podržet dokument nebo složku a potom klepnout na možnost v pravém dolním rohu. Výběrem možnosti Přidat do oblíbených přidáte položku do sbírky.
- 2 Po dlouhém klepnutí na dokument můžete klepnutím na tlačítko 🖧 vybrat všechny dokumenty a přidat je do sbírky.
- **3** Dokumenty nebo složky ve sbírce můžete rychle najít v části **Oblíbené**.

#### Přidání značky k dokumentu

- V seznamu dokumentů můžete dlouze klepnout na dokument nebo soubor a klepnout na možnost , abyste přidali značku.
- 2 Po dlouhém klepnutí na dokument můžete klepnutím na tlačítko 👸 vybrat všechny značky najednou.
- **3** Po přidání značky můžete dokument rychle najít v seznamu Značky na levé straně.

# Sdílení dokumentů

- 1 V seznamu dokumentů můžete dlouze klepnout na dokument nebo soubor a klepnout na možnost *o*, abyste jej sdíleli.
- **2** Po dlouhém klepnutí na dokument můžete klepnutím na tlačítko 👸 vybrat všechny dokumenty a sdílet je najednou.

# Tisk dokumentů

V seznamu dokumentů klepněte na možnost i > **Tisk** v levém dolním rohu. Tisk můžete dokončit podle pokynů na obrazovce.

#### Přejmenování dokumentů

V seznamu dokumentů klepněte na možnost : > **Přejmenovat** a přejmenujte dokument nebo složku.

# Odstranění dokumentů

- 1 V seznamu dokumentů můžete dlouze klepnout na dokument nebo soubor a klepnout na možnost , abyste jej odstranili.
- 2 Po dlouhém klepnutí na dokument můžete také klepnutím na 👸 v pravém horním rohu vybrat všechny dokumenty a odstranit je společně.

# Diktafon

# Diktafon

Diktafon vám pomůže uložit zvuk, abyste si jej mohli kdykoli poslechnout.

#### Zvukový záznam

- 1 Otevřete Diktafon ve složce Nástroje . Klepněte na 📍 pro zahájení nahrávání.
- 2 Během nahrávání můžete klepnout na 🗔 pro označení klíčových bodů.
- 4 Pro ukončení nahrávání klepněte na 💻.
- 5 Když soubor záznamu dlouze podržíte, můžete jej sdílet, přejmenovat nebo odstranit.

Můžete také přejít na **Soubory** > **Procházet** > **Telefon** > **Sounds** pro prohlížení nahraných souborů.

#### Přehrávání zvukových záznamů

Soubory záznamů se zobrazují v seznamu na domovské stránce aplikace **Diktafon** a klepnutím na ně je lze přehrát.

Na obrazovce přehrávače můžete:

- Klepnutím na  $\checkmark \checkmark$  se budou automaticky přeskakovat tichá místa.
- Klepnutím na  $\stackrel{(1.0)}{\longrightarrow}$  můžete změnit rychlost přehrávání.
- Klepnutím na 📈 můžete vyznačit důležitá místa.
- Klepnutím na název značky ji můžete přejmenovat.

#### Upravování souborů se zvukovým záznamem

- 1 Přejděte na domovskou stránku aplikace **Diktafon**. Klepněte na soubor záznamu.
- 2 Klepněte na 🔆 Zobrazí se křivka celého záznamu.
**3** Přetažením posuvníků počátečního a koncového času vyberte část záznamu. Oblast křivky můžete také dvěma prsty přiblížit a poté provést výběr.

```
լիի
```

4 Klepněte na 🕉. Vyberte Ponechat vybranou část nebo Odstranit vybranou část.

### Sdílení souborů se zvukovým záznamem

Přejděte na domovskou stránku aplikace **Diktafon**. Soubory se zvukovým záznamem můžete sdílet jedním z následujících způsobů:

- Dlouhým stisknutím souboru záznamu otevřete režim několikanásobného výběru, vyberte jeden nebo více souborů, které chcete sdílet, klepněte na Sdílet a vyberte způsob sdílení.
- Klepnutím na jeden ze souborů záznamu, který chcete sdílet, otevřete rozhraní

přehrávání, klepněte na 🗼 > **Sdílet** a vyberte způsob sdílení.

## E-mail

## Nastavení e-mailových upozornění

Nastavte si režim upozornění na e-maily podle potřeby.

- 1 Přejděte do E-mail > > Nastavení > Obecné > Oznámení, a zapněte Povolit oznámení.
- 2 Vyberte e-mailový účet, pro který chcete nastavit upozornění, klepněte na přepínač **Povolit oznámení** a vyberte režim upozornění.

## Přidání e-mailového účtu

Přidejte svůj e-mailový účet do aplikace **E-mail** a začněte své zařízení používat pro pohodlný přístup k e-mailu.

### Přidání osobního e-mailového účtu

- 1 Otevřete **E-mail** v telefonu a poté vyberte jednoho z dostupných poskytovatelů emailové schránky.
- 2 Uveďte svou e-mailovou adresu a heslo, klepněte na **Přihlásit se** a podle pokynů na obrazovce dokončete konfiguraci. Systém se automaticky připojí k serveru a zkontroluje jeho nastavení.

### Přidání účtu Exchange

Funkce Microsoft Exchange umožňuje zasílání digitálních zpráv vrámci firmy. Pokud vaše firemní poštovní schránka používá server Exchange, můžete se na zařízení přihlásit ke svému pracovnímu e-mailovému účtu.

1 Obraťte se na správce e-mailového serveru společnosti azjistěte název domény, adresu serveru, číslo portu atyp zabezpečení.

- 2 Otevřete E-mail avyberte možnost Exchange.
- **3** Zadejte e-mailovou adresu, uživatelské jméno aheslo.
- 4 Klepněte na možnost **Ruční nastavení**. Na obrazovce **Přihlásit se** zadejte název emailové domény, adresu serveru, číslo portu atyp zabezpečení.
- 5 Klepněte na možnost ✓ apoté pro dokončení konfigurace postupujte podle pokynů na obrazovce. Systém se automaticky připojí kserveru azkontroluje nastavení serveru.

## Kalkulačka

## Kalkulačka

Kalkulačka v zařízení slouží k provádění základních matematických výpočtů a k výpočtu exponenciálních, logaritmických a trigonometrických funkcí.

### Použití základní kalkulačky

Kalkulačku můžete otevřít některou z následujících metod:

- Potažením prstu dolů ze středu domovské obrazovky zobrazte vyhledávací pole.
  Vyhledejte Kalkulačka a prvním výsledkem bude předinstalovaná aplikace Kalkulačka.
- · Vyhledejte aplikaci Kalkulačka ve složce Nástroje.
- · Potáhněte prstem nahoru z dolní části zamčené obrazovky a otevřete panel zkratek,

následně klepnutím na ikonu (\*\*\*) otevřete aplikaci Kalkulačka.

### Používání jednoduché kalkulačky

Kalkulačku můžete otevřít pomocí kterékoli z následujících metod:

- · Ve složce Nástroje najděte Kalkulačka.
- · Potažením prstem od spodního okraje zamčené obrazovky zobrazte panel zkratek a poté

otevřete kalkulačku klepnutím na

### Použití vědecké kalkulačky

Otevřete kalkulačku a přejděte do nabídky 🗼 > Vědecký.

### Kopírování, odstraňování nebo mazání čísel

- Zkopírování výsledku výpočtu: Klepněte a podržte výsledek výpočtu, klepněte na
  Kopírovat a poté vlože výsledek někam jinam, například do poznámky nebo zprávy.
- Odstranění poslední číslice: Klepněte na
- Vymazání displeje: Klepněte na 🕻 . Můžete také klepnutím na možnost 🖾 vymazat

displej po klepnutí na 🦳 pro dokončení výpočtu.

## **Svítilna**

## Svítilna

Svítilnu můžete otevřít některým z následujících způsobů:

- Řídicí centrum: Přetažením z pravého horního rohu zařízení dolů otevřete Řídicí centrum a klepnutím na Svítilna zapněte nebo vypněte svítilnu.
- Widget zamčené obrazovky: Na zamčené obrazovce přejeďte od spodního okraje

obrazovky nahoru, čímž otevřete panel rychlého přístupu a 😈 , čímž zapnete nebo vypnete svítilnu.

- Zástupce na domovské obrazovce: Stažením dvou prstů na domovské obrazovce otevřete obrazovku úprav a klepněte na Karty. Přejeďte dolů do dolní části obrazovky a klepněte na Klasické widgety. V nabídce Rychlé widgety klepněte na možnost Svítilna a přidejte Svítilna na domovskou obrazovku. Poté klepnutím na Svítilna zapněte nebo vypněte svítilnu.
- Fyzická tlačítka: Přejděte do nabídky Nastavení > Funkce usnadnění > Zkratky a gesta > Dvojité stisknutí tlačítka zeslabení při vypnuté obrazovce. Vyberte možnost Vypnout/ zapnout svítilnu. Když je zařízení vypnuté nebo zamčené a nepřehrává se žádný zvuk, dvojitým klepnutím na tlačítko snížení hlasitosti zapnete nebo vypnete svítilnu.

Po zapnutí svítilny se na zamčené obrazovce zobrazí oznámení. Klepnutím na možnost 🕛 můžete svítilnu vypnout.

🕖 Dostupnost této funkce se liší v závislosti na zařízení.

## Kompas

## kompas

Kompas zobrazuje orientaci telefonu a zeměpisnou šířku a délku jeho aktuální polohy.

- 1 Kompas můžete otevřít následovně:
  - Potažením prstem směrem dolů ze středu domovské obrazovky otevřete pole pro vyhledávání a zadejte výraz Kompas. Výsledek vyhledávání uvedený nejvýše je vlastní Kompas systému.
  - Otevřete Kompas ve složce Nástroje.
- **2** Zobrazení orientace a souřadnic.
  - telefon umístěte vodorovně, na obrazovce se zobrazí orientace a aktuální zeměpisná šířka a délka.
  - telefon umístěte svisle, pod živou scénou se zobrazí orientace a aktuální zeměpisná šířka a délka.

**3** Aktuální orientaci můžete uzamknout klepnutím na odstupňované kolečko kompasu. Když se orientace odchýlí od originálu, zobrazí se modrá odstupňovaná oblast.

Abyste získali přesnější informace o poloze, snažte se držet kompas vodorovně nebo svisle vůči zemi, nikoli pod určitým úhlem.

## Zrcátko

## Použijte svůj telefon jako zrcátko

Svůj telefon můžete použít jako zrcátko a zkontrolovat, jak vypadáte.

Přejděte na **Nástroje** > **Zrcátko**. Poté můžete provádět následující činnosti:

- Přiblížení nebo oddálení: Klepněte na <sup>(+)</sup> a poté přetáhněte posuvník přiblížení ve spodní části. Můžete také klepnout na <sup>(+)</sup> a poté dvakrát klepnout na obrazovku a přiblížit její obsah, a znovu na ni dvakrát klepnout a tím obnovit původní zobrazení.
- · Uložení aktuální obrazovky: Klepnutím na obrazovku pozastavíte aktuální scénu a dalším

klepnutím ji obnovíte. Když je pozastaveno, klepnutím na 🙂 uložte obrazovku. Uložený obrázek najdete v **Galerie**.

- Úprava jasu zrcátka: Klepněte na <sup>-</sup>, poté klepněte na <sup>+</sup> nebo <sup>-</sup> v horní části obrazovky.
- Zamlžení obrazovky: Klepněte na ? a zapněte Fouknutí. Poté foukejte vzduch do mikrofonu, aby se obrazovka zamlžila. Otřením obrazovky mlhu odstraníte.

• Změna rámu zrcátka: Klepnutím na 🛄 přepnete na jiný rám.

 Vytvoření efektu rozbitého zrcátka: Dotykem a podržením obrazovky "rozbijte" zrcátko, akce bude doplněna zvukovými efekty. Dalším klepnutím na obrazovku zrcátko "opravíte".

## Zdvojení aplikace

## Zapnutí funkce Zdvojení aplikace

Zdvojení aplikace umožňuje přihlásit se ke dvěma účtům WhatsApp nebo Facebook současně a oddělit tak pracovní a soukromý život.

*i* Zdvojení aplikace je podporováno pouze některými aplikacemi.

Přejděte do nabídky **Nastavení > Aplikace > Zdvojení aplikace** a zapněte přepínač vedle aplikace. Na domovské obrazovce se potom zobrazí zdvojená aplikace.

## System Manager

## Uvolnění úložiště telefonu

Čištění Správce systému vyhledá v úložišti nadbytečné a velké soubory, jako jsou zbytky aplikací, a poskytne návrhy na čištění, které vám pomohou uvolnit místo.

- 1 Přejděte na Správce systému a klepněte na Čištění.
- **2** Po dokončení skenování klepněte na **Vyčistit** nebo **Vyčistit** za položkou, která má být vyčištěna, a podle pokynů odstraňte nadbytečné soubory.
  - Potáhněte prstem z horního okraje obrazovky směrem dolů a telefon znovu prohledá úložiště.

### Vyčištění duplicitních souborů

Správce systému dokáže identifikovat duplicitní soubory na vašem zařízení.

Na obrazovce **Čištění** klepněte na **Duplicitní soubory ( skupin)**, poté vyberte nepotřebné soubory a vymažte je.

## Správa přenesených dat

Otevřete **Správce systému**, poté klepněte na **Přenesená data** pro zobrazení přenesených dat a správu přístupu k síti.

### Zobrazení a správa aplikací s vysokou spotřebou dat

- 1 V rozhraní **Přenesená data tento měsíc** "Správa přenesených dat" můžete zobrazit pořadí využití dat každé aplikace.
- 2 Po klepnutí na aplikaci s vysokou spotřebou dat můžete omezit její používání mobilních dat, roamingových dat, dat na pozadí atd.
  - Některé aplikace (například ty generované funkcí Zdvojení aplikace) nemohou v části "Správa přenesených dat" omezit přístup k internetu. Přejděte prosím na Nastavení > Aplikace > Správa aplikací, vyhledejte název aplikace a klepněte na Přenesená data, abyste omezili její přístup k internetu.

### Zobrazení a nastavení přístupu k internetu pro aplikace

V rozhraní "Správa přenesených dat" klepněte na **Přístup k síti**, zrušte zaškrtnutí položky **Datové přenosy** a nastavte, aby se aplikace s vysokou spotřebou dat (jako je Video Player), používaly pouze v rámci Wi-Fi.

V rozhraní "Správa přenesených dat" nemůžete omezit přístup k internetu pro některé aplikace (jako jsou ty, které generuje Zdvojení aplikace). Přejděte prosím na Nastavení > Aplikace > Správa aplikací, vyhledejte název aplikace a klepněte na Přenesená data, abyste omezili její přístup k internetu.

### Zapnutí nebo vypnutí funkce Chytrá úspora dat

Zapněte funkci Chytrá úspora dat, pokud chcete aplikacím zabránit v používání datových přenosů na pozadí.

1 Na obrazovce Přenesená data klepněte na možnost Chytrá úspora dat a poté ji

zapněte. Ve stavovém řádku se pak zobrazí ikona 🕨 .

**2** Pokud chcete některým aplikacím povolit neomezený přístup k datům, i když jsou spuštěné na pozadí, zapněte pro tyto aplikace přepínače.

## **Device Clone**

## Použití aplikace Device Clone k přenosu dat do nového zařízení

Pomocí aplikace **Device Clone** můžete rychle a hladce přesunout všechna základní data (včetně kontaktů, kalendáře, obrázků a videí) ze svého původního telefonu do nového telefonu.

### Přenos dat ze zařízení Android

- V novém telefonu otevřete aplikaci Device Clone . Případně můžete přejít do Nastavení
  Systém a aktualizace > Device Clone, klepnout na Toto je nové zařízení a poté na HONOR nebo na Jiný Android.
- **2** Podle pokynů na obrazovce stáhněte a nainstalujte aplikaci **Device Clone** na své starší zařízení.
- **3** Na starším zařízení otevřete aplikaci **Device Clone** a klepněte na **Toto je staré zařízení**. Podle pokynů na obrazovce připojte starší zařízení k novému telefonu pomocí QR kódu nebo je připojte ručně.
- **4** Na starším zařízení vyberte data, která chcete klonovat, a klepnutím na **Další** > **Přenést** spusťte klonování.
- Aplikace Device Clone je k dispozici pouze na telefonech se systémem Android 7.0 nebo novějším.

## Tipy

## Tipy

V aplikaci **Tipy** najdete výběr tipů a triků, které vám pomohou se rychle naučit používat váš telefon. Pro usnadnění přístupu si zde také můžete kdykoli zobrazit uživatelskou příručku v plném znění.

Úvod do sekcí aplikace Tipy:

 Ilustrované tipy: Menší video nebo obrázek se stručným a jasným popisem, které vám pomohou zdokonalit určitý úkon. Karty jsou uspořádány podle situace, takže snadno poznáte sekci, kterou hledáte. • Podrobné tipy: Snadno přístupné a srozumitelné pokyny k pokročilým funkcím telefonu.

Tipy Hlavní funkce:

- Vyhledávání: Zadejte klíčové slovo a všechen související obsah se zobrazí v Tipy, abyste si mohli potřebné informace rychle zobrazit. Máte zde rovněž k nahlédnutí nejžádanější informace.
- To se mi líbí a komentáře: K zobrazeným informacím můžete zanechat zpětnou vazbu.
- Vyzkoušejte to: Pro klíčové a složité funkce je k dispozici tlačítko Vyzkoušet. Klepnutím se dostanete přímo do rozhraní dané funkce.
- Dostupnost této funkce se liší v závislosti na zařízení.

# Nastavení

# Wi-Fi

## Úvod do Wi-Fi

Připojení k internetu prostřednictvím Wi-Fi je účinným způsobem, jak ušetřit mobilní data.

### Přístup k síti Wi-Fi

Při přístupu k bezplatné síti Wi-Fi na veřejných místech buďte opatrní, abyste se vyhnuli potenciálním bezpečnostním rizikům, jako je únik soukromí nebo ztráta majetku.

### Zadání kódu PIN pro připojení k síti Wi-Fi

- 1 Přejděte na Nastavení > Wi-Fi a zapněte síť Wi-Fi.
- 2 Na stránce nastavení se můžete k síti Wi-Fi připojit pomocí některého z následujících způsobů:
  - V části Dostupné sítě klepněte na síť Wi-Fi, ke které se chcete připojit. Pokud je vybrána šifrovaná síť, je třeba zadat heslo.
  - Posuňte prsty dolů na konec nabídky, klepněte na Přidat síť a připojení dokončete zadáním názvu sítě a hesla podle pokynů na obrazovce.

Pokud se na stavovém řádku zobrazí 🗟, znamená to, že telefon přistupuje k internetu prostřednictvím sítě Wi-Fi.

### Připojení pomocí naskenování QR kódu

- 1 Přejděte na Nastavení > Wi-Fi a zapněte síť Wi-Fi.
- 2 Přejděte na stránku nastavení Wi-Fi v telefonu, který sdílí síť, klepněte na připojenou síť a získejte QR kód.
- **3** Naskenujte QR kód pomocí telefonu, který má být připojen k síti, a postupujte podle pokynů pro přístup k síti.
- Některé šifrované sítě nemusí připojení pomocí naskenování kódu podporovat. Postupujte podle konkrétní situace.

## Přenášejte data pomocí Wi-Fi Direct

Můžete používat funkci Wi-Fi Direct pro přenos dat mezi zařízeními HONOR. Wi-Fi Direct vám umožňuje přenášet velké soubory na okolní zařízení rychleji než pomocí Bluetooth a aniž byste museli zařízení párovat.

- 1 V přijímajícím zařízení přejděte do nabídky Nastavení > Wi-Fi a zapněte Wi-Fi.
- 2 Přejděte do nabídky **Další nastavení** > **Wi-Fi Direct**, spusťte vyhledávání zařízení vokolí, která mají zapnutou funkci Wi-Fi Direct.

**3** Na odesílajícím zařízení klepnutím apodržením vyberte soubory, které chcete sdílet, klepněte na 🦾 a vyberte možnost Wi-Fi Direct.

Tyto kroky se mohou lišit, pokud soubory sdílíte přímo zaplikace.

- 4 Klepněte na ikonu přijímajícího zařízení, tím navážete připojení apoté můžete sdílet soubory.
- **5** Na přijímacím zařízení přijměte žádost o přenos prostřednictvím Wi-Fi Direct.

Poté přejděte do Soubory > Procházet > Telefon > Download > Wi-Fi Direct, kde si zobrazíte přijaté soubory.

# **Bluetooth**

## Základy Bluetooth telefonu

Svůj telefon můžete připojit k Bluetooth sluchátkům, reproduktorům, zábavním systémům v autě nebo přes Bluetooth sdílet data z telefonu s jinými zařízeními.

Představíme vám následující funkce Bluetooth vašeho telefonu: (1) zapnutí či vypnutí Bluetooth; ② úprava názvu zařízení Bluetooth; ③ spárování zařízení Bluetooth; ④ přenos souborů přes Bluetooth; ⑤ zrušení párování zařízení.

Účinný dosah Bluetooth je 10 metrů. Funkce Bluetooth používejte v účinném dosahu.

## Zapnutí či vypnutí Bluetooth

- Tažením prstu z pravého horního rohu obrazovky dolů otevřete Řídicí centrum a zapněte nebo vypněte Bluetooth. Dlouhým stisknutím Bluetooth přejdete na obrazovku nastavení.
- Přejděte do nabídky Nastavení > Bluetooth a zapněte nebo vypněte přepínač Bluetooth.

## Úprava názvu zařízení Bluetooth

- 1 Přejděte na obrazovku nastavení **Bluetooth** a zapněte **Bluetooth**.
- 2 Klepněte na možnost Název zařízení, zadejte nový název a poté klepněte na OK.

## Přenos souborů prostřednictvím Bluetooth

Bluetooth můžete použít pro přenos videí, obrázků, kontaktů, a mnohého dalšího do jiného zařízení za předpokladu, že jsou obě zařízení v účinném dosahu Bluetooth.

- 1 Spárujte odesílající zařízení a zařízení příjemce prostřednictvím Bluetooth.
- 2 Na odesílajícím zařízení klepněte a podržte soubor, vyberte soubory, které chcete sdílet, klepněte na 🦾 a poté vyberte možnost **Bluetooth**.

🕡 Postup se může lišit, pokud soubory sdílíte přímo z aplikací.

3 Pro zahájení sdílení klepněte na Bluetooth název zařízení příjemce.

4 Na zařízení příjemce přijměte požadavek o přenos prostřednictvím Bluetooth.

### Zrušení párování zařízení Bluetooth

- 1 Na obrazovce nastavení **Bluetooth** zapněte přepínač **Bluetooth**.
- 2 V seznamu **Párovaná zařízení** klepněte vedle názvu zařízení, pro které chcete párování zrušit, na <sup>(C)</sup> a poté klepněte na **Zrušit párování**.

## Mobilní síť

### Zapnutí nebo vypnutí režimu Letadlo

Když letíte letadlem, můžete zapnout režim Letadlo, pokud to aerolinky vyžadují. V režimu Letadlo nebude vaše zařízení moci uskutečňovat hovory, odesílat nebo přijímat SMS zpráv nebo využívat mobilní data, ale kdispozici budou jiné funkce.

Režim Letadlo můžete vypnout nebo zapnout některou ztěchto metod:

· Stažením stavového řádku dolů otevřete oznamovací panel, poté znovu potáhněte dolů

azobrazte si všechny zkratky. Klepnutím na 🔭 zapnete nebo vypnete možnost **Režim** Letadlo.

 Přejděte do nabídky Nastavení > Mobilní síť azapněte nebo vypněte možnost Režim Letadlo.

Jakmile bude režim Letadlo zapnutý, Wi-Fi aBluetooth se automaticky vypnou. Pokud to vámi zvolené aerolinky povolují, můžete je znovu zapnout.

## Správa přenesených dat

Otevřete **Správce systému**, poté klepněte na **Přenesená data** pro zobrazení přenesených dat a správu přístupu k síti.

#### Zobrazení a správa aplikací s vysokou spotřebou dat

- 1 V rozhraní **Přenesená data tento měsíc** "Správa přenesených dat" můžete zobrazit pořadí využití dat každé aplikace.
- **2** Po klepnutí na aplikaci s vysokou spotřebou dat můžete omezit její používání mobilních dat, roamingových dat, dat na pozadí atd.

Některé aplikace (například ty generované funkcí Zdvojení aplikace) nemohou v části "Správa přenesených dat" omezit přístup k internetu. Přejděte prosím na Nastavení > Aplikace > Správa aplikací, vyhledejte název aplikace a klepněte na Přenesená data, abyste omezili její přístup k internetu.

### Zobrazení a nastavení přístupu k internetu pro aplikace

V rozhraní "Správa přenesených dat" klepněte na **Přístup k síti**, zrušte zaškrtnutí položky **Datové přenosy** a nastavte, aby se aplikace s vysokou spotřebou dat (jako je Video Player), používaly pouze v rámci Wi-Fi.

V rozhraní "Správa přenesených dat" nemůžete omezit přístup k internetu pro některé aplikace (jako jsou ty, které generuje Zdvojení aplikace). Přejděte prosím na Nastavení > Aplikace > Správa aplikací, vyhledejte název aplikace a klepněte na Přenesená data, abyste omezili její přístup k internetu.

### Zapnutí nebo vypnutí funkce Chytrá úspora dat

Zapněte funkci Chytrá úspora dat, pokud chcete aplikacím zabránit v používání datových přenosů na pozadí.

1 Na obrazovce Přenesená data klepněte na možnost **Chytrá úspora dat** a poté ji

zapněte. Ve stavovém řádku se pak zobrazí ikona 🕨 .

**2** Pokud chcete některým aplikacím povolit neomezený přístup k datům, i když jsou spuštěné na pozadí, zapněte pro tyto aplikace přepínače.

## Sdílení síťového připojení s jinými zařízeními

Jakmile je zapnutá možnost **Osobní hotspot**, můžete sdílet mobilní datovou síť nebo síť Wi-Fi, ke které je vaše zařízení aktuálně připojeno, s ostatními zařízeními.

### Sdílení stě prostřednictvím osobního hotspotu

ᡝ Některé sítě Wi-Fi, které vyžadují ověření, nelze sdílet.

Přejděte do nabídky **Nastavení** > **Mobilní síť** > **Osobní hotspot** a zapněte možnost **Osobní hotspot**. Datové přenosy nebo síťové připojení Wi-Fi vašeho zařízení pak budou sdíleny s vašimi ostatními zařízeními.

Pro osobní hotspot můžete také provést následující akce:

- · Nastavit možnost Název zařízení.
- Nastavit možnost Heslo.
- Klepnutím na možnost Připojená zařízení si zobrazte seznam připojených zařízení a seznam blokovaných. Klepněte na zařízení na seznamu Připojená zařízení a podle pokynů jej přesuňte na seznam Seznam blokovaných. Zařízení můžete ze seznamu také odebírat.
- Pokud sdílíte mobilní datovou síť, můžete také klepnutím na možnost Další nastavit
  Datový limit a Pásmo AP.

### Sdílení sítě prostřednictvím Bluetooth

1 Přejděte do **Nastavení** > **Bluetooth** a zapněte **Bluetooth**. Vyberte zařízení a dokončete párování podle pokynů na obrazovce.

- 2 Přejděte do Nastavení > Mobilní síť > Osobní hotspot > Další a zapněte Sdílení datového připojení přes Bluetooth.
- **3** Na obrazovce nastavení spárovaného zařízení **Bluetooth** klepněte na vašeho zařízení a zapnutím možnosti **Přístup k internetu** sdílejte síť.

### Sdílení sítě prostřednictvím USB

- 1 Pomocí kabelu USB připojte zařízení k počítači.
- 2 Ve svém zařízení přejděte do Nastavení > Mobilní síť > Osobní hotspot > Další a zapnutím možnosti Tethering přes USB sdílejte svá mobilní data nebo aktuálně připojenou síť Wi-Fi.

## Připojení k mobilním datům

- 1 Ujistěte se, že máte na kartě SIM k dispozici mobilní data.
- **2** K mobilním datům se můžete připojit některým z následujících způsobů:
  - Tažením prstem dolů z pravé horní části obrazovky otevřete Řídicí centrum. Zapněte
    Mobilní data.
  - Přejděte na Nastavení > Mobilní síť > Mobilní data a zapněte Mobilní data.

Pokud chcete šetřit energii baterie a mobilní data, vypněte mobilní datové služby, když je nepotřebujete.

## Konfigurace nastavení duálních karet SIM

Pokud jsou v zařízení vloženy dvě karty SIM, můžete nastavit výchozí kartu SIM pro mobilní data a výchozí kartu SIM pro hovory a zapnout přesměrování hovorů mezi oběma kartami SIM.

i Tato funkce je k dispozici pouze na zařízeních s duální SIM.

### Nastavení výchozí karty SIM pro mobilní data a volání

Přejděte do **Nastavení > Mobilní síť > Správa karet SIM** a nastavte kartu SIM 1 nebo SIM 2 jako výchozí kartu SIM pro mobilní data nebo volání.

### Zapnutí přesměrování hovorů mezi kartami SIM

Po zapnutí funkce Přesměrování hovorů pro obě karty SIM budou příchozí hovory na nedostupnou kartu SIM přesměrovány na druhou.

🕡 Tato funkce vyžaduje podporu vašeho operátora. Pro podrobnosti kontaktujte svého operátora.

- 1 Přejděte do Nastavení > Mobilní síť > Správa karet SIM > Přesměrování hovorů mezi kartami SIM.
- 2 Vyberte režim přesměrování hovorů a zapněte odpovídající přepínač. Přesměrování hovoru mezi dvěma kartami SIM bude zapnuto, pokud je pro obě karty SIM nakonfigurováno.

### Rychlé přepnutí výchozí mobilní datové karty SIM

Pokud jsou v telefonu nainstalovány dvě karty SIM, můžete výchozí mobilní datovou kartu SIM rychle přepínat pomocí zástupce.

- 1 Tažením prstem dolů z pravého horního rohu obrazovky otevřete Řídicí centrum. Zapněte **Data SIM** .
- 2 Klepněte na text pod položkou <sup>1</sup>, dokud se nezobrazí výzva. Potom vyberte kartu SIM a klepněte na OK.

Po zobrazení výzvy klepněte na Nastavení a otevře se obrazovka Správa karet SIM.

## Zapnutí 5G

5G, nazývaná také 5G síť nebo 5G mobilní systémy, je pátou generací mobilní technologie. Ve srovnání se 4G nabízí 5G vyšší rychlost přenosu dat a kratší prodlevy.

Potvrďte, zda jsou vaše karta SIM a mobilní síť 5G vašeho operátora navzájem kompatibilní. V případě potřeby také kontaktujte svého poskytovatele, aby zapnul službu 5G na naší kartě SIM.

- Iužby 5G jsou k dispozici pouze v některých zemích a regionech.
  - Signál a funkce 5G mohou být ovlivněny rušením v důsledku pokrytí (geografická poloha) nebo rušením frekvence.

Pokud jsou do vašeho telefonu vloženy dvě karty SIM, přejděte na **Nastavení > Mobilní síť** > **Mobilní data > Další** a zapněte **Duální SIM 5G**.

## Další připojení

## Představení technologie NFC

NFC (Near Field Communication) je bezdrátová komunikační technologie krátkého dosahu, která umožňuje bezpočet způsobů propojení mobilních i jiných elektronických zařízení a usnadňuje přenos dat či mobilní platby.

i Ne všechna zařízení podporují NFC.

### Zapnutí nebo vypnutí NFC

Funkci NFC můžete zapnout nebo vypnout následujícím způsobem:

- Tažením prstu z pravého horního rohu obrazovky dolů otevřete Řídicí centrum. Poté zapněte nebo vypněte NFC. Klepnutím a podržením NFC můžete přejít na obrazovku nastavení.
- Přejděte do nabídky Nastavení > Další připojení > NFC a zapněte nebo vypněte NFC.

## Rychlé klepnutí NFC

- 1 Otevřete nabídku NFC a přejděte na stránku NFC a vyberte Výchozí aplikace peněženky.
- 2 Přidejte kartu potřebnou pro rychlé klepnutí NFC.
- **3** Umístěte oblast NFC (umístění NFC čipu v telefonu HONOR) telefonu do blízkosti snímací oblasti pokladního automatu.

## **HONOR Share**

HONOR Share je technologie bezdrátového sdílení, která umožňuje rychle přenášet obrázky, videa, dokumenty a jiné typy souborů mezi zařízeními. Tato technologie využívá Bluetooth, aby objevila zařízení v okolí, která podporují HONOR Share a Wi-Fi Direct pro přenos souborů bez nutnosti čerpání mobilních dat.

### Zapnutí nebo vypnutí funkce HONOR Share

Funkci HONOR Share můžete zapnout a vypnout jedním z následujících postupů:

- Tažením prstu z pravého horního rohu obrazovky dolů otevřete Řídicí centrum a poté zapněte nebo vypněte funkci HONOR Share. Na obrazovku nastavení můžete přejít také klepnutím a podržením položky HONOR Share.
- Přejděte do Nastavení > Další připojení > HONOR Share a zapněte nebo vypněte funkci HONOR Share.

### Rychlé sdílení souborů mezi zařízeními pomocí funkce HONOR Share

Funkci HONOR Share můžete použít k rychlému sdílení souborů mezi zařízeními HONOR. Příjemce si může zobrazit náhled souborů dříve, než budou odeslány, poté si zobrazit kompletní obsah souborů, jakmile je přijme. Příjemce si například může zobrazit přijaté obrázky nebo videa vGalerii.

- 1 Na přijímajícím zařízení zapněte možnost HONOR Share.
- 2 Na odesílajícím zařízení klepnutím apodržením vyberte soubor nebo album, které

chcete sdílet, apoté klepněte na 🍊 . Klepněte na HONOR Share apoté pro odeslání souboru klepněte na ikonu přijímajícího zařízení.

ᡝ Tyto kroky se mohou lišit, pokud soubory sdílíte přímo zaplikace.

**3** Na přijímajícím zařízení klepnutím na **Přijmout** přijměte přenos.

Pokud si chcete zobrazit přijaté soubory, otevřete **Soubory**, klepněte na kartu **Procházet** a přejděte do nabídky **Telefon** > **HONOR Share**.

Přijaté obrázky nebo videa můžete také zobrazit, pokud přejdete do **Galerie > Alba > HONOR Share**.

### Sdílení souborů mezi telefonem a počítačem prostřednictvím funkce HONOR Share

Pomocí funkce HONOR Share můžete snadno bezdrátově sdílet soubory mezi vaším telefonem a počítačem.

### Z telefonu do počítače:

- 1 Zapněte na počítači Bluetooth a Wi-Fi.
- 2 Přejeďte prstem dolů z pravého horního rohu obrazovky a otevřete na telefonu Řídicí centrum. Dlouhým stisknutím HONOR Share přejděte na obrazovku Nastavení a zapněte HONOR Share.
- **3** Na počítači otevřete aplikaci **HONOR PC Manager** > **HONOR Share** a ujistěte se, že je zapnutá možnost **Povolit vyhledávání jinými zařízeními**.
- 4 Dlouze klepněte na soubor, který chcete sdílet, na telefonu. Poté klepněte na a vyberte možnost HONOR Share. Poté, co je přijímající zařízení objeveno, klepněte na jeho název a soubor nasdílejte.

### Z počítače do telefonu:

- 1 Zapněte na počítači Bluetooth a Wi-Fi.
- 2 Zapněte HONOR Share na telefonu.
- 3 V počítači vyberte soubor, který chcete sdílet, a klikněte pravým tlačítkem myši na Zobrazit další možnosti > HONOR Share. Počítač vyhledá telefony, které mají zapnutou funkci HONOR Share. Vyberte telefon, který má soubor přijmout.
- **4** Postupujte podle pokynů na obrazovce a přijměte soubor v telefonu.
- Funkce podporuje pouze notebooky HONOR s verzí aplikace HONOR PC Manager 15.0 nebo novější. Tato funkce se může u jednotlivých produktů lišit, postupujte podle konkrétní situace.

### Tisk na jedno klepnutí díky HONOR Share

Pokud je vblízkosti tiskárna, které podporuje HONOR Share, můžete aplikaci HONOR Share využít pro vyhledání tiskárny atisk obrázků nebo souborů PDF uložených ve vašem zařízení.

- 1 V závislosti na typu tiskárny zajistěte následující:
  - Tiskárny s podporou Wi-Fi: Tiskárna musí být zapnutá apřipojená ke stejné síti jako zařízení.
  - Tiskárny s podporou WiFi Direct: Tiskárna musí být zapnutá amusí mít zapnutou funkci WiFi Direct.
  - Tiskárny spodporou Bluetooth: Tiskárna musí být zapnutá azjistitelná pomocí Bluetooth.
- 2 V zařízení si zobrazte náhled souboru, který chcete vytisknout, poté přejděte do Sdílet > HONOR Share.
- **3** Jakmile bude tiskárna zjištěna, klepněte vzařízení na její název aupravte nastavení na obrazovce náhledu. Poté pro zahájení tisku klepněte na **Tisknout**.

Pokud připojujete Bluetooth tiskárnu ke svému zařízení poprvé, vyhledejte tiskárnu ve svém zařízení, klepněte na název tiskárny, poté klepněte apodržte tlačítko napájení na tiskárně po dobu zhruba 1sekundy, tím potvrdíte připojení.

Seznam podporovaných tiskáren si zobrazíte klepnutím na Nápověda na obrazovce sdílení aplikace HONOR Share, výběrem možnosti Tiskárny a poté klepnutím na Jaké tiskárny jsou podporované?.

## Bezdrátové promítání obrazovky telefonu

Z bezpečnostních důvodů se po bezdrátové projekci obrazovky telefonu na velký displej (například televizor) za účelem práce nebo zábavy budou oznámení, jako jsou oznámení o příchozích hovorech, zprávy SMS a budíky, zobrazovat pouze na telefonu.

- 1 V závislosti na modelu zařízení a funkcích většího displeje postupujte následovně:
  - Pokud větší displej podporuje technologii Miracast, zapněte přepínač bezdrátové projekce.
  - Pokud větší displej technologii Miracast nepodporuje, připojte k němu bezdrátový adaptér HDMI. Zkontrolujte, zda je bezdrátový adaptér HDMI připojen k napájecímu zdroji.
  - Informace o podpoře technologie Miracast a způsobu aktivace bezdrátové projekce u většího displeje najdete v jeho uživatelské příručce, případně se obraťte na zákaznickou podporu jeho výrobce.
- 2 Na telefonu táhněte prstem od pravého horního rohu obrazovky směrem dolů a otevřete
  Řídicí centrum. Potom zapněte funkci ?
- **3** Opětovným tažením dolů zobrazíte všechny zástupce a můžete zapnout funkci **Bezdrátová projekce**. Váš telefon začne vyhledávat dostupná zobrazovací zařízení.
- **4** V seznamu zařízení klepněte na název odpovídající většímu displeji nebo bezdrátovému adaptéru HDMI a připojení k promítacímu zařízení dokončete.

Po nastavení připojení můžete telefon orientovat na šířku, abyste měli lepší obraz.

## Přizpůsobená domovská obrazovka a další

## Správa rozložení domovské obrazovky

Rozložení domovské obrazovky můžete přizpůsobit tak, aby odpovídalo vašim zvykům při používání zařízení.

### Nastavení rozložení domovské obrazovky

- 1 Stáhněte dva prsty na hlavní obrazovce k sobě a klepnutím přejděte na Tapety a přizpůsobení > Rozložení.
- 2 Vyberte způsob uspořádání v Šablona rozložení.

- **3** Klepnutím na **2** dále přizpůsobíte efekty na základě výzev na obrazovce. Můžete:
  - Upravit Rozložení obrazovky displeje.
  - · Zapnout nebo vypnout přepínač Použít textový widget.

### 4 Po dokončení nastavení klepněte na Použít.

### Uložení aktuálního rozložení

V **Rozložení** klepnutím na **Uložit toto rozložení** uložíte rozložení v **Historie rozložení** jako šablonu.

### Zobrazit historická rozložení

V **Rozložení** klepnutím na **Historie rozložení** zobrazíte **Původní** dříve nastavená rozložení domovské obrazovky.

### Přeuspořádání ikon na domovské obrazovce

Klepněte na ikonu a podržte ji, dokud se nezvětší. Následně ji přetáhněte do požadované polohy na domovské obrazovce.

### Zarovnávání ikon domovské obrazovky

Stažením dvou prstů k sobě na domovské obrazovce přejděte do režimu **Nastavení domovské obrazovky** a poté zapněte **Automaticky zarovnat**. Když bude tato funkce zapnutá, prázdná místa se automaticky zaplní, když odeberete aplikace.

### Zamknutí umístění ikon domovské obrazovky

Stažením dvou prstů k sobě na domovské obrazovce přejděte do režimu **Nastavení** domovské obrazovky a poté zapněte **Zamknout rozložení**.

### Výběr vzoru rozložení domovské obrazovky

Stažením dvou prstů k sobě na domovské obrazovce přejděte do **Nastavení domovské obrazovky** > **Rozložení** a poté vyberte vzor rozložení, který se vám líbí.

### Zapnutí tlačítka Hledat na domovské obrazovce

Tlačítko vyhledávání na domovské obrazovce můžete zapnout nebo vypnout některým z následujících způsobů:

- Stažením dvou prstů na domovské obrazovce a klepnutím na Nastavení domovské obrazovky zapněte nebo vypněte Tlačítko Hledat na domovské obrazovce.
- Přejděte do nabídky Nastavení > Domovská obrazovka a styl > Nastavení domovské obrazovky a zapněte nebo vypněte Tlačítko Hledat na domovské obrazovce.

## Nastavení tapety

### Použití vestavěné tapety

- Přejděte do nabídky Nastavení > Domovská obrazovka a styl a klepněte na možnost Vybrat tapetu.
- 2 Vyberte obrázek.
- **3** Vyberte si podle potřeby:
  - **Rozostření**: Aplikuje na tapetu efekt rozostření. Po zapnutí přepínače rozostření upravte intenzitu rozostření.
- **4** Klepnutím na tlačítko Použít **Hotovo** na stránce použijete nastavenou tapetu pro zamčenou i domovskou obrazovku..

### Nastavení obrázku z Galerie jako tapety

- 1 Otevřete Galerie, a otevřete obrázek, který chcete nastavit jaké svou tapetu.
- 2 Přejděte do · > Nastavit jako > Tapeta a poté podle pokynů na obrazovce dokončete nastavení.

## Použití šuplíku aplikací pro ukládání aplikací

Aplikace můžete vložit do šuplíku a zobrazit si pouze často používané aplikace na své domovské obrazovce, abyste svou domovskou obrazovku zjednodušili.

### Zapnutí šuplíku aplikací

Přejděte do **Nastavení > Domovská obrazovka a styl > Styl domovské obrazovky** a vyberte možnost **Šuplík**.

Jakmile ji vyberte, můžete potáhnout na domovské obrazovce nahoru a přejít tak ke všem aplikacím v šuplíku.

### Vytváření zkratek na domovské obrazovce

V režimu Šuplík potažením prstem směrem nahoru na domovské obrazovce zobrazte šuplík, klepněte na aplikaci a podržte ji, dokud se nezvětší, a poté ji přetáhněte do požadované polohy na domovské obrazovce.

## Přesunutí aplikací zpět do šuplíku

Klepněte a podržte ikonu aplikace, dokud zařízení nezavibruje, poté klepněte na **Odebrat**. Touto operací pouze odeberete ikonu aplikace ze své domovské obrazovky, ale neodinstalujete ji.

Stále ji můžete najít v šuplíku aplikací.

## Vypnutí režimu Šuplík

Pokud chcete přepnout zpět na standardní domovskou obrazovku, přejděte do nabídky Nastavení > Domovská obrazovka a styl > Styl domovské obrazovky a vyberte možnost Standardní.

## Použití funkce Odemčení typu magazín

Funkce Odemčení typu magazín bude měnit obrázek zobrazení na obrazovce zamčení pokaždé, když obrazovku zapnete. Z obrazovky zamčení můžete rychle přistupovat k nástrojů na panelu zkratek, zobrazit si podpis a zjistit počet kroků.

## Zapnutí Odemčení typu magazín

Přejděte do nabídky **Nastavení > Domovská obrazovka a styl > Odemčení typu magazín**, a zapněte **Odemčení typu magazín**.

Obrázky pro odemčení typu magazín váš telefon stáhne automaticky, když bude připojen k síti Wi-Fi.

## Odběr obrázků odemčení typu magazín

Přejděte do **Nastavení > Domovská obrazovka a styl > Odemčení typu magazín**, poté vyberte nebo zrušte výběr typů obrázků**Odemčení typu magazín** podle svých preferencí.

### Nastavení místního obrázku jako obrázku odemčení typu magazín

Přejděte do Nastavení > Domovská obrazovka a styl > Odemčení typu magazín > Přidáno

z galerie, klepněte na 🕂 , vyberte místní obrázek a poté klepněte na Přidat.

## Vypnutí Odemčení typu magazín

Přejděte do nabídky **Nastavení > Domovská obrazovka a styl > Odemčení typu magazín**, a vypněte **Odemčení typu magazín**.

Váš telefon již nebude automaticky přepínat obrázky pro odemčení typu magazín. Obrázky, které jste uložili jako oblíbené, a lokálně uložené obrázky, které jste přidali do knihovny pro odemčení typu magazín, se nevymažou.

## Magická tapeta

Personalizovaná a přizpůsobitelná tapeta uzamčené obrazovky, která umožňuje volné zobrazení různých prvků. Tapetu uzamčené obrazovky můžete přizpůsobit, a to například přidáním efektu hloubky. Moment, kdy se obrazovka rozsvítí, na vás udělá obrovský vizuální dojem. Můžete si vytvořit vlastní nádhernou zamčenou obrazovku.

*i* Některé produkty nepodporují hloubkový efekt. Postupujte podle konkrétní situace.

## Přístup k úpravám uzamčené obrazovky

Na stránku nastavení **Obrazovka uzamčení** se dostanete jedním z následujících způsobů:

- Stáhněte dva prsty k sobě na obrazovce Obrazovka uzamčení (po odemčení zařízení) a přejděte na stránku nastavení Obrazovka uzamčení.
- Přejděte do nabídky Nastavení > Domovská obrazovka a styl, poté klepněte na Styl zámku obrazovky nebo Vybrat tapetu a posunutím doleva nebo doprava přepněte na stránku nastavení Obrazovka uzamčení.

### Přizpůsobení stylu zamčené obrazovky

V nastavení Obrazovka uzamčení můžete:

- Klepněte na Styl zámku obrazovky:
  - Vyberte oficiální předinstalovanou tapetu.
  - · Vyberte obrázek z Galerie jako tapetu.
  - Klepnutím na Další otevřete aplikaci Motivy a vyberte si z dalších bezplatných nebo placených tapet.
  - Předinstalované tapety zamčené obrazovky se mohou lišit v závislosti na modelu a verzi. Řiďte se skutečným zařízením.

· Klepněte na Změnit obrázek:

Vyberte si libovolný obrázek z **Galerie** a nahraďte lidi, zvířata nebo scenérii na aktuální tapetě zamčené obrazovky. Stažením prstů přiblížíte nebo oddálíte obrázek a upravíte jeho velikost; dvěma prsty posuňte obraz a upravte jeho oblast zobrazení. Po potvrzení klepněte na **Hotovo**.

- Změnu obrázku podporují pouze některé tapety zamčené obrazovky. Řiďte se skutečným zařízením.
  - V nastavení Obrazovka uzamčení klepněte na prázdnou oblast a zadejte nastavení celé obrazovky pro lepší náhled efektu zamčené obrazovky.

### Nastavení personalizované tapety

Na obrazovce nastavení **Obrazovka uzamčení** klepněte na možnost **Dekorace**. Můžete provést následující kroky:

- Vyměňte tapetu Vzor.
- Vyměňte tapetu Barva šablony.
- Vyberte svůj oblíbený obrázek, který nahradí hlavní část aktuální tapety uzamčené obrazovky.

Můžete také klepnout na hodiny v rozhraní náhledu zamčené obrazovky nebo přizpůsobit styly textu, například písmo a barvu.

i Ne všechny tapety uzamčené obrazovky podporují funkci Dekorace. Postupujte podle konkrétní situace.

## Zobrazení data a času, když je obrazovka vypnutá

Když je zapnutá funkce **Vždy na displeji**, bude se na zamčené obrazovce zobrazovat datum, čas a další informace, když je obrazovka vypnutá.

### Zapnutí funkce Vždy na displeji

 Přejděte do nabídky Nastavení > Domovská obrazovka a styl > Vždy na displeji a zapněte možnost Vždy na displeji. 2 Dle pokynů nastavte Režim zobrazení.

## Zapnutí animovaných prvků Vždy na displeji

Pro zpestření si přidejte na vypnutou obrazovku svého telefonu obrázek nebo animaci, aby byla stále jako živá.

Přejděte do nabídky **Vždy na displeji**. Na obrazovce **Obrázky** si podle sebe vyberte obrázek nebo animaci a klepněte na **Použít**.

Když máte zapnutou funkci odemknutí obličejem a rozsvítíte obrazovku, telefon se může omylem odemknout, aniž byste viděli prvek Vždy na displeji. Nedávejte si telefon přímo před obličej.

## Výběr obrázků GIF nebo animovaných fotografií

Vypnutou obrazovku telefonu můžete zpestřit zobrazením lokálně uloženého obrázku (například obrázku GIF nebo animované fotografie), aby byly prvky Vždy na displeji jako živé.

- 1 Přejděte do nabídky Vždy na displeji. V nabídce Obrázky klepněte na 🕇.
- Klepněte na Vybrat obrázek, vyberte obrázek a klepněte na V.
  Pokud již máte nastavený lokální obrázek, klepněte na Změnit obrázek. Vyberte obrázek a klepněte na V.
- **3** Pokud jste vybrali obrázek GIF, můžete ho upravit klepnutím na **Upravit**.
- 4 Podle pokynů na obrazovce proveďte další nastavení a klepněte na Použít.

## Přidejte vlastní umělecký punc

Prvky Vždy na displeji si můžete přizpůsobit přidáním vlastního písma, barev a ozdobných samolepek.

- 1 Přejděte do nabídky Vždy na displeji. V nabídce Graffiti klepněte na vlastní styl.
- 2 Do pole Zadejte text zadejte text a pomocí nastavení Barva a Velikost textu vytvořte vlastní styl.

Svůj styl můžete také obohatit o **Nálepky**. Upravte polohu a velikost prvků přetažením

okraje a klepnutím na 🕜 nebo 🛇 změňte jejich orientaci nebo je odstraňte.

3 Klepněte na Použít.

## Vytvořit umělecký obrázek pro funkci Vždy na displeji

Můžete si vybrat z několika stylů moderního umění (např. styl Mondrian). Můžete také specifikovat barevné schéma uměleckého obrázku pořízením fotografie nebo výběrem z oblíbených fotografií. Barvy na fotografii budou vytvářet paletu barev uměleckého obrázku.

- 1 Z Umělecký na obrazovce Vždy na displeji klepněte na styl, který chcete použít.
- 2 Nastavte související možnosti pro styl Umělecký, např. Rozvržení.

Při nastavování možnosti **Barva** může vaše zařízení analyzovat barvy na specifikované fotografii a použít abstraktní paletu barev pro umělecký obrázek.

Klepněte na <sup>O</sup>, pořiďte fotografii nebo vyberte fotografii z Galerie a přejděte na <sup>V</sup> > **Extrahovat barvy**.

3 Klepněte na možnost **Použít**.

### Styly hodin

Pro funkci Vždy na displeji můžete vybrat styl hodin Analogové nebo Digitální.

- 1 Z možnosti **Analogové** nebo **Digitální** na obrazovce **Vždy na displeji** potáhněte doleva nebo doprava, procházejte styly hodin a vyberte preferovaný styl hodin.
- 2 Nastavte související možnosti pro vybraný styl hodin, např. Zobrazit datum.
- 3 Klepněte na možnost Použít.

# Displej a jas

## Úprava jasu obrazovky, režim barev a teplota barev

Jas obrazovky, režim barev a teplotu barev můžete nastavit podle svých preferencí.

### Automatické nastavení jasu obrazovky

Váš telefon automaticky upraví jas obrazovky podle okolních světelných podmínek. To můžete provést některým z následujících způsobů:

- Přejděte do nabídky Nastavení > Displej a jas a zapněte možnost Automaticky.
- · Přejetím prstem z pravého horního rohu obrazovky dolů otevřete položku Řídicí centrum.

Klepněte na možnost 🔅 v oblasti nastavení jasu obrazovky.

### Ruční nastavení jasu obrazovky

Jas obrazovky můžete nastavit ručně některým z následujících způsobů:

• Tažením prstu dolů z pravého horního rohu obrazovky otevřete Řídicí centrum.

Přetažením posuvníku v oblasti 🔅 můžete upravit jas obrazovky.

 Přejděte do nabídky Nastavení > Displej a jas a přetažením posuvníku v oblasti -Qmůžete upravit jas obrazovky.

## Úprava režimu barev

Přejděte do nabídky **Nastavení > Displej a jas > Režim barev a teplota** a vyberte barevný režim, který vám vyhovuje. Doporučuje se režim **Normální**, který je šetrnější k očím.

- · Normální: přirozené barevné tóny
- · Živý: živé barevné tóny

## Úprava teploty barev

Přejděte do nabídky **Nastavení > Displej a jas > Režim barev a teplota** a vyberte teplotu barev, která vám vyhovuje. Doporučuje se **Výchozí** nebo **Teplé**, protože jsou šetrnější k očím.

- Výchozí: přirozené odstíny
- **Teplé**: nažloutlé odstíny
- Studené: bělavé odstíny
- Teplotu barev můžete upravit přetažením bodu v barevném kruhu nebo klepnutím na jakékoli místo v něm.

## Tmavý režim

Zjemňuje jas obrazovky a přináší tak pohlcující vizuální zážitek. Může se automaticky zapínat při soumraku a vypínat při úsvitu, aby šetřil energii i starosti.

## Zapnutí Tmavého režimu

Zapnutím Tmavého režimu pro pozadí obrazovky chráníte oči tím, že snížíte jas a podráždění.

Tmavý režim můžete zapnout a vypnout jedním z následujících postupů:

- Tažením prstu z pravého horního rohu obrazovky dolů otevřete Řídicí centrum a zapněte nebo vypněte Tmavý režim. Klepnutím a podržením otevřete stránku s nastavením Tmavý režim.
- Přejděte do Nastavení > Displej a jas a klepnutím na Tmavý zapněte funkci Tmavý režim. Nebo klepněte na Světlý, pokud chcete Tmavý režim ukončit.

## Automatické zapínání a vypínaní Tmavého režimu

Přejděte na **Nastavení > Displej a jas**, zapněte **Automatické přepnutí** a klepněte na **Plán**. Pokud je zvolena možnost **Od západu slunce do svítání**, systém určí noční čas na základě vaší geografické polohy a hodin. Také můžete klepnutím na **Vlastní čas** nastavit dobu automatického přepnutí Tmavého režimu podle vašeho typického používání.

## Další nastavení tmavého režimu

Přejděte na **Nastavení > Displej a jas**, ujistěte se, že je zapnuta možnost **Tmavý**, klepněte na **Nastavení Tmavého režimu** a pak si můžete vybrat, zda chcete povolit funkce jako **Ztmavit pozadí v tmavém režimu**.

Když je zapnuta funkce **Ztmavit pozadí v tmavém režimu**, jas tapety se bude měnit podle prostředí.

## Úprava rozlišení obrazovky

## Úprava chytrého rozlišení obrazovky

Přejděte do nabídky **Nastavení** > **Displej a jas** a zapněte **Chytré rozlišení**. Systém bude zvyšovat nebo snižovat rozlišení obrazovky v závislosti na spuštěných aplikacích.

## Úprava obnovovací frekvence obrazovky

Přejděte do nabídky **Nastavení > Displej a jas > Obnovovací frekvence obrazovky** a vyberte obnovovací frekvenci podle svých potřeb:

- Dynamická: Zajišťuje úsporu energie a zlepšuje plynulost obrazovky.
- Standardní: Pomáhá šetřit energii.
- Vysoká: Zlepšuje plynulost obrazovky, ale zvyšuje spotřebu energie.

## Úprava písma

## Úprava stylu písma

- Tato funkce vyžaduje připojení k internetu. Připojte se k síti Wi-Fi, abyste předešli zbytečnému účtování poplatků za přenesená data.
  - Některá písma je nutné zakoupit.
- 1 Přejděte do nabídky Nastavení > Displej a jas > Písma.
- 2 Stáhněte si nebo zakupte písmo, které se vám líbí.

### Úprava velikosti a tučnosti písma

Přejděte do nabídky **Nastavení > Displej a jas > Nastavení písma** a přetažením ovladače můžete nastavit následující hodnoty:

- Velikost textu: Velikost textu na obrazovce.
- Tučný řez textu a ikon: Tučnost textu a ikon na obrazovce.

### Úprava velikosti zobrazení

Přejděte do nabídky **Nastavení > Displej a jas > Velikost zobrazení** a přetažením ovladače můžete upravit velikost obrázků nebo jiných prvků na obrazovce.

## Zvuky

## Nastavení režimu Nerušit

**Nerušit** pomáhá předcházet rušení, když se potřebujete soustředit. Když bude tento režim zapnutý, budou hovory a zprávy ztlumené a nebudou se zobrazovat oznámení banneru.

### Zapnutí nebo vypnutí režimu Nerušit

Režim Nerušit můžete zapnout nebo vypnout jedním z následujících postupů:

- Tažením prstu z pravého horního rohu obrazovky dolů otevřete Řídicí centrum a zapněte nebo vypněte Nerušit. Klepnutím a podržením otevřete stránku s nastavením Nerušit.
- Přejděte do nabídky Nastavení > Zvuky a vibrace > Nerušit a zapněte nebo vypněte Nerušit.

Pokud je zapnutá funkce Nerušit, zobrazí se ve stavovém řádku ikona měsíce 🕓 . Tažením prstem dolů ze středu horní části obrazovky nebo z levé části obrazovky otevřete Centrum

oznámení a zobrazí se oznámení Nerušit. Potáhněte oznámení doleva a klepnutím na 😳 nastavte připomenutí.

Pokud budete mít příchozí hovor, oznámení nebo zprávy, obrazovka telefonu se nerozsvítí ani nezobrazí oznámení banneru a zařízení zůstane ztlumené.

### Naplánování režimu Nerušit

- 1 Přejděte do nabídky Nastavení > Zvuky a vibrace > Nerušit a vypněte možnost Nerušit.
- 2 Zapněte možnost Naplánovat. Vaše zařízení ve výchozím nastavení přejde do režimu Nerušit v určený čas v sobotu a neděli.
- **3** Klepněte na **Naplánovat** a nastavte časové rozmezí a cyklus opakování.
- 4 Můžete také klepnout na možnost **Přidat** a nastavit několik časů začátku.

### Přijímání hovorů a zpráv v režimu Nerušit

V režimu Nerušit můžete povolit hovory a zprávy od vybraných kontaktů.

Přejděte do nabídky **Nastavení > Zvuky a vibrace > Nerušit** a zapněte **Nerušit** nebo **Naplánovat**. Poté můžete:

- Klepnout na Vyzvánění nebo Zprávy a vybrat určitou kategorii kontaktů. Příchozí hovory a zprávy od osob v této kategorii přehrají vyzváněcí tón i v režimu Nerušit.
- Zapněte Opakované hovory. Vyzváněcí tón se přehraje u hovorů ze stejného čísla zopakovaných do 15 minut.

## Úprava nastavení zvuku

### Stisknutím tlačítka zesílení upravit hlasitost

Stiskněte tlačítko zesílení nebo zeslabení, pokud chcete upravit hlasitost.

### Přepínání režimů zvuku pomocí Řídicího centra

- 1 Tažením prstu dolů z pravého horního rohu obrazovky otevřete Řídicí centrum.
- 2 Klepnutím na Qzvuk, Tichý nebo Vibrace přepínejte mezi různými režimy zvuku.

V režimu Zvuk telefon přehrává všechny zvuky.

V Tichém režimu telefon ztlumí vyzvánění komunikace, zpráv, oznámení a některých připomenutí aplikací třetích stran. Budíky, hovory, hudba, videa a hry nejsou ovlivněny.

V režimu Vibrace je telefon ztlumený, ale začne vibrovat, což může zabránit zmeškání důležitých hovorů nebo zpráv.

Můžete také přejít do **Nastavení > Zvuky a vibrace** a přepínat mezi režimy **Zvuk**, **Vibrace** a **Tichý**.

### Nastavení výchozí hlasitosti

Přejděte do nabídky **Nastavení > Zvuky a vibrace**, poté můžete nastavit hlasitost pro následující položky:

- · Vyzvánění, Oznámení
- · Budíky
- · Hudba, Videa, Hry
- Volání

### Stisknutím tlačítka napájení ztlumit zařízení během vyzvánění

Když vaše zařízení vyzvání pro příchozí hovor nebo budík, můžete jej ztlumit stisknutím tlačítka napájení.

### Změna vyzvánění a vibrací

Můžete změnit vyzvánění pro zprávy, oznámení a hovory a přizpůsobit si vibrace.

- 1 Přejděte na Nastavení > Zvuky a vibrace a klepněte na Vyzvánění telefonu neboTón oznámení.
- 2 Můžete provést kteroukoli z následujících operací:
  - Nastavení vyzvánění.

Vyberte přednastavené vyzvánění nebo klepněte na **Hudba na zařízení** pro výběr místního zvuku jako tónu zprávy.

U telefonuse dvěma SIM kartami si můžete vybrat SIM 1 a SIM 2 a nastavit jejich vyzváněcí tóny samostatně.

Nastavení vibrací
 Klepněte na Vibrace a vyberte režim vibrací, který se vám líbí.

### Systémová haptika

Systém využívá haptiku, aby vám dal zpětnou vazbu při dokončení určitých operací, jako například pokud klepnete a podržíte text, kontakt nebo některé jiné prvky na obrazovce. Přejděte do nabídky **Nastavení > Zvuky a vibrace > Další nastavení** a zapněte nebo vypněte možnost **Systémová haptika** podle svých preferencí.

## Oznámení

## Odznaky aplikací

Když vám přijde nové oznámení z aplikace, zobrazí se na ikoně aplikace číslovaný odznak. Jako odznak můžete nastavit i tečku, nebo odznak skrýt pro některé nebo všechny aplikace.

## Vypnutí odznaků aplikací

- 1 Přejděte do Nastavení > Oznámení a stavový řádek a klepněte na Odznaky na ikonách aplikací.
- **2** Vypněte přepínač pro některé nebo všechny aplikace.

### Změna režimu zobrazení odznaku

Na obrazovce **Odznaky na ikonách aplikací** klepněte na **Režim zobrazení odznaku** a vyberte možnost **Čísla** nebo **Body** podle svých preferencí.

## Další nastavení oznámení aplikací

## Čistý režim stavového řádku

Přejděte na **Nastavení > Oznámení a stavový řádek > Stavový řádek** a zapněte **Čistý režim**. Když je zapnut **Čistý režim**, stavový řádek zobrazuje pouze čas, Wi-Fi, mobilní signál a úroveň baterie.

### Nastavení způsobu připomenutí pro oznámení aplikací

Přejděte na **Nastavení > Oznámení a stavový řádek**. Vyberte aplikaci, pro kterou chcete nastavit způsob připomenutí pro oznámení aplikace.

- Zapněte Povolit oznámení: Budete upozorněni, když budou pro aplikaci k dispozici nová oznámení.
- Jakmile aplikace vygeneruje oznámení, můžete také nastavit další způsoby připomenutí. Například můžete poté, co aplikace Kalendář vygenerovala oznámení, nastavit také možnosti Připomenutí události budíkem, Oznámení události (připomenout později) nebo Výchozí oznámení události.
- ᡝ Různé aplikace mohou podporovat různé způsoby připomenutí.

## Zapínání obrazovky pomocí oznámení

Přejděte do nabídky **Nastavení > Oznámení a stavový řádek** a zapněte **Probudit obrazovku při oznámení**. Vaše zařízení automaticky zapne zamčenou obrazovku, když obdrží oznámení.

## Zobrazení ikon oznámení ve stavovém řádku

Přejděte do nabídky **Nastavení > Oznámení a stavový řádek > Stavový řádek** a zapněte **Zobrazit ikonu s oznámením**.

## Vypnutí oznámení aplikací

### Vypnutí oznámení zkonkrétní aplikace

Nechcete-li být rušeni oznámeními zurčité aplikace, proveďte některou znásledujících akcí:

- Po přijetí oznámení zaplikace potáhněte prstem po oznámení na oznamovacím panelu
  - doleva apřejděte do nabídky 📀 > Vypnout oznámení.
- Přejděte do nabídky Nastavení > Oznámení a stavový řádek, vyhledejte aplikaci, ukteré chcete oznámení vypnout, klepněte na ni apoté vypněte možnost Povolit oznámení.
- ᡝ Tato funkce je v některých aplikacích nedostupná.

## Hromadné vypnutí oznámení z aplikací

Chcete-li vypnout oznámení z několika aplikací najednou, přejděte do nabídky **Nastavení** > **Oznámení a stavový řádek** > **Spravovat vše** a vypněte přepínač vedle jednotlivých aplikací.

# **Biometrie a heslo**

## Rozpoznávání obličeje

Funkce Rozpoznávání obličeje umožňuje odemykat zařízení nebo přistupovat k zamčeným aplikacím pomocí dat obličeje.

## Zaznamenání dat o obličeji

- 1 Přejděte do Nastavení > Biometrie a hesla > Rozpoznávání obličeje a zadejte heslo zamčené obrazovky.
- 2 Vyberte Zapnout funkci Probuzení zvednutím.

Položky nastavení se liší v závislosti na zařízení. Pokud vaše zařízení tuto konkrétní položku nenabízí, značí to, že příslušná funkce není podporována.

**3** Klepněte na **Začínáme** a podle pokynů na obrazovce zaznamenejte informace o svém obličeji.

## Nastavení alternativního vzhledu

Pro ještě přesnější a pohodlnější rozpoznání obličeje můžete přidat alternativní vzhled.

Na obrazovce **Rozpoznávání obličeje** klepněte na **Nastavit alternativní vzhled**, postupujte podle pokynů na obrazovce a zaznamenejte alternativní data o obličeji.

## Aktivace funkce odemknutí obličejem

Na obrazovce funkce **Rozpoznávání obličeje** klepněte na možnost **Odemknout zařízení** a vyberte způsob odemykání.

Pokud jste na svůj telefon přidali více uživatelů, můžete k odemknutí zařízení obličejem použít pouze účet vlastníka.

### Přístup k zámku aplikace pomocí funkce Rozpoznání obličeje

Na obrazovce **Rozpoznávání obličeje** zapněte možnost **Přístupu k zámku aplikace**, postupujte podle pokynů na obrazovce a přidejte data o obličeji do zámku aplikace. Poté můžete klepnout na zamčenou aplikaci na domovské obrazovce a pomocí funkce Rozpoznání obličeje k ní přistupovat.

### Chytrá oznámení zamčené obrazovky

Podrobnosti v informačním proužku z aplikací WeChat, QQ a Weibo budou na zamčené obrazovce automaticky skryty a zobrazí se až po rozeznání vašeho obličeje. Díky tomu se vyhnete úniku zpráv a ochráníte své soukromí, když zařízení používají ostatní nebo když jste obklopeni jinými lidmi.

- 1 Přejděte na Nastavení > Biometrie a hesla > Rozpoznávání obličeje, vyplňte heslo zamčené obrazovky, přejděte na Rozpoznávání obličeje a zde zapněte Zobrazit oznámení.
- 2 Klepněte na Odemknout zařízení a vyberte způsob odemknutí Tažením odemkněte.
- Chcete-li odstranit data obličeje, vypněte Zobrazit oznámení. Poté, co se ujistíte, že bylo zaregistrováno heslo zamčené obrazovky, zapněte Zobrazit, ale skrýt obsah, abyste skryli podrobnosti oznámení na zamčené obrazovce.

### Vypnutí nebo odstranění dat o obličeji

Na obrazovce Rozpoznávání obličeje můžete provádět následující:

- Vypnout data o obličeji pro některé funkce: Podle potřeby vypněte Odemknout zařízení nebo Přístupu k zámku aplikace. Tato akce neodstraní data o vašem obličeji.
- Odstranit data o obličeji: Klepněte na Odstranit data obličeje a podle pokynů na obrazovce odstraňte data o svém obličeji.

## Použití ID otisku prstu

Pomocí ID otisku prstu můžete odemykat obrazovku, automaticky zadávat čísla účtů a hesla nebo přistupovat k soukromým informacím, například k Zámku aplikace.

### Přidání ID otisku prstu pro snímač v obrazovce

- 1 Přejděte do nabídky Nastavení > Biometrie a hesla > ID otisku prstu. Podle pokynů na obrazovce nastavte nebo zadejte heslo zamčené obrazovky.
- 2 Klepněte na Nový otisk prstu > Zaznamenat otisk prstu. Zaznamenejte otisk prstu.
- 3 Přiložte prst na snímač otisků v obrazovce. Přitiskněte prst k telefonu, dokud nezavibruje, a prst sejměte. Dále přikládejte stejný prst a vždy jej kousek posuňte nebo změňte úhel, dokud nebude záznam hotový.
- 4 Poté klepněte na OK.

Když je obrazovka zamknutá, zvedněte telefon. Na obrazovce se zobrazí oblast snímače otisků v obrazovce. Odemkněte obrazovku přiložením prstu, jehož otisk jste zaznamenali, na snímač otisků.

### Přejmenování nebo odstranění otisku prstu

- Přejděte do Nastavení > Biometrie a hesla > ID otisku prstu a zadejte heslo zamčené obrazovky.
- 2 V sekci **Seznam otisků prstů** klepněte na zaznamenaný otisk prstu, pokud jej chcete přejmenovat nebo odstranit.

### Ověření otisku prstu

Ověření otisku prstu vám umožňuje porovnat vaše prsty se zaznamenanými otisky prstů.

- 1 Přejděte do Nastavení > Biometrie a hesla > ID otisku prstu azadejte heslo zamčené obrazovky.
- 2 V sekci Seznam otisků prstů klepněte na Ověřit otisk prstu.
- **3** Dotkněte se senzoru pro otisk prstu svým prstem. Rozpoznaný otisk prstu se zvýrazní.

### Používání otisku prstu pro přístup k zamčené aplikaci

- Přejděte do Nastavení > Biometrie a hesla > ID otisku prstu a zadejte heslo zamčené obrazovky.
- 2 Zapněte přepínač pro možnost **Přístupu k zámku aplikace** a postupováním podle pokynů na obrazovce přidružte svůj otisk prstu s funkcí Zámek aplikace.

Nyní můžete klepnout na zamčenou aplikaci na domovské obrazovce a pomocí otisku prstu k ní přistupovat.

## Heslo zamčené obrazovky

Jako heslo zamčené obrazovky můžete nastavit číselné heslo, gesto nebo hybridní heslo.

### Nastavení hesla zamčené obrazovky

- 1 Přejděte do Nastavení > Biometrie a hesla a klepněte na Heslo zamčené obrazovky.
- 2 Zadejte heslo obsahující 6 číslic.
- **3** Případně klepněte na **Změnit způsob uzamčení** a vyberte typ hesla, poté postupujte podle pokynů na obrazovce a zadejte nové heslo.

### Změna hesla zamčené obrazovky

- 1 Přejděte do nabídky Nastavení > Biometrie a hesla a klepněte na Změnit heslo zamčené obrazovky.
- **2** Zadejte současné heslo zamčené obrazovky.
- **3** Zadejte nové heslo, případně klepněte na možnost **Změnit způsob uzamčení** a následně zvolte a zadejte nové heslo.

## Vypnutí hesla zamčené obrazovky

Přejděte do nabídky **Nastavení > Biometrie a hesla** a klepněte na **Vypnout heslo zamčené obrazovky**.

## Aplikace

## Zobrazit nebo změnit Nastavení aplikace

Přejděte do nabídky **Nastavení** > **Aplikace** > **Správa aplikací** a klepněte na aplikaci. Můžete vynutit její zastavení, odinstalovat ji, zobrazit a změnit oprávnění, nastavit režimy oznámení a další.

*i* Některé aplikace nelze odinstalovat.

## Zapnutí funkce Zdvojení aplikace

Zdvojení aplikace umožňuje přihlásit se ke dvěma účtům WhatsApp nebo Facebook současně a oddělit tak pracovní a soukromý život.

*i Zdvojení aplikace* je podporováno pouze některými aplikacemi.

Přejděte do nabídky **Nastavení > Aplikace > Zdvojení aplikace** a zapněte přepínač vedle aplikace. Na domovské obrazovce se potom zobrazí zdvojená aplikace.

## Baterie

## Správa napájení

Na obrazovce **Baterie** můžete zkontrolovat očekávanou zbývající dobu výdrže baterie a zapnout úsporný režim, abyste prodloužili výdrž baterie svého zařízení.

### Zapnutí úsporného režimu

Pokud je **Úsporný režim** na vašem zařízení zapnutý a baterie je nabitá na více než 10 %, budou některé funkce vypnuty, budou omezeny aplikace na pozadí a vizuální efekty budou zeslabeny za účelem snížení spotřeby energie. Pokud je úroveň nabití baterie nižší než nebo se rovná 10 %, budou provedena přísnější úsporná opatření za účelem zajištění co nejdelší doby úsporného režimu. Doporučujeme zapnout **Úsporný režim**, pokud je úroveň nabití baterie nižší než nebo se rovná 20 %.

Za tímto účelem přejděte na Nastavení > Baterie (nebo Správce systému > Baterie) a

zapněte **Úsporný režim** . Ikona <sup>IMI</sup> se pak zobrazí ve stavovém řádku.

Můžete klepnout na 💛 > Další informace a zobrazit podrobnosti o úsporných opatřeních.

## Ultra úsporný režim – zapnutí

Až bude zapnut **Ultra úsporný režim**, na obrazovce se aktivuje **Tmavý režim**. Tím se vypne většina funkcí a aplikací, které by mohly spotřebovávat energii a omezovat výkon telefonu, přičemž se zachovají pouze základní funkce, jako je volání a zprávy, aby se prodloužila pohotovostní doba. Můžete také přidat často používané aplikace pro nouzové operace.

Pokud chcete zapnout Ultra úsporný režim, vyzkoušejte následující způsoby:

- Přejděte na Nastavení > Baterie (nebo přejděte na Správce systému > Baterie) a zapněte Ultra úsporný režim.
- Když je zbývající kapacita baterie nižší než 10 %, klepněte na Zapnout Ultra úsporný režim na proužku oznámení v horní části obrazovky.

V Ultra úsporný režim klepněte na Ukončit v pravém horním rohu a ukončete tak Ultra úsporný režim.

## Přizpůsobte si nastavení baterie

Můžete také nastavit, zda se má kapacita baterie zobrazovat ve stavovém řádku a zda se má udržovat síťové připojení, když je obrazovka zařízení vypnutá.

### Zobrazení kapacity baterie ve stavovém řádku

Přejděte na **Nastavení > Baterie** (nebo **Správce systému > Baterie**), stiskněte **Kapacita baterie** a zvolte, zda se má zobrazovat kapacita baterie, buď uvnitř, nebo vně ikony baterie na stavovém řádku.

### Zůstaňte připojeni, i když vaše zařízení spí

Pokud si přejete, aby vaše zařízení dále přijímalo zprávy nebo stahovalo data, i když je v režimu spánku, nastavte zařízení tak, aby zůstávalo připojené, i když spí. Pamatujte prosím, že tím se může zvýšit spotřeba energie.

Na obrazovce **Baterie** klepněte na možnost **Další nastavení baterie**, poté podle potřeby můžete zapnout nebo vypnout **Zůstat připojený, i když zařízení spí**.

## Zapnutí Chytrého nabíjení

Chytré nabíjení se učí z vašich návyků při nabíjení a inteligentně řídí proces nabíjení. Tato funkce snižuje úroveň opotřebení baterie a prodlužuje její výdrž zkrácením doby, kdy je zařízení zcela nabité. Doporučujeme udržovat tuto funkci aktivovanou.

Pokud jste například zvyklí nabíjet zařízení přes noc nebo delší dobu, Chytré nabíjení přeruší nabíjení, když kapacita baterie dosáhne určité úrovně. Než ráno vstanete, Chytré nabíjení bude v nabíjení pokračovat, dokud nebude zařízení plně nabité. Tím se zkrátí doba, po kterou je zařízení zcela nabité, aby se zpomalilo opotřebení baterie a prodloužila se její výdrž.

Data o návycích při nabíjení se používají pouze ve vašem zařízení a nebudou zálohovány ani nahrávány do cloudu. Pokud chcete tuto funkci zapnout, přejděte do nabídky **Nastavení > Baterie > Další nastavení baterie** a zapněte možnost **Chytré nabíjení**.

## Zapnutí Chytré kapacity baterie

Funkce Chytrá kapacita baterie inteligentně upravuje maximální dostupnou kapacitu baterie na základě jejího stavu. Tím se zpomaluje opotřebení baterie a prodlužuje její životnost. Doporučujeme udržovat tuto funkci aktivovanou.

Pokud chcete tuto funkci zapnout, přejděte do nabídky **Nastavení > Baterie > Další** nastavení baterie a zapněte možnost **Chytrá kapacita baterie**.

# Úložiště

## Kontrola využití úložiště

Přejděte do **Nastavení > Úložiště** a zkontrolujte využití úložiště a optimalizujte, pokud to budete považovat za nutné.

## Uvolnění úložiště telefonu

Čištění Správce systému vyhledá v úložišti nadbytečné a velké soubory, jako jsou zbytky aplikací, a poskytne návrhy na čištění, které vám pomohou uvolnit místo.

- 1 Přejděte na Správce systému a klepněte na Čištění.
- 2 Po dokončení skenování klepněte na **Vyčistit** nebo **Vyčistit** za položkou, která má být vyčištěna, a podle pokynů odstraňte nadbytečné soubory.
  - Potáhněte prstem z horního okraje obrazovky směrem dolů a telefon znovu prohledá úložiště.

### Vyčištění duplicitních souborů

Správce systému dokáže identifikovat duplicitní soubory na vašem zařízení.

Na obrazovce Čištění klepněte na Duplicitní soubory (skupin), poté vyberte nepotřebné soubory a vymažte je.

## Bezpečnost

## Použití Schránky hesel pro automatické vyplnění hesla

Schránka hesel ukládá uživatelská jména a hesla a automaticky je vyplňuje pokaždé, když se přihlašujete k aplikaci. Tato data budou zašifrována hardwarem a uložena pouze ve vašem zařízení. Společnost HONOR k nim nemá přístup a nebude je nahrávat do sítě nebo na server.

- 🤨 🛛 Před použitím Schránky hesel nastavte pro své zařízení heslo zamčené obrazovky.
  - Schránka hesel je kompatibilní pouze s určitými aplikacemi.

### Automatické vyplňování uživatelských jmen a hesel

- 1 Přejděte na Nastavení > Zabezpečení a soukromí > Ochrana zařízení a dat > Heslo a přístupový klíč > Schránka hesel a zapněte Automaticky ukládat a vyplňovat uživatelská jména a hesla.
- **2** Při prvním přihlášení do aplikace zadejte uživatelská jména a hesla. Při přihlášení vám telefon automaticky připomene uložení.
  - Pokud chcete uživatelské jméno a heslo uložit pouze lokálně, klepněte na Uložit pouze na tomto zařízení v dialogovém okně.
  - Pokud chcete synchronizovat své uživatelské jméno a heslo s jinými zařízeními, která jsou přihlášena k vašemu HONOR ID, přejděte na Nastavení > Zabezpečení a soukromí > Ochrana zařízení a dat > Heslo a přístupový klíč > Schránka hesel, klepněte na Synchronizace dat Schránky hesel nebo na Synchronizovat do jiných zařízení v dialogovém okně a uložte heslo.
- **3** Když se znovu přihlásíte, předejte ověření zamčené obrazovky, aby se automaticky vyplnilo uživatelské jméno a heslo.

Prostřednictvím **Device Clone** lze data ve Schránce hesel přenést do telefonu HONOR při změně nového zařízení. Můžete se rychle přihlásit do nového telefonu.

### Zobrazení nebo odstranění uložených uživatelských jmen a hesel

Můžete si zobrazit nebo odstranit uživatelská jména a hesla uložená v aplikaci Schránka hesel, a to kdykoli.

Přejděte do **Nastavení > Zabezpečení a soukromí > Ochrana zařízení a dat > Heslo a přístupový klíč > Schránka hesel > ÚČTY**, pokud si chcete zobrazit nebo odstranit uložená uživatelská jména a hesla.

### Vypnutí Schránky hesel

Přejděte na Nastavení > Zabezpečení a soukromí > Ochrana zařízení a dat > Heslo a přístupový klíč > Schránka hesel a vypněte Automaticky ukládat a vyplňovat uživatelská jména a hesla.

### Paralelní prostor

**Paralelní prostor** je samostatný bezpečný prostor zaměřený na ochranu dat telefonu, který je nezávislý na prostoru MainSpace a lze jej používat současně. Pomocí funkce **Paralelní prostor** můžete uložit důležitá data a aplikace, aby byly nezávislé, bezpečné a chráněné.

### Zapnutí funkce Paralelní prostor

 Přejděte do nabídkyNastavení > Zabezpečení a soukromí > Ochrana zařízení a dat > Paralelní prostor a klepněte na tlačítko Zapnout. 2 Po povolení nastavte nebo zadejte heslo a otázku ochrany heslem a vytvoříte **Paralelní prostor**. Poté se na domovské obrazovce vytvoří také zástupce funkce **Paralelní prostor**.

### Přetahování souborů do Paralelního prostoru nebo z něj

Přejděte do nabídky Paralelní prostor, kde můžete provést následující akce:

- Klepnutím na Přesunout soubory dovnitř migrujete důležitá data, jako jsou obrázky, videa, zvukové záznamy a dokumenty, do Paralelní prostor.
- Klepnutím na Přesunout soubory ven přesunete důležitá data, jako jsou obrázky, videa, zvukové záznamy a dokumenty, pryč z Paralelní prostor.

Soubory z MainSpace můžete také přetáhnout do **Paralelní prostor** v režimu rozdělené obrazovky nebo plovoucího okna.

### Správa aplikací v Paralelním prostoru

Aplikace, které potřebujete, můžete přidat do **Paralelní prostor**. Stejnou aplikaci můžete použít i v MainSpace a **Paralelní prostor** s jinými účty a aplikace poběží v prostoru MainSpace a **Paralelní prostor** nezávisle.

Přidat aplikace do Paralelní prostor:

Přejděte do nabídky **Paralelní prostor**, klepněte na **Přidat aplikace** a podle pokynů přidejte aplikace MainSpace do **Paralelní prostor**.

Odebrání aplikací z Paralelní prostor:

Přejděte na **Paralelní prostor**, dlouze stiskněte aplikaci a potom klepněte na **Odinstalovat**. Odstranění aplikace z **Paralelní prostor**neovlivní její použití v MainSpace.

### Používejte aplikace současně ve dvou prostorech

S **Paralelní prostor** můžete používat aplikace současně v MainSpace a **Paralelní prostor** pouze s jednou obrazovkou. Oba prostory fungují nezávisle na sobě. Na jedné straně můžete například procházet pracovní soubory a na druhé sledovat krátká videa nebo hrát stejnou hru na dvou stranách současně.

- 1 Otevřete domovskou stránku aplikace Paralelní prostor.
- 2 Přejeďte prstem dovnitř z obou dlouhých okrajů obrazovky a zastavte, dokud se nezobrazí **Panel s více okny**. Poté stiskněte a přetáhněte aplikaci na obrazovku a uvolněním přejděte do režimu rozdělené obrazovky.
- **3** Otevřete aplikaci v Paralelní prostor.
- **4** V prostoru MainSpace na druhé straně otevřete stejnou nebo jinou aplikaci jako potřebnou **Paralelní prostor**.

- 🤨 🗤 Tato funkce je omezena na aplikace, které podporují rozdělení obrazovky.
  - U aplikací, které podporují horizontální orientaci, se při současném spuštění obou prostorů automaticky přepne do režimu horizontálního rozdělení.
  - Při spuštění dvou her současně na rozdělené obrazovce je třeba využívat více systémových prostředků, což může způsobit zpoždění a zahřívání.

### Použití zámku aplikace pro ochranu soukromí

Aplikace obsahující osobní údaje, jako jsou chaty a platební aplikace, můžete zamknout a zabránit tak neoprávněnému přístupu k nim.

#### Zapnutí zámku aplikace

Přejděte do nabídky **Nastavení** > **Zabezpečení a soukromí** > **Ochrana zařízení a dat** > **Zámek aplikace** > **Zapnout**, poté postupujte podle pokynů na obrazovce a nastavte heslo zámku aplikace a vyberte aplikace, které chcete zamknout.

Pokud jste zapnuli funkci odemknutí obličejem nebo pomocí otisku prstu, můžete podle výzvy přidružit zámek aplikace s ID obličeje nebo ID otisku prstu.

i Tato funkce se může lišit v závislosti na zařízení.

#### Změna hesla zámku aplikace nebo bezpečnostních otázek

Přejděte na obrazovku **Zámek aplikace** nastavení, přejděte do S > **Typ hesla** a vyberte jako heslo zámku aplikace **Heslo zamčené obrazovky** nebo **Vlastní kód PIN**.

Pokud vyberete možnost **Vlastní kód PIN**, můžete přejít na nastavení nového hesla a bezpečnostních otázek.

#### Zrušení nebo vypnutí zámku aplikace

Na obrazovce nastavení Zámek aplikace postupujte následovně:

- Zrušení zámku aplikace: Na obrazovce seznamu zamčených aplikací vypněte přepínače vedle aplikací, pro které chcete zámek zrušit.
- Opětovné nastavení zámku aplikace: Přejděte do S > Zakázat zámek aplikace > VYPNOUT. Touto akcí zrušíte všechny zámky a vymažete všechna nastavení zámku aplikace.

## Soukromí

### Používání služeb zjišťování polohy

Některé aplikace potřebují zjistit informace o vaší poloze, aby vám mohly poskytovat lepší služby. Dle potřeby můžete zapnout nebo vypnout služby zjišťování polohy a udělit nebo odmítnout oprávnění přístupu k informacím o poloze pro konkrétní aplikace.
### Zapnutí nebo vypnutí služeb určování polohy

Služby určování polohy můžete zapnout a vypnout jedním z následujících postupů:

- Tažením prstu z pravého horního rohu obrazovky dolů otevřete Řídicí centrum a zapněte
  - nebo vypněte 📀
- Případně přejděte do Nastavení > Poloha, kde zapněte nebo vypněte možnost Použít polohu.

Po vypnutí služeb určování polohy zabrání telefon všem aplikacím a službám shromažďovat a používat informace o poloze, s výjimkou některých integrovaných aplikací. Pokud tyto aplikace nebo služby potřebují použít informace o poloze, telefon vám připomene, abyste služby určování polohy znovu zapnuli.

### Povolení nebo zakázání získávání informací opoloze aplikacemi

Aplikacím můžete povolit nebo zakázat přístup kinformacím opoloze, ato včetně udělení jednorázového nebo trvalého přístupu, nebo odmítnutí přístupu kinformacím opoloze během používání aplikace.

- 1 Přejděte do **Nastavení** > **Aplikace** > **Správce oprávnění**, klepněte na **Poloha**, azkontrolujte, které aplikace mají udělen přístup kinformacím opoloze.
- 2 Klepněte na aplikaci, pro kterou chcete změnit nastavení, apodle pokynů na obrazovce oprávnění udělte nebo odmítněte.

# Správa oprávnění

Aby aplikace mohly poskytovat některé služby, mohou vyžadovat příslušná oprávnění, například k přístupu k poloze.

Některé aplikace však vyžadují nepřiměřená oprávnění, což představuje riziko z hlediska ochrany údajů a zabezpečení. Máte možnost podívat se na oprávnění udělená každé z aplikací a odmítnout ta, která považujete za nepotřebná.

### Kontrola protokolů o přístupu k soukromí

Máte možnost podle potřeby kontrolovat a spravovat protokoly o přístupu k soukromí, odebírat nepřiměřená oprávnění, a získat tak lepší služby.

Na obrazovce Správce oprávnění vyberte oprávnění, které chcete zapnout nebo vypnout.

### Správa oprávnění k přístupu k Poloze

Poté, co aplikaci udělíte oprávnění k přístupu k Poloze, daná aplikace může kdykoli získávat informace o vaší poloze. Například pokud mapové aplikaci udělíte oprávnění k přístupu k Poloze, může vám poskytovat služby určování polohy a navigaci. Pokud tyto služby nepotřebujete, můžete toto oprávnění odvolat.

1 Přejděte do nabídky Nastavení > Aplikace > Správce oprávnění.

2 Na obrazovce **Správce oprávnění** klepněte na **Poloha**, poté na ikonu příslušné aplikace a z možností oprávnění přístupu vyberte.

# Usnadnění

# Prostor oblíbených

Pomocí Prostoru oblíbených můžete rychle shromažďovat obrázky, webové stránky, videa, dokumenty a další materiály na jednom místě a snadno je prohlížet a organizovat.

### Přetažení oblíbeného obsahu

- Přejděte do nabídky Nastavení > Funkce usnadnění > Prostor oblíbených a ujistěte se, že jsou zapnuty všechny funkce.
- 1 Přetažení obsahu do složky Oblíbené: Stiskněte a podržte obrázky, videa, text nebo dokumenty, dokud se nezačnou vznášet. Pak je přetáhněte k okraji obrazovky **Prostor oblíbených** a uvolněte je. Poté bude obsah uložen do složky **Prostor oblíbených**.
- 2 Přetažení obsahu ze složky Oblíbené: Klepnutím z okraje obrazovky rozbalíte **Prostor oblíbených**. Stisknutím a podržením oblíbených položek je můžete přetáhnout do jiných aplikací.
- To, zda můžete shromážděný obsah přetáhnout do jiných aplikací, závisí na typu obsahu a samotných aplikacích. Zkontrolujte skutečnou kompatibilitu.

### Správa Prostoru oblíbených

Klepnutím rozbalíte **Prostor oblíbených** z okraje obrazovky a můžete vyhledávat, filtrovat, sdílet či exportovat obsah ve sbírce.

- Klepnutím rozbalte **Prostor oblíbených** z okraje obrazovky, klepněte na pravý horní roh
  - > Otevřít celou obrazovku, klepněte na možnost 📿 a zadejte klíčová slova pro

vyhledání obsahu ve sbírce. Poté klepnutím na možnost V filtrujte obsah podle typu.

- V nabídce Prostor oblíbených klepněte na pravý horní roh > Vybrat a můžete si vybrat jednu nebo více položek obsahu ve sbírce, které lze sdílet, exportovat, přesunout a odstranit.
- Klepněte na pravý horní roh > Schránka. Ve složce Oblíbené můžete prohlížet a vyhledávat pouze zkopírovaný a vyjmutý text.
- Klepnutím na pravý horní roh > Přidat na domovskou obrazovku vytvoříte zástupce na domovské obrazovce.

# Nastavení plánovaného zapnutí a vypnutí

Použitím funkce **Plánované zapnutí a vypnutí** vypínejte a zapínejte zařízení ve stanovou denní dobu, abyste ušetřili energii a zabránili rušení během odpočinku.

- 1 Přejděte do Nastavení > Funkce usnadnění > Plánované zapnutí a vypnutí a zapněte možnost Plánované zapnutí a vypnutí.
- **2** Nastavte doby zapnutí a vypnutí, stejně jako cyklus opakování. Zařízení se bude automaticky v určenou dobu zapínat a vypínat.

Pokud chcete tuto funkci přestat používat, vypněte možnost Plánované zapnutí a vypnutí.

# Gesta zvětšení

Obrazovku můžete přiblížit pomocí gest zvětšení.

Přejděte do nabídky **Nastavení > Funkce usnadnění > Usnadnění > Zvětšení** a zapněte přepínač pro **Zvětšení**.

Rychle dvakrát klepněte na obrazovku jedním prstem a poté:

- · Stažením 2 prstů k sobě nebo od sebe přiblížíte obrazovku.
- · Tažením 2 prstů posouváte obrazovku.

### Zapnutí Korekce barev pro přizpůsobení barvy obrazovky

Funkce Korekce barev pomáhá lidem se špatným viděním lépe vidět obsah obrazovky. Přejděte do **Nastavení > Funkce usnadnění > Usnadnění > Korekce barev** azapněte možnost **Korekce barev**.

### Zapnutí barevné inverze

Barevná inverze se používá ke změně barev textu a pozadí na obrazovce. Když je tato funkce zapnutá, na telefonu se bude zobrazovat bílý text na černém pozadí.

Přejděte do nabídky **Nastavení > Funkce usnadnění > Usnadnění** a zapněte přepínač pro **Převrácení barev**.

### Zapnutí Textu s vysokým kontrastem

Tato funkce může prohloubit barvu písma a zlepšit kontrast mezi textem a pozadím, aby pomohla zrakově postiženým uživatelům.

# Přejděte na Nastavení > Funkce usnadnění > Usnadnění a zapněte Text s vysokým kontrastem.

### Zapnutí funkcí usnadnění zkratkou

Funkci usnadnění podle vlastního výběru můžete zapínat zkratkou přes tlačítko hlasitosti.

- 1 Přejděte do nabídky Nastavení > Funkce usnadnění > Usnadnění > Zkratka usnadnění.
- 2 Klepněte na možnost Vyberte funkce a zvolte funkci, která se má zapínat zkratkou.
- **3** Povolte možnost **Zkratka usnadnění**. Funkci usnadnění zapnete tak, že současně klepnete na tlačítka zvýšení a snížení hlasitosti a podržíte je na 3 sekundy.

### Úprava doby odezvy na dotyk

Tato funkce umožňuje upravit dobu odezvy obrazovky při dotyku a dlouhém stisknutí obrazovky.

Přejděte na Nastavení > Funkce usnadnění > Usnadnění > Klepnutí a upravte Délka klepnutí a Délka dlouhého stisknutí podle potřeby.

# Zkratky a gesta

K běžným funkcím můžete snadno přistupovat pomocí zkratek a gest. Chcete-li zobrazit funkce podporované tímto modelem zařízení, přejděte na **Nastavení > Funkce usnadnění** > **Zkratky a gesta**.

### Dvojitým stisknutím tlačítka snížení hlasitosti zapnete rychlé spuštění

V dialogovém okně, které se zobrazí v nabídce **Nastavení > Funkce usnadnění > Zkratky** a gesta > Rychlé spuštění, klepněte na možnost Vypnout/zapnout svítilnu.

### Spouštění běžných funkcí přejetím třemi prsty dolů

Funkce spouštěné přejetím třemi prsty dolů si můžete přizpůsobit.

Přejděte na Nastavení > Funkce usnadnění > Zkratky a gesta, klepněte na Snímek obrazovky/Globální oblíbené a poté Potažení dolů třemi prsty. Poté vyberte funkce, které se mají spustit přejetím třemi prsty dolů nebo vypněte možnost Potažení dolů třemi prsty.

### Rychlé spuštění záznamu obrazovky

Poklepáním kloubem dvakrát na obrazovku rychle zahájíte záznam obrazovky.

Přejděte na Nastavení > Funkce usnadnění > Zkratky a gesta a klepnutím na Zaznamenat obrazovku zapněte Zaznamenat obrazovku.

### Rychlé probuzení

Zvednutím zařízení nebo dvojitým klepnutím na obrazovku zařízení rychle probudíte.

Přejděte do Nastavení > Funkce usnadnění > Zkratky a gesta a klepnutím na Zapnutí/ vypnutí obrazovky zapněte funkce Probuzení zvednutím a Dvojitým klepnutím probudíte.

# Systém a aktualizace

# Přenastavení jazyka a regionu systému

- 1 Přejděte do nabídky Nastavení > Systém a aktualizace > Jazyk a vstup > Jazyk a region a vyberte jazyk.
- 2 Pokud chcete používat jazyk, který není na seznamu, klepněte na Přidat jazyk, daný jazyk vyhledejte a přidejte na seznam a poté jej vyberte.

- Systém podporuje mnoho jazyků, avšak ne všechny. Je možné, že nenajdete jazyk, který hledáte.
  - Systémem podporované jazyky můžete také aktualizovat, když potáhnete prstem nahoru po obrazovce, abyste přešli na konec seznamu jazyků, a klepnete na **Seznam aktualizací**.
- **3** Klepnutím na **Region** vyberte zemi/region. Rozhraní systému bude přizpůsobeno kulturním obyčejům ve vybrané zemí / vybraném regionu.

# Nastavení systémového data a času

Vaše zařízení dokáže synchronizovat místní datum, čas a časové pásmo prostřednictvím mobilní sítě. Datum, čas a časové pásmo můžete také nastavit ve svém zařízení manuálně.

Přejděte do **Nastavení > Systém a aktualizace > Datum a čas** a poté nastavte možnosti dle svých požadavků.

#### Automatické nebo manuální nastavení data a času

- Zapněte možnost Nastavit automaticky a vaše zařízení bude synchronizovat místní datum a čas prostřednictvím mobilní sítě.
- Pokud chcete datum a čas nastavit manuálně, vypněte možnost Nastavit automaticky.

### Změna časového pásma

- Zapněte možnost Nastavit automaticky a vaše zařízení bude synchronizovat místní časové pásmo prostřednictvím mobilní sítě.
- Pokud chcete časové pásmo nastavit manuálně, vypněte možnost Nastavit automaticky.

### Změna formátu času

- Zapněte možnost Časový formát: hodin avaše zařízení zobrazí čas v24hodinovém formátu.
- Vypněte možnost Časový formát: hodin avaše zařízení zobrazí čas v12hodinovém formátu.

### Obnovení telefonu do výchozího nebo továrního nastavení

#### Resetování nastavení sítě

Touto operací resetujete svá nastavení Wi-Fi, mobilních dat a Bluetooth. Nezmění to žádná jiná nastavení zařízení, ani neodstraní žádná data.

Přejděte do **Nastavení > Systém a aktualizace > Resetovat**, klepněte na **Resetovat nastavení sítě** a poté podle pokynů na obrazovce resetujte nastavení sítě.

### Resetovat všechna nastavení

Tento příkaz obnoví nastavení sítě, hesla uzamčené obrazovky a rozložení domovské obrazovky. Pokud telefon podporuje rozpoznávání otisků prstů nebo obličeje, obnoví také

otisky prstů a ID obličeje, ale neodstraní jiné typy dat nebo souborů. Jiná nastavení, včetně , uživatelského účtu a správce zařízení, nebudou obnovena.

Pokud jste v aplikaci (např. Safe) nastavili heslo i otisk prstu nebo Face ID, Fingerprint nebo Face ID budou po obnovení nastavení odstraněny, ale heslo zůstane. Před obnovením nastavení zálohujte svá data.

Pokud je zapnuta možnost Buďte synchronizovaní a přepínač synchronizace dat je zapnutý, Wi-Fi zaznamenává data ve vašem telefonu a jiných zařízeních HONOR (přihlášených pod stejným účtem HONOR) a v cloudu budou všechna obnovena současně.

Přejděte do nabídky **Nastavení > Systém a aktualizace > Resetovat**, klepněte na **Resetovat všechna nastavení** a postupujte podle pokynů na obrazovce pro obnovu.

### Obnovení továrního nastavení

Tato operace vymaže data ve vašem zřízení, včetně účtů, dat aplikací, systémových nastavení, instalovaných aplikací, hudby, obrázků, všech souborů vinterním úložišti, obsahu bezpečnostního čipu amístně uložených dat systému aplikace aosobních údajů souvisejících sHONOR ID. Před obnovením zařízení do továrního nastavení nezapomeňte zálohovat důležitá data.

Přejděte do nabídky **Nastavení > Systém a aktualizace > Resetovat > Resetovat telefon**, klepněte na možnost **Resetovat telefon** apostupováním podle pokynů na obrazovce obnovte tovární nastavení.

# Zapnutí a ukončení jednoduchého režimu

Jednoduchý režim využívá zjednodušené rozložení, aby zajistil snadnou navigaci, zvětšuje ikony a písmo na domovské stránce a maximalizuje hlasitost.

### Zapnutí jednoduchého režimu

# Přejděte do **Nastavení > Systém a aktualizace > Jednoduchý režim** a klepněte na **Zapnout**.

Klepněte a podržte kteroukoli ikonu, pokud ji chcete přetáhnout na požadované místo nebo i odinstalovat v případě, že se nejedná o povinnou aplikaci.

#### Ukončit jednoduchý režim

Otevřete Nastavení a klepněte na Ukončit jednoduchý režim.

# Použití aplikace Device Clone k přenosu dat do nového zařízení

Pomocí aplikace **Device Clone** můžete rychle a hladce přesunout všechna základní data (včetně kontaktů, kalendáře, obrázků a videí) ze svého původního telefonu do nového telefonu.

### Přenos dat ze zařízení Android

- V novém telefonu otevřete aplikaci Device Clone . Případně můžete přejít do Nastavení
  Systém a aktualizace > Device Clone, klepnout na Toto je nové zařízení a poté na HONOR nebo na Jiný Android.
- **2** Podle pokynů na obrazovce stáhněte a nainstalujte aplikaci **Device Clone** na své starší zařízení.
- **3** Na starším zařízení otevřete aplikaci **Device Clone** a klepněte na **Toto je staré zařízení**. Podle pokynů na obrazovce připojte starší zařízení k novému telefonu pomocí QR kódu nebo je připojte ručně.
- **4** Na starším zařízení vyberte data, která chcete klonovat, a klepnutím na **Další** > **Přenést** spusťte klonování.
- Aplikace Device Clone je k dispozici pouze na telefonech se systémem Android 7.0 nebo novějším.

## Online aktualizace systému vašeho zařízení

Pokud je k dispozici aktualizace, vaše zařízení vás vyzve ke stažení a instalaci aktualizačního balíčku.

- Před aktualizací se ujistěte, že vaše zařízení používá oficiální verzi systému. V opačném případě může aktualizace selhat a na vašem zařízení by se mohly vyskytnout neznámé problémy.
  - Před aktualizací zálohujte svá uživatelská data.
  - Po aktualizaci mohou být aplikace třetích stran, které nejsou kompatibilní s novou verzí systému, nedostupné. V některých případech může nějakou dobu trvat, než bude vydána kompatibilní verze aplikace.
  - Během aktualizace zařízení nevypínejte ani nerestartujte a nevyjímejte ani nevkládejte paměťovou kartu.
- 1 Přejděte do Nastavení > Systém a aktualizace > Aktualizace softwaru a klepněte na Zkontrolovat aktualizace.
- **2** Pokud je aktualizace k dispozici, můžete si stáhnout a nainstalovat balíček aktualizace ručně, nebo aktualizovat zařízení automaticky přes noc.
  - Stáhněte si a nainstalujte aktualizační balíček: Přejděte do Nová verze > Stáhnout a instalovat. Chcete-li se vyhnout využití dat, připojte zařízení při stahování aktualizačního balíčku k síti Wi-Fi.

Vaše zařízení se po dokončení aktualizace automaticky restartuje.

 Aktualizace přes noc: Klepněte na > Nastavení zařízení a zapněte Automaticky stahovat přes Wi-Fi a Aktualizovat přes noc.

Vaše zařízení se automaticky aktualizuje a restartuje mezi 2:00 a 4:00 ráno.

Chcete-li zajistit úspěšnou aktualizaci přes noc, ujistěte se, že je zařízení zapnuto, obrazovka je uzamčena, že pro toto časové období nejsou nastaveny žádné alarmy a stav baterie je vyšší než 35 %. Je-li to nutné, připojte své zařízení do nabíječky.

Chcete-li vypnout automatické aktualizace, klepněte na ina obrazovce **Nastavení** zařízení, poté vypněte Automaticky stahovat přes Wi-Fi.

# **O telefonu**

### Právní doložka

Autorská práva © Honor Device Co., Ltd. 2025. Všechna práva vyhrazena.

Tato příručka slouží jen pro informaci. Skutečný výrobek, včetně barvy, velikosti a rozvržení displeje, se může lišit. Všechna prohlášení, informace a doporučení v této příručce nepředstavují žádnou výslovnou ani mlčky předpokládanou záruku.

Model: ABR-NX1

MagicOS 9.0\_01